# ABLESTACK for Oracle RAC 구성

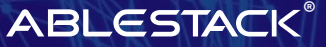

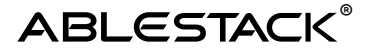

## 구성 개요

Oracle RAC는 Oracle Database를 구성할 때 고가용성을 보장하기 위해 2대 이상의 노드를 클러스터링 하여 하나의 DATABASE 처럼 사용 가능하고, 어떤 노드에 접속하여도 동일한 데이터를 실시간으로 조회, 변경, 저장할 수 있는 기능을 제공합니다. 해당 RAC 구성 가이드에서는 ABLESTACK Mold 가상화 환경에서 Oracle RAC를 구성하는 방법을 제공합니다.

## 구성도

ABLESTACK Mold를 통해 Oracle RAC 구성하는 구조를 보여줍니다. RAC 구성을 위해 2개의 가상머신, 네트워크 용도에 따라 public, private 2개의 네트워크, 1개의 공유 스토리지 볼륨을 생성하여 구성 하는 구성도입니다. (해당 가이드에서는 public network와 Private network 를 isolated로 구성하였으며, 환경에 따라 L2 네트워크도 사용 가능합니다.)

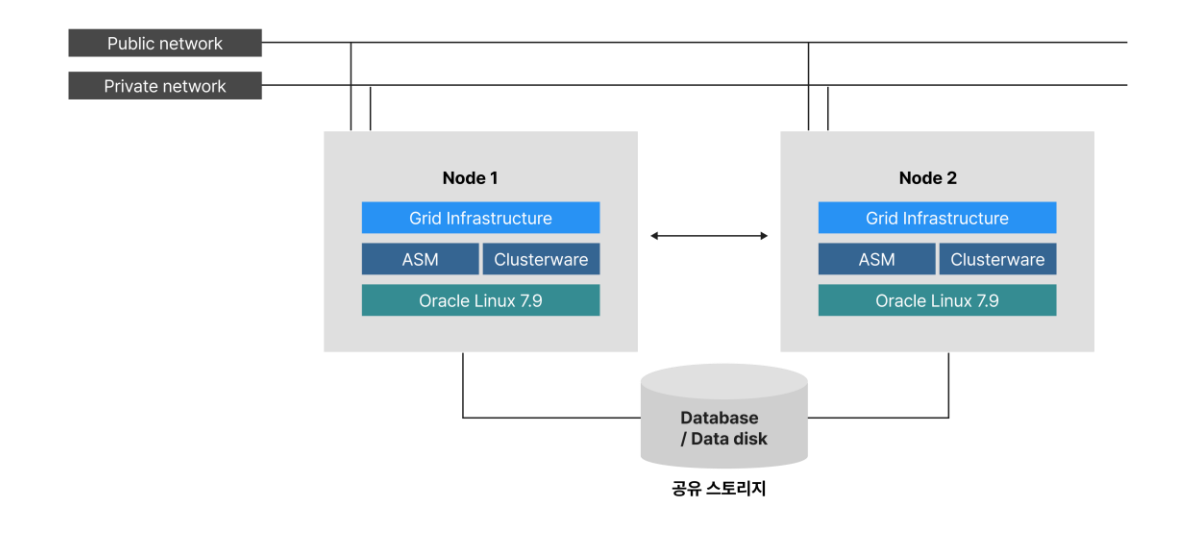

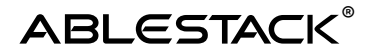

## Oracle RAC 구성요소

#### **Grid Infrastructure**

- Oracle Clusterware의 기반하에 여러 Database 서버를 묶어서 하나의 시스템처럼 동작하도록 지원
- Grid Infrastructure는 Oracle Custerware 및 ASM으로 구성되며 운영체제와 긴밀하게 통합된 소프트웨어 계층이며, 일반적으로 GI와 ASM을 소유하는 전용 OS 계정인 grid 계정을 사용

### 공유 스토리지

- 각 Instance는 공유 Storage를 통해 물리적인 data를 공유하며 database에서 사용하는 ASM 및 CFS(Cluster File System)를 구성
- 공유 Storage에서 Database File은 모든 Node에 동등하게 동시에 액세스 가능

#### ASM (Automatic Storage Management)

• Oracle에서 만든 자동으로 스토리지를 관리하는 소프트웨어로써, 데이터 베이스에서 사용하는 모든 파일 (Control File, Archive log file, Redolog File, DataDump File, DataFile, SPFILE 등 에 대해 자동저장공간 관리를 제공

### Network 구성 요소

- Public IP
  - 각 Node에 대한 고유한 IP로 서버 주소와 동일하다. 일반적으로 Node 관리 목적으로 사용
- Service IP
  - 클라이언트에서 Database 서버의 Public IP를 사용하여 접속할 경우 장애가 발생한 Node에서 세션을 다른 Node로 옮기는데 많은 시간이 걸릴 수 있는데, VIP(Virtual IP)를 사용하여 클라이언트가 node에 장애가 발생했다는 것을 신속하게 인식할 수 있도록 함으로써 다른 Node 로 재연결 시간을 향상

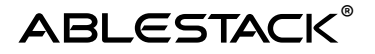

- Private IP(Cluster Interconnect)
  - Resource 동기화를 위해 Cluster에서 Heartbeat 프로세스를 위해서 사용하는 통신 경로
  - Instance에서 다른 Instance로 data를 전송(cache fusion)하는 용도로 사용
- SCAN(Single Client Access Name)
  - GNS 및 DNS를 사용하여 정의할 수 있고, SCAN을 이용할 경우 Cluster 내 서버 수에 관계없이 Load balancing 및 고가용성을 고려하여 3개의 IP 주소를 권장 (해당 가이드에서는 scan 을 사용하지 않음)

## 가상머신 구성 정보

아키텍처에서 보여지는 이중화를 통한 고가용성 기능을 제공하는 리눅스 기반의 3계층 구조 를 구성하는데 필요한 가상머신 정보 예시는 다음과 같습니다.

| 구분         | 내용     | 비고                       |
|------------|--------|--------------------------|
| CPU        | 8 Core |                          |
| Memory     | 16GB   | 8GB 이상                   |
| Swap space | 16GB   | 최소 메모리와 동일               |
| OS Disk    | 100GB  |                          |
| Data Disk  | 100GB  | Node1, Node2 가상머신 공유 디스크 |

• Node1 가상머신 사양

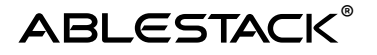

• Node2 가상머신 사양

| 구분         | 내용               | 비고         |
|------------|------------------|------------|
| 운영체제       | Oracle Linux 7.9 |            |
| CPU        | 8 Core           |            |
| Memory     | 16GB             | 8GB 이상     |
| Swap space | 16GB             | 최소 메모리와 동일 |
| OS Disk    | 100GB            |            |
|            |                  |            |

## 구성단계

ABLESTACK Mold를 활용한 Oracle RAC을 구성하는 단계는 다음과 같습니다.

- 가상화 환경 (ISO 다운로드,네트워크 생성, 오퍼링 생성,템플릿 생성,가상머신 생성,공유 디스크 연결 등)구성
- 가상머신 기본 설정 및 ASM 공유 스토리지 생성
- Grid Infrastructure 설치 및 구성
- Database 설치 및 DB 생성
- RAC 테스트

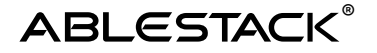

## 가상환경 구성

ABLESTACK Mold 가상화 환경에서 Oracle RAC를 구성하기위해 ISO 다운로드,네트워크 생성,오퍼링 생성,템플릿 생성,가상머신 생성,공유 디스크 연결 작업 가이드입니다.

#### A Info

가이드에 사용되는 입력 값은 예시입니다. 필요 시 환경에 맞게 변경 가능합니다.

## Oracle Linux ISO 등록

Oracle RAC를 구성하는 운영체제로 Red Hat Enterprise Linux 계열과 Oracle Linux을 사용할 수 있으며 해당 가이드에서는 Oracle Linux 7.9를 활용하여 구성합니다.

|         | Oracle                                  | Linux ISO images available to                  | download for x86_64                                        |                                                          |                                                             |  |
|---------|-----------------------------------------|------------------------------------------------|------------------------------------------------------------|----------------------------------------------------------|-------------------------------------------------------------|--|
| Release | Full ISO                                | Boot ISO                                       | UEK boot ISO                                               |                                                          | Source ISO                                                  |  |
| 9.3     | OracleLinux-R9-U3-x86_64-dvd.iso        | OL9U3 x86_64-boot.iso                          | OL9U3 x86_64-boot-uek.iso                                  | Ora                                                      | acleLinux-R9-U3-src-dvd.iso                                 |  |
| 0.2     | OracleLinux-R9-U2-x86_64-dvd.iso        | OL9U2 x86_64-boot.iso                          | OL9U2 x86_64-boot-uek.iso                                  | Ora                                                      | acleLinux-R9-U2-src-dvd.iso                                 |  |
| .1      | OracleLinux-R9-U1-x86_64-dvd.iso        | OL9U1 x86_64-boot.iso                          | OL9U1 x86_64-boot-uek.iso                                  | Ora                                                      | acleLinux-R9-U1-src-dvd.iso                                 |  |
| .9      | OracleLinux-R8-U9-x86_64-dvd.iso        | OL8U9 x86_64-boot.iso                          | OL8U9 x86_64-boot-uek.iso                                  | Ora                                                      | acleLinux-R8-U9-src-dvd.iso                                 |  |
| .8      | OracleLinux-R8-U8-x86_64-dvd.iso        | OL8U8 x86_64-boot.iso                          | OL8U8 x86_64-boot-uek.iso                                  | On                                                       | acleLinux-R8-U8-src-dvd.iso                                 |  |
| 8.7     | OracleLinux-R8-U7-x86_64-dvd.iso        | OL8U7 x86_64-boot.iso                          | OL8U7 x86_64-boot-uek.iso                                  | Ora                                                      | acleLinux-R8-U7-src-dvd.iso                                 |  |
| 7.9     | OracleLinux-R7-U9-Server-x86_64-dvd.iso | 새 탭에서 링크 열기<br>새 창에서 링크 열기                     | оглан ос от L                                              | ~                                                        | -≎leLinux-R7-U9-src-dvd1.iso<br>:leLinux-R7-U9-src-dvd2.iso |  |
| .8      | OracleLinux-R7-U8-Server-x86_64-dvd.iso | 시크릿 창에서 링크 열기                                  |                                                            | :leLinux-R7-U8-src-dvd1.is<br>:leLinux-R7-U8-src-dvd2.is |                                                             |  |
| .7      | OracleLinux-R7-U7-Server-x86_64-dvd.ise | 링크 주소 복사                                       |                                                            | leLinux-R7-U7-src-dvd1.iso<br>leLinux-R7-U7-src-dvd2.iso |                                                             |  |
| i.10    | OracleLinux-R6-U10-Server-x86_64-dvd.is | 복사<br>하이라이트 링크 복사<br>Google에서 'OracleLinux-R7- | :leLinux-R6-U10-src-dvd1.is<br>:leLinux-R6-U10-src-dvd2.is |                                                          |                                                             |  |
| 5.9     | OracleLinux-R6-U9-Server-x86_64-dvd.iso | 인쇄<br>읽기 모드로 열기                                |                                                            | leLinux-R6-U9-src-dvd1.iso<br>leLinux-R6-U9-src-dvd2.iso |                                                             |  |
| i.8     | OracleLinux-R6-U8-Server-x86_64-dvd.iso | 검사                                             |                                                            |                                                          | leLinux-R6-U8-src-dvd1.iso                                  |  |
|         |                                         | 음양                                             |                                                            | ~                                                        | aeLinux-rko-U8-src-dVd2.iso                                 |  |

• https://yum.oracle.com/oracle-linux-isos.html 사이트에 접속

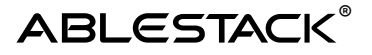

- 링크 주소 복사하여 OracleLinux 7.9 다운로드 링크(<u>https://yum.oracle.com/ISOS/OracleLinux/OL7/u9/x86\_64/OracleLinux-</u> <u>R7-U9-Server-x86\_64-dvd.iso</u>)복사
- Mold에 접속하여 OracleLinux ISO 등록 작업 진행

#### 🛦 Info

Oracle linux Download 사이트 https://yum.oracle.com/oracle-linux-isos.html

## Oracle Linux ISO 등록

ABLESTACK Mold 화면에서 **이미지 > ISO 화면에서 \*\*ISO 등록 버튼\*\***을 클릭하여 ISO 등록 화면으로 이동합니다.

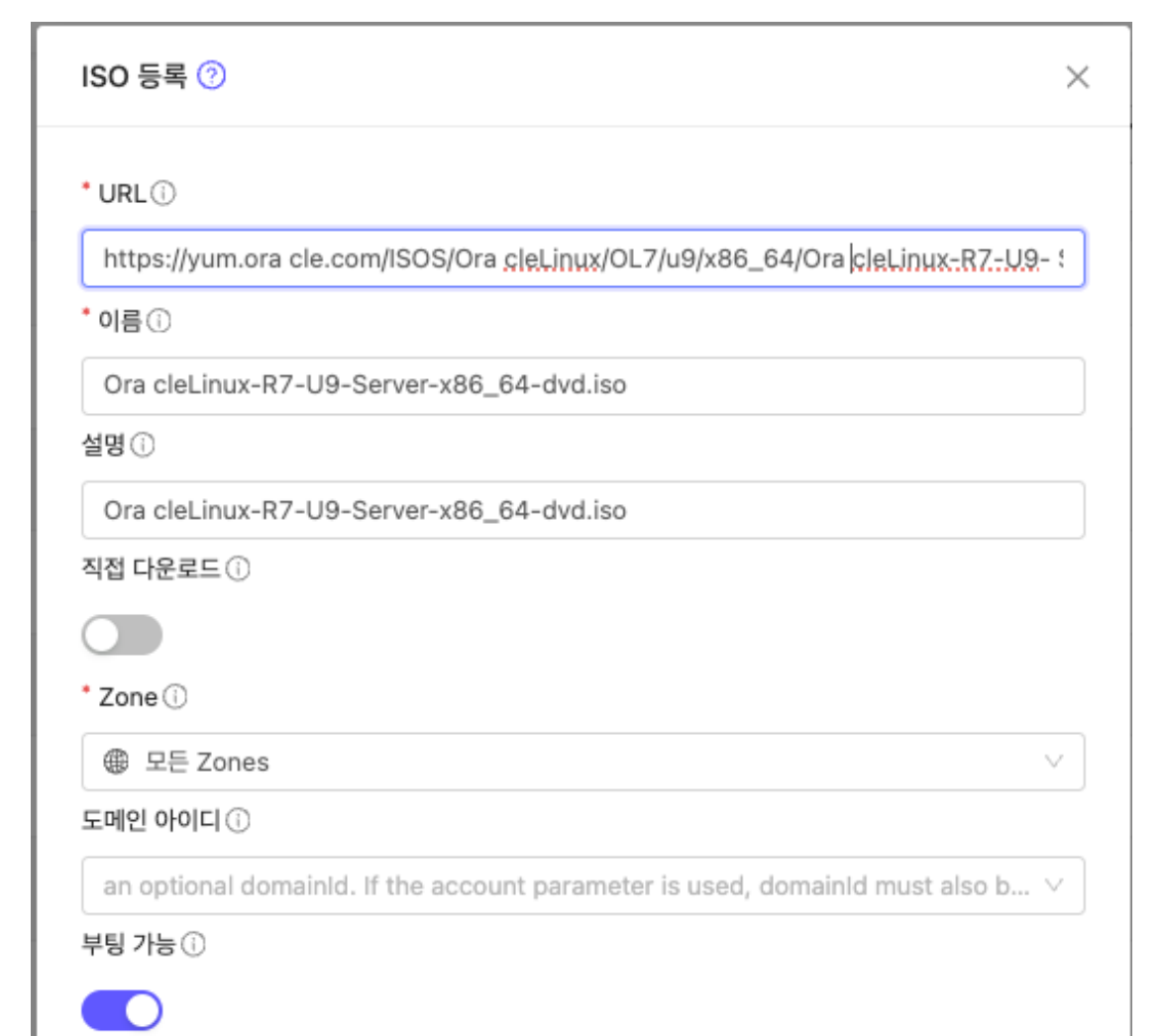

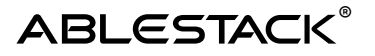

| Oracle Linux 7                     | ~                                                      |
|------------------------------------|--------------------------------------------------------|
| Userdata 🕕                         | 사용자 데이터 링크 정책 🛈                                        |
| the ID of the userdata that has to | $\checkmark$ an optional override policy of the $\lor$ |
| 추출 가능 🛈                            | ਤ <b>ਾ</b> ਮ ()                                        |
|                                    |                                                        |
| 추천()                               | 동적으로 확장 가능 🕕                                           |
|                                    |                                                        |
| 비밀번호 관리 사용 🛈                       |                                                        |
|                                    |                                                        |
|                                    |                                                        |

- URL : https://yum.oracle.com/ISOS/OracleLinux/OL7/u9/x86\_64/OracleLinux-R7-U9-Server-x86\_64-dvd.iso
- 이름 : OracleLinux-R7-U9-Server-x86\_64-dvd.iso
- 설명 : OracleLinux-R7-U9-Server-x86\_64-dvd.iso
- 부팅 가능 : 선택
- OS 유형 : Oracle Linux 7 선택
- 추출 가능 : 선택
- 공개:선택
- 추천:선택
- 확인 버튼을 클릭하여 ISO 생성

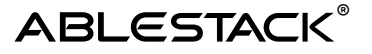

|               | 드 펌 기분 보기                               |           |                     |          |        | 생성 V 💽 🗘                                                                                                    | admin cloud |
|---------------|-----------------------------------------|-----------|---------------------|----------|--------|----------------------------------------------------------------------------------------------------|-------------|
| 🙆 대시보드        |                                         |           |                     |          |        |                                                                                                    |             |
| △ 컴퓨트 ㆍ       | ☆ / ISO ③ (C 업데이트) 모두 말 ● 프로젝트          |           | ISO 55 +            | ♥ 검색     |        |                                                                                                    | Q           |
| 됨 스토리지 ♥      |                                         |           |                     |          |        |                                                                                                    |             |
| 중 네트워크 ✓      | 이름                                      | 상태        |                     | 수 크기     | 수 계정   | 수 순서                                                                                                    | ÷ = Ŧ       |
| 조 이미지 🔦       | wmware-tools.iso                        | 🗄 🔍 Ready | CentOS 4.5 (32-bit) |          | system | * * * *                                                                                                    |             |
| 6 템플릿         | 🏶 xs-tools.iso                          | E Ready   | CentOS 4.5 (32-bit) |          | system | * * * *                                                                                                    |             |
| A iso         | OracleLinux-R7-U9-Server-x86_64-dvd.iso | e Ready   | Oracle Linux 7      | 4.52 GIB | admin  | $\textcircled{\begin{tabular}{c} \hline \end{tabular}} (a) & \textcircled{\begin{tabular}{c} \hline \end{tabular}} (a) & \textcircled{\begin{tabular}{c} \hline \end{tabular}} (a) & \textcircled{\begin{tabular}{c} \hline \end{tabular}} (a) & \textcircled{\begin{tabular}{c} \hline \end{tabular}} (a) & \textcircled{\begin{tabular}{c} \hline \end{tabular}} (a) & \textcircled{\begin{tabular}{c} \hline \end{tabular}} (a) & \textcircled{\begin{tabular}{c} \hline \end{tabular}} (a) & \hline \end{tabular}} (a) & \textcircled{\begin{tabular}{c} \hline \end{tabular}} (a) & \hline \end{tabular}} (a) & \hline \end{tabular} (a) & \hline \end{tabular}} (a) & \hline \end{tabular}} (a) & \hline \end{tabular}} (a) & \hline \end{tabular}} (a) & \hline \end{tabular} (a) & \hline \end{tabular} (a) & \hline tabu$ |             |
| 🐵 쿠버네테스 ISOs  | L                                       |           |                     |          |        |                                                                                                    |             |
| 臣 이벤트         | 보기 1-3 of 3 형목 < 1 > 20 / 쪽 <           |           |                     |          |        |                                                                                                    |             |
| 1 프로젝트        |                                         |           |                     |          |        |                                                                                                    |             |
| A: 역함         |                                         |           |                     |          |        |                                                                                                    |             |
| A, 개정         |                                         |           |                     |          |        |                                                                                                    |             |
| <b>면)</b> 도메인 |                                         |           |                     |          |        |                                                                                                    |             |
| ① 인프라스트럭쳐 ¥   |                                         |           |                     |          |        |                                                                                                    |             |
| 🖆 서비스 오퍼링 🛛 💙 |                                         |           |                     |          |        |                                                                                                    |             |
| (화 구성 ~       |                                         |           |                     |          |        |                                                                                                    |             |
|               |                                         |           |                     |          |        |                                                                                                    |             |

- ISO 목록에 OracleLinux-R7-U9-Server-x86\_64-dvd.iso의 상태가 Ready인지 확인
- Ready 상태가 되면 ISO 사용가능

## RAC용 네트워크 추가

ABLESTACK Mold 화면에서 **네트워크 > 가상머신용 네트워크 화면에서 \*\*네트워크 추가 버튼\*\***을 클릭하여 네트워크 등록 화면으로 이동합니다.

#### public 용 네트워크 추가

| 네트워크 추가 🕜          | ×      |
|--------------------|--------|
| Isolated L2 shared |        |
| • 이름①              |        |
| rac-public-net     |        |
| 설명①                |        |
| rac-public-net     |        |
| * Zone①            |        |
| ② zone             | $\sim$ |

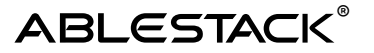

| 도메인 아이디①                                     |                                              |
|----------------------------------------------|----------------------------------------------|
|                                              | ~                                            |
| 네트워크 도메인①                                    |                                              |
| network domain                               |                                              |
| • 네트워크 오퍼링①                                  |                                              |
| 기본 격리 네트워크오퍼링(with SourceNat)                | V                                            |
| 외부 아이디①                                      |                                              |
| ID of the network in an external system.     |                                              |
| 게이트웨이                                        |                                              |
| 192.168.0.1                                  |                                              |
| 넷마스크①                                        |                                              |
| 255.255.255.0                                |                                              |
| DNS 1                                        | DNS 2①                                       |
| the first IPv4 DNS for the network           | the second IPv4 DNS for the network          |
| 서비스용 네트워크의 라우터에 대한 IPv4 주소ⓒ                  |                                              |
| IPV4 address to be assigned to the public in | nterface of the network router. This address |
| 네트워크 도메인①                                    |                                              |
| network domain                               |                                              |
|                                              | 취소 확인                                        |

- 이름: rac-public-net
- 설명 : rac-public-net
- Zone : zone 선택
- 네트워크 오퍼링: 기본 격리 네트워크 (with SourceNat)
- 게이트웨이: 192.168.0.1
- 넷마스크: 255.255.255.0
- 확인 버튼을 클릭하여 private 용 네트워크 생성

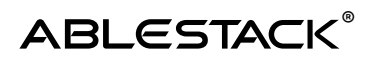

## private 용 네트워크 추가

| 네트워크 추가 📀                                      | ×                                        |
|------------------------------------------------|------------------------------------------|
| Isolated L2 shared                             |                                          |
| • 이름①                                          |                                          |
| rac-private-net                                |                                          |
| 설명①                                            |                                          |
| rac-private-net                                |                                          |
| * Zone <sup>®</sup>                            |                                          |
| sone                                           | ~                                        |
| 도메인 아이디①                                       |                                          |
|                                                | ×                                        |
| 네트워크 도메인(;)                                    |                                          |
| network domain                                 |                                          |
| ╹네트워크 오퍼링①                                     |                                          |
| 기본 격리 네트워크오퍼링(with SourceNat)                  | ×                                        |
| 외부 아이디(;)                                      |                                          |
| ID of the network in an external system.       |                                          |
| 게이트웨이①                                         |                                          |
| the gateway of the network. Required for share | ed networks and isolated networks when i |
| 넷마스크①                                          |                                          |
| the netmask of the network. Required for share | ed networks and isolated networks when   |
| DNS 1①                                         | DNS 2①                                   |
| the first IPv4 DNS for the network             | the second IPv4 DNS for the network      |

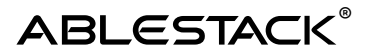

| 네트워크 도메인①      |  |
|----------------|--|
|                |  |
| network domain |  |
|                |  |

- 이름 : rac-private-net
- 설명:rac-private-net
- Zone : zone 선택
- 네트워크 오퍼링: 기본 격리 네트워크 (with SourceNat)
- 확인 버튼을 클릭하여 private 용 네트워크 생성

|                   | ĸ | ·드 미 기본보기              |        |             |      | V        |        |               |           |             |       | 생성 🗸 🕞 | ۵ 🛯    | admin clo | ud |
|-------------------|---|------------------------|--------|-------------|------|----------|--------|---------------|-----------|-------------|-------|--------|--------|-----------|----|
| 🕑 대시보드            |   |                        |        |             |      |          |        |               |           |             |       |        |        |           | _  |
| △ 컴퓨트             | × | ☆ / 가상미신용 네트워크 ② 🤇     | C 업데이트 | Rt A        | 프로젝트 |          |        |               | 네트워크 추가 🕂 | 7 검색        |       |        |        |           | Q  |
| 됨 스토리지            | ~ |                        |        |             |      |          |        |               |           |             |       |        |        |           |    |
| 🔅 네트워크            |   | 이름                     | ÷      | 상태          | ÷    | 유형       | \$ VPC | IPv4 CIDR     | IPv6 CIE  | R 💠 브로드 캐스트 | 호 도메인 | ≎ 계정   | ‡ Zone | \$        | Ŧ  |
| 몲 가상머신용 네트워크      |   | 📄 🖧 rac-public-net     |        | Implemented |      | Isolated |        | 192.168.0.0/2 | 4         | vlan://222  |       | admin  | zone   |           |    |
| "Å, VPC           |   | and rac-private-net    | 4      | Implemented |      | Isolated |        | 10.1.1.0/24   |           | vlan://224  |       | admin  | zone   |           |    |
| 12 VNF 기기         |   |                        |        |             |      |          |        |               |           |             |       |        |        |           |    |
| ⊘ Public IP 주소    |   | 보기 1-3 of 3 항목 < 1 > 2 | 0/쪽 >  |             |      |          |        |               |           |             |       |        |        |           |    |
| ), VPN 사용자        |   |                        |        |             |      |          |        |               |           |             |       |        |        |           |    |
| 문 VPN 고객 게이트웨이    |   |                        |        |             |      |          |        |               |           |             |       |        |        |           |    |
| # Tungsten Fabric |   |                        |        |             |      |          |        |               |           |             |       |        |        |           |    |
| 🗅 게스트 VLAN        |   |                        |        |             |      |          |        |               |           |             |       |        |        |           |    |

• rac-public-net과 rac-private-net이 정상적으로 생성되었는지 확인

## 디스크 오퍼링 생성

ABLESTACK Mold 화면에서 **서비스 오퍼링 > 디스크 오퍼링 화면에서 \*\*디스크 오퍼링 추가 버튼**\*\*을 클릭하여 디스크 오퍼링 추가 화면으로 이동합니다.

root용 디스크 오퍼링 생성

| 디스크 오퍼링 추가 🕜                                                | ×  |
|-------------------------------------------------------------|----|
| * 이름()                                                      |    |
| 100GB-WB                                                    |    |
| 설명()                                                        |    |
| 100GB-WB                                                    |    |
| 스토리지 유형()                                                   |    |
| shared 로컬                                                   |    |
| 프로비저닝 유형①                                                   |    |
| Thin 프로비저닝         Sparse 프로비저닝         Fat 프로비저닝           |    |
| 암호화①                                                        |    |
|                                                             |    |
| 디스크 크기 엄격성①                                                 |    |
|                                                             |    |
| 사용자지정 디스크 크기①                                               |    |
|                                                             |    |
| * 디스크 크기(GB 단위)①                                            |    |
| 100                                                         |    |
| QoS 유형                                                      |    |
| 없음 하이퍼바이저 스토리지                                              |    |
| 공유 볼륨①                                                      |    |
|                                                             |    |
| Write-cache 유형①                                             |    |
| 디스크 캐시 없음 Write-back 디스크 캐싱 Write-throug                    | h  |
| 스토리지 태그①                                                    |    |
| ps ×                                                        |    |
| 공개                                                          |    |
|                                                             |    |
|                                                             |    |
| the ID of the containing zone(s), null for public offerings |    |
| 취소                                                          | ŧ인 |

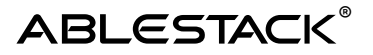

- 이름 : 100GB-WB
- 설명 : 100GB-WB
- 사용자지정 디스크 크기 : 해제
- 디스크 크기(GB 단위): 100
- Write-cache 유형 : Write-back 디스크 캐싱 선택
- 스토리지 태그 : ps 선택
- 공개:선택
- 확인 버튼을 클릭하여 디스크 오퍼링 생성

공유 스토리지용 공유 디스크 오퍼링 생성

| 디스크 오퍼링 추가 (    | ୭            |           | × |
|-----------------|--------------|-----------|---|
| • 이름①           |              |           |   |
| 100GB-shareable |              |           |   |
| 설명①             |              |           |   |
| 100GB-shareable |              |           |   |
| 스토리지 유형()       |              |           |   |
| shared 로컬       |              |           |   |
| 프로비저닝 유형①       |              |           |   |
| Thin 프로비저닝      | Sparse 프로비저닝 | Fat 프로비저닝 |   |
| 암호화()           |              |           |   |
|                 |              |           |   |
| 디스크 크기 엄격성①     |              |           |   |
|                 |              |           |   |
| 사용자지정 디스크 크기    | Ū            |           |   |
|                 |              |           |   |
| * 디스크 크기(GB 단위) | 0            |           |   |
| 100             |              |           |   |

| QoS 유형   |                   |                     |                  |
|----------|-------------------|---------------------|------------------|
| 없음       | 하이퍼바이저            | 스토리지                |                  |
| 공유 볼륨(   | )                 |                     |                  |
|          |                   |                     |                  |
| 스토리지 타   | <b> </b> ⊐()      |                     |                  |
| ps ×     |                   |                     |                  |
| 공개       |                   |                     |                  |
|          |                   |                     |                  |
| Zone     |                   |                     |                  |
| the ID o | of the containing | g zone(s), null for | public offerings |
|          |                   |                     |                  |
|          |                   |                     | 취소 확인            |
|          |                   |                     |                  |

- 이름 : 100GB-shareable
- 설명 : 100GB-shareable
- 사용자지정 디스크 크기 : 해제
- 디스크 크기(GB 단위): 100
- 공유 볼륨 : 선택
- 스토리지 태그 : ps 선택
- 공개:선택
- 확인 버튼을 클릭하여 공유디스크 용 디스크 오퍼링 생성

|                                              | ĸ | · · · · · · · · · · · · · · · · · · · |                   | 2               |                 | 생성 🗸 🕞                                   | 0 admin cloud |
|----------------------------------------------|---|---------------------------------------|-------------------|-----------------|-----------------|------------------------------------------|---------------|
| ○ 대시보드 집퓨트                                   | v | 습 / 디스크 오퍼링 ③ C 업데이트                  |                   |                 | 디스크 오퍼링 추가 + 경색 |                                          | Q             |
| E 스토리지                                       | × | 이 이름                                  | 수 설명              | 이 디스크 크기(GB 단위) | ⇔ 도예인 ≎ Zone    | \$ 순서                                    | 0 T           |
| · 네트워크 · · · · · · · · · · · · · · · · · · · | ~ | 00GB-WB                               | : 100GB-WB        | 100             |                 | () () () () () () () () () () () () () ( |               |
| [것 이벤트                                       | 8 | 100GB-shareable                       | i 100GB-shareable | 100             |                 |                                          |               |
| ··· 프로젝트<br>A: 역할                            |   | 보기 1-2 of 2 항목 < 1 > 20 / 쪽 >         |                   |                 |                 |                                          |               |
| /久 계정<br>匝 도메인                               |   |                                       |                   |                 |                 |                                          |               |
| 俞 인프라스트럭쳐                                    | v |                                       |                   |                 |                 |                                          |               |
| 서비스 오퍼링 전 전포트 오퍼링                            | ^ |                                       |                   |                 |                 |                                          |               |
| 12 시스템 오퍼링                                   |   |                                       |                   |                 |                 |                                          |               |
| 디스크 오퍼링                                      |   |                                       |                   |                 |                 |                                          |               |
| ,Å, VPC 오퍼링                                  |   |                                       |                   |                 |                 |                                          |               |

• 100GB-WB와 100GB-shareable 디스크 오퍼링이 정상적으로 생성되었는지 확인

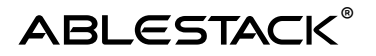

## 컴퓨트 오퍼링 생성

ABLESTACK Mold **화면에서 서비스 오퍼링 > 컴퓨트 오퍼링 화면에서 \*\*컴퓨트 오퍼링 추가 버튼\*\***을 클릭하여 컴퓨트 오퍼링 추가 화면으로 이동합니다.

| 남퓨트 오퍼링 추가 🕜                      |             |                                                 |  |  |
|-----------------------------------|-------------|-------------------------------------------------|--|--|
| * 이름③                             |             |                                                 |  |  |
| 4C-16GB-100GB-WB-HA               |             |                                                 |  |  |
| 설명①                               |             |                                                 |  |  |
| 4C-16GB-100GB-WB-HA               |             |                                                 |  |  |
| 컴퓨트 오퍼링 유형                        |             |                                                 |  |  |
| 고정 오퍼링 사용자지정 제한                   | 사용자지정 제한 없음 |                                                 |  |  |
| • CPU 코어①                         | * CPU(MHz)  | * 메모리(MB)①                                      |  |  |
| 4                                 | 2000        | 16384                                           |  |  |
| 호스트 태그①                           |             | 네트워크 속도(Mb/s)①                                  |  |  |
| the host tag for this service off | aring.      | data transfer rate in megabits per second allow |  |  |
| HA 제공①                            |             | Dynamic Scaling 활성화①                            |  |  |
|                                   |             |                                                 |  |  |
| CPU 제한①                           |             | 휘발성 여부①                                         |  |  |
|                                   |             |                                                 |  |  |
| 배포 플래너①                           |             |                                                 |  |  |
| GPU                               |             | Ŷ                                               |  |  |
| 없음                                |             | ~                                               |  |  |
| 공개                                |             |                                                 |  |  |
|                                   |             |                                                 |  |  |

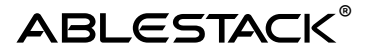

| Zone                                                                                                    |  |
|----------------------------------------------------------------------------------------------------|--|
| the ID of the containing zone(s), null for public offerings                                              |  |
| 컴퓨팅 전용 디스크 제공①                                                                                           |  |
|                                                                                                    |  |
| 스토리지 유형()<br>shared 로컬<br>프로비저닝 유형()<br>Thin 프로비저닝 Sparse 프로비저닝 Fat 프로비저닝<br>공유 볼륨()<br>Write-cache 유형() |  |
| 디스크 캐시 없음 Write-back 디스크 캐싱 Write-through                                                                |  |
| QoS 유형<br>없음 하이퍼바이저 스토리지                                                                                 |  |
| 루트 디스크 크기(GB) () 스토리지 태그 ()                                                                              |  |
| 100 ps ×                                                                                                 |  |
| 암호화①<br>디스크 오퍼링 엄격성①                                                                                     |  |
| 취소 확인                                                                                                    |  |

- 이름 : 4C-16GB-100GB-WB-HA
- 설명 : 4C-16GB-100GB-WB-HA
- CPU 코어 : 4
- CPU(MHz): 2000
- 메모리 (MB) : 16384
- Write-cache 유형 : Write-back 디스크 캐싱 선택
- 루트 디스크 크기(GB): 100
- 스토리지 태그 : ps 선택
- 확인 버튼을 클릭하여 컴퓨트 오퍼링 생성

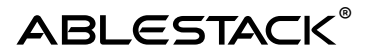

|                                                          | < < I 기본 보기                     |                       |   |              |               | <del>생성 ~</del> 년6 | 💭 \land admin cloud |
|----------------------------------------------------------|---------------------------------|-----------------------|---|--------------|---------------|--------------------|---------------------|
| <ul> <li>· · · · · · · · · · · · · · · · · · ·</li></ul> | ☆ ☆ / 컴퓨트 오퍼링 ② C 업데이트          |                       |   | 컴퓨트 오퍼링 추가 + | 검색            |                    | ٩                   |
| 티 스토리지                                                   | · 이름                            |                       |   | CPU(MHz)     | ☆ 메모리 ↔ 도에인 ↔ | Zone 수 순서          | 4                   |
| 여 네트워크 · · · · · · · · · · · · · · · · · · ·             | 4C-16GB-100GB-WB-HA             | : 4C-16GB-100GB-WB-HA | 4 | 2000         | 16384         | ***                | Ð                   |
| (1) 0) 地                                                 | 보기 1-1 of 1 항목 < 1 > 20 / 쪽 ··· |                       |   |              |               |                    |                     |
| [** 프로젝트<br>A: 역할                                        |                                 |                       |   |              |               |                    |                     |
| A 개정                                                     |                                 |                       |   |              |               |                    |                     |
| ·면 도메인 ① 모레스트럭쳐 ····································     | <b>v</b>                        |                       |   |              |               |                    |                     |
| 🖞 서비스 오퍼링                                                | ~                               |                       |   |              |               |                    |                     |
| <ul> <li>컴퓨트 오퍼링</li> <li>(2) 시스템 오퍼링</li> </ul>         |                                 |                       |   |              |               |                    |                     |
| 됩 디스크 오퍼링                                                |                                 |                       |   |              |               |                    |                     |
| ·중·데트워크 오퍼링<br>_Â_ VPC 오퍼링                               |                                 |                       |   |              |               |                    |                     |
|                                                          | *                               |                       |   |              |               |                    |                     |
| /P 도구 🔻                                                  | ×                               |                       |   |              |               |                    |                     |

• 4C-16GB-100GB-WB-HA 디스크 오퍼링이 정상적으로 생성되었는지 확인

## 템플릿용 가상머신 생성

ABLESTACK Mold 화면에서 **컴퓨트 > 가상머신 화면에서 \*\*가상머신 추가 버튼\*\***을 클릭하여 가상머신 생성 화면으로 이동합니다.

| * Zone                             | _  |    |  |
|------------------------------------|----|----|--|
| 4 zone                             |    |    |  |
| Pod                                |    |    |  |
| 클러스터                               |    |    |  |
|                                    |    |    |  |
| 호스트                                |    |    |  |
| 템플릿/ISO                            |    |    |  |
| 템플릿 ISO                            |    | 검색 |  |
| 데이터 또는 OS 부팅 가능 미디어를 포함한 디스크 0     | 미지 |    |  |
| <mark>추천</mark> 커뮤니티 나의 ISO 공유<br> |    |    |  |
|                                    |    |    |  |

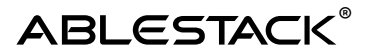

- Zone :zone 입력
- 템플릿/ISO :ISO 탭에 OracleLinux-R7-U9-Server-x86\_64-dvd.iso 선택

|                                                                           | 검색                                                                              |                       |
|---------------------------------------------------------------------------|---------------------------------------------------------------------------------|-----------------------|
| 컴퓨트 오퍼링                                                                   | 88 CPU                                                                          | ◊ 메모리                 |
| • 4C-16GB-100GB-WB-HA                                                     | 4 CPU x 2.00 Ghz                                                                | 16384 MB              |
|                                                                           |                                                                                 | 전체 1 항목 < 1 > 10 / 쪽  |
| 디스크 크기                                                                    | 검색                                                                              |                       |
| 디스크 오퍼링                                                                   | 回 디스크 크기(GB 단위)                                                                 | & 최소 IOPS/최대 IOPS     |
| 100GB-WB                                                                  | 100 GB                                                                          | -                     |
|                                                                           |                                                                                 | 전체 1 항목 < 1 > 10 / 쪽  |
| 네트워크<br>인스턴스를 연결할 네트워크를 하나 이상 선택하세요. 여기!                                  | 에서 새 네트워크를 만들 수도 있습니다.<br><mark>서로운 네트워크 생성</mark> 검색                           |                       |
| 네트워크<br>인스턴스를 연결할 네트워크를 하나 이상 선택하세요. 여기!                                  | 에서 새 네트워크를 만들 수도 있습니다.<br><mark>새로운 네트워크 생성</mark> 검색<br><b>게스트 유형 VPC</b>      | ▼ VM 오토스케일링 지원        |
| 네트워크<br>인스턴스를 연결할 네트워크를 하나 이상 선택하세요. 여기<br>네트워크<br>+  오 옮 rac-private-net | 에서 새 네트워크를 만들 수도 있습니다.<br><mark>새로운 네트워크 생성</mark> 검색<br>게스트 유형 VPC<br>Isolated | 후 VM 오토스케일링 지원<br>Yes |

- 컴퓨트 오퍼링 : 4C-16GB-100GB-WB-HA 선택
- 디스크 크기 : 100GB-WB 선택
- 네트워크 : rac-private-net 선택

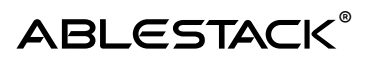

|                                                                  | 기본 네트워크                              | IP           | MAC 주소               |
|------------------------------------------------------------------|--------------------------------------|--------------|----------------------|
| ۲                                                                | rac-private-net<br>CIDR: 10.1.1.0/24 | 10.1.1.100 ③ | MAC 주소 🛛 🔘           |
| SSH키쌍                                                            |                                      |              |                      |
|                                                                  |                                      | 검색           |                      |
| SSH 7                                                            | 쌍                                    | 오 계정         | 臣 도메인                |
|                                                                  |                                      | No Data      |                      |
|                                                                  |                                      |              | 전체 0 항목 < 1 > 10 / 쪽 |
|                                                                  |                                      |              |                      |
| 확장 모드                                                            |                                      |              |                      |
| <b>확장 모드</b><br>고급 설정 표시                                         |                                      |              |                      |
| 확장 모드<br>고급 설정 표시<br>부팅 유형                                       |                                      |              |                      |
| 확장 모드<br>고급 설정 표시<br>부팅 유형<br>BIOS                               |                                      |              |                      |
| 확장 모드<br>고급 설정 표시<br>부팅 유형<br>BIOS<br>부팅 모드                      |                                      |              |                      |
| 확장 모드<br>고급 설정 표시<br>부팅 유형<br>BIOS<br>부팅 모드<br>LEGACY            |                                      |              |                      |
| 확장 모드<br>고급 설정 표시<br>부팅 유형<br>BIOS<br>부팅 모드<br>LEGACY<br>TPM 활성화 |                                      |              |                      |

#### • 기본 네트워크 : rac-private-net 선택

| 등록된 사용                    | <b>다 데이터</b> 시 | 용자 데이터 텍스트 |         |    |       |       |
|---------------------------|----------------|------------|---------|----|-------|-------|
|                           |                |            | 검색      |    |       | Q     |
| Userdat                   | а              |            | 오 계정    |    | ④ 도메인 |       |
| <ul> <li>설정 안함</li> </ul> |                |            | -       |    | -     |       |
|                           |                |            |         |    |       | < 1 > |
|                           |                |            |         |    |       |       |
| Affinity 그룹               |                |            |         |    |       |       |
| 이 VM이 속할 Affinity 그       | 룹을 선택하십시오.     |            |         | 검색 |       |       |
| Affinity 그룹               |                | 유형         |         | 설명 |       |       |
|                           |                |            |         |    |       |       |
|                           |                |            | No Data |    |       |       |
|                           |                |            |         |    |       |       |
|                           |                |            |         |    |       |       |

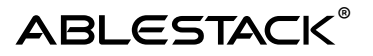

| NIC multiqueue 번호①                                            |      |  |  |
|---------------------------------------------------------------|------|--|--|
| NIC 95本 victoriana お서치되(?)                                    |      |  |  |
| Nic 1 4 virduedes 2 8 2 8                                     |      |  |  |
|                                                               |      |  |  |
| IOT hreads                                                    |      |  |  |
|                                                               |      |  |  |
| IO 드라이버 정책①                                                   |      |  |  |
| io_uring                                                      |      |  |  |
| 상세                                                            |      |  |  |
| 다음의 정보를 참조하고 가상머신을 올바르게 설정한 것을 확인하고나서 시작해 주<br>이 <b>름(옵션)</b> | 십시오. |  |  |
| template-vm                                                   |      |  |  |
| 그룹(옵션)                                                        |      |  |  |
|                                                               |      |  |  |
| 키보드 언어                                                        |      |  |  |
|                                                               |      |  |  |
| 가상머신 시작                                                       |      |  |  |
|                                                               |      |  |  |
|                                                               |      |  |  |
|                                                               |      |  |  |
|                                                               |      |  |  |
|                                                               |      |  |  |

- 이름(옵션): template-vm
- VM 시작 버튼을 클릭하여 템플릿용 가상 머신 생성

|                                            | · 토 🗈 기본 보기 🗸 🖓 🚱 admin.doud                                                                                              |
|--------------------------------------------|----------------------------------------------------------------------------------------------------|
| ○ 컴퓨트 ^                                    | △ / 개성여신 ③ C 업데이트     모두     ▽     □ 데르비     □ 페르비     □ 페르비     ○       78/00년 ● 기     •     ▼     谜     값     ●         |
| <ul> <li>가상마신</li> <li>이 VM 스냅샷</li> </ul> | 이 예름 : 이 실데 : 이 내부 이름 : 이 IP 주소 : 기정 : 호스트 : Zone : ▼                                                                     |
| 한 구버네레스                                    | O         ∆. template-vm         I         ●         2495         I-2-126-VM         admin         ablecube2         zone |
| 유 가상며신 그룹                                  | 92기 1-1 of 1 항목 < (1) > (20 /쪽 	v                                                                                         |
| ,으 SSH키 방<br>民 사용자 데이터                     |                                                                                                    |
| ← Affinity 그룹                              |                                                                                                    |
| · 네트워크 · ·                                 | 콘솔 보기                                                                                                    |
| K 이미지 🗸                                    |                                                                                                    |
| (世) 이벤트<br>(世) 프로젝트                        |                                                                                                    |

- 가상머신 목록에 template-vm 상태가 실행 중으로 뜨는지 확인
- 콘솔보기 클릭하여 템플릿용 가상머신 콘솔 화면으로 이동하여 OS 설치를 진행

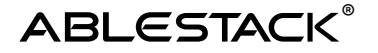

## 템플릿용 가상머신 OS 설치

생성한 템플릿용 가상머신에 접속하여 운영체제 설치를 진행합니다. ABLESTACK Mold 화면에서 컴퓨트 > 가상머신 화면에서 \*\*콘솔보기 버튼\*\*을 클릭하여 가상머신 콘솔 화면으로 이동합니다.

| ORACLE                                                                 |
|------------------------------------------------------------------------|
| Oracle Linux 7.9                                                       |
| Install Oracle Linux 7.9<br>Test this media & install Oracle Linux 7.9 |
| Troubleshooting >                                                      |
|                                                                        |
|                                                                        |
|                                                                        |
|                                                                        |
|                                                                        |
| Oracle Linux 🚑                                                         |

• Install Oracle Linux 7.9 선택

### ABLESTACK for Oracle RAC 구성

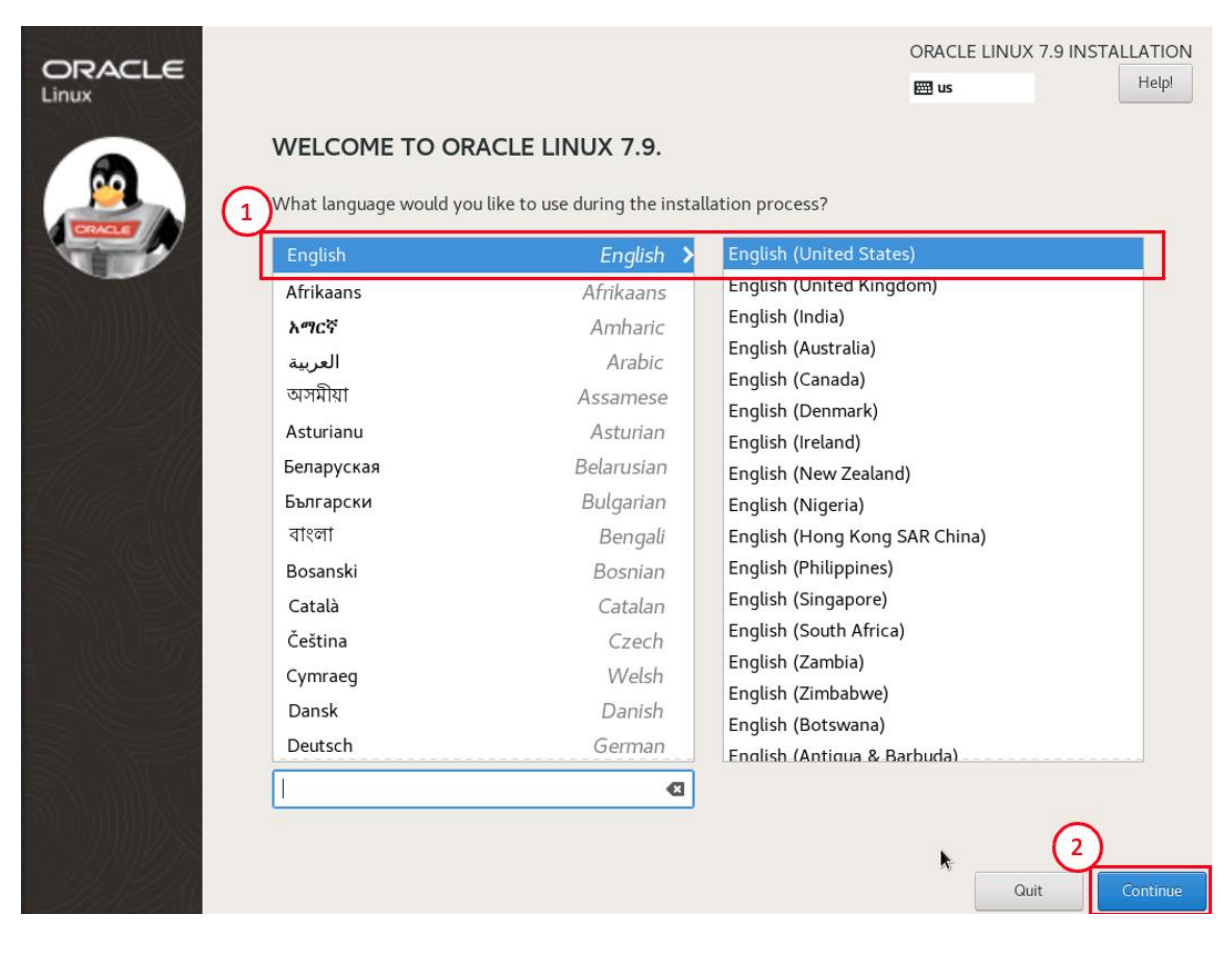

• English (United States)선택 후 Continue 버튼 클릭

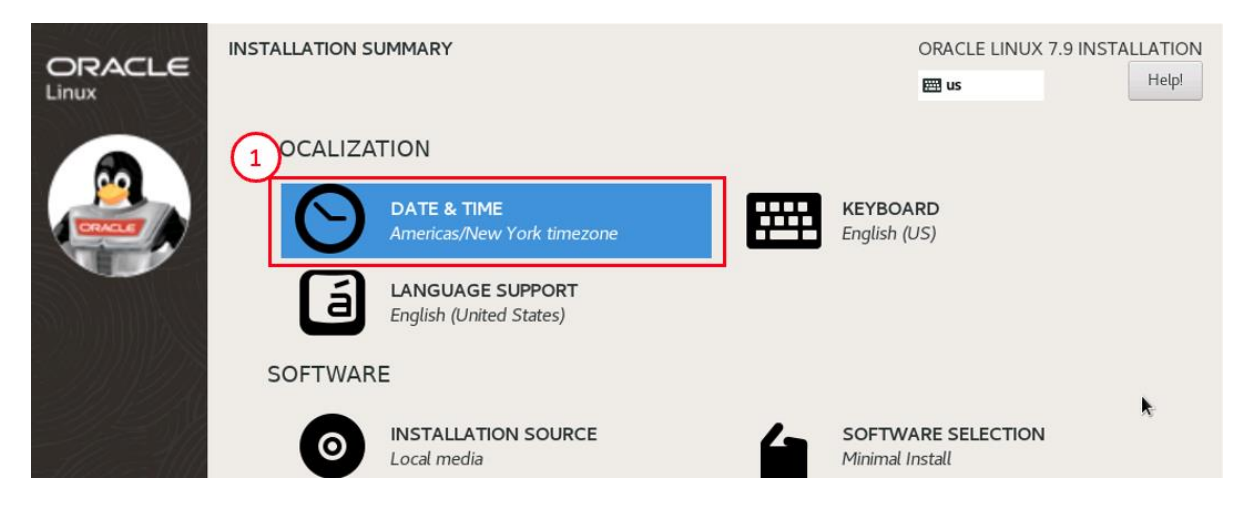

• INSTALLATION SUMMARY > DATA & TIME 클릭

#### ABLESTACK for Oracle RAC 구성

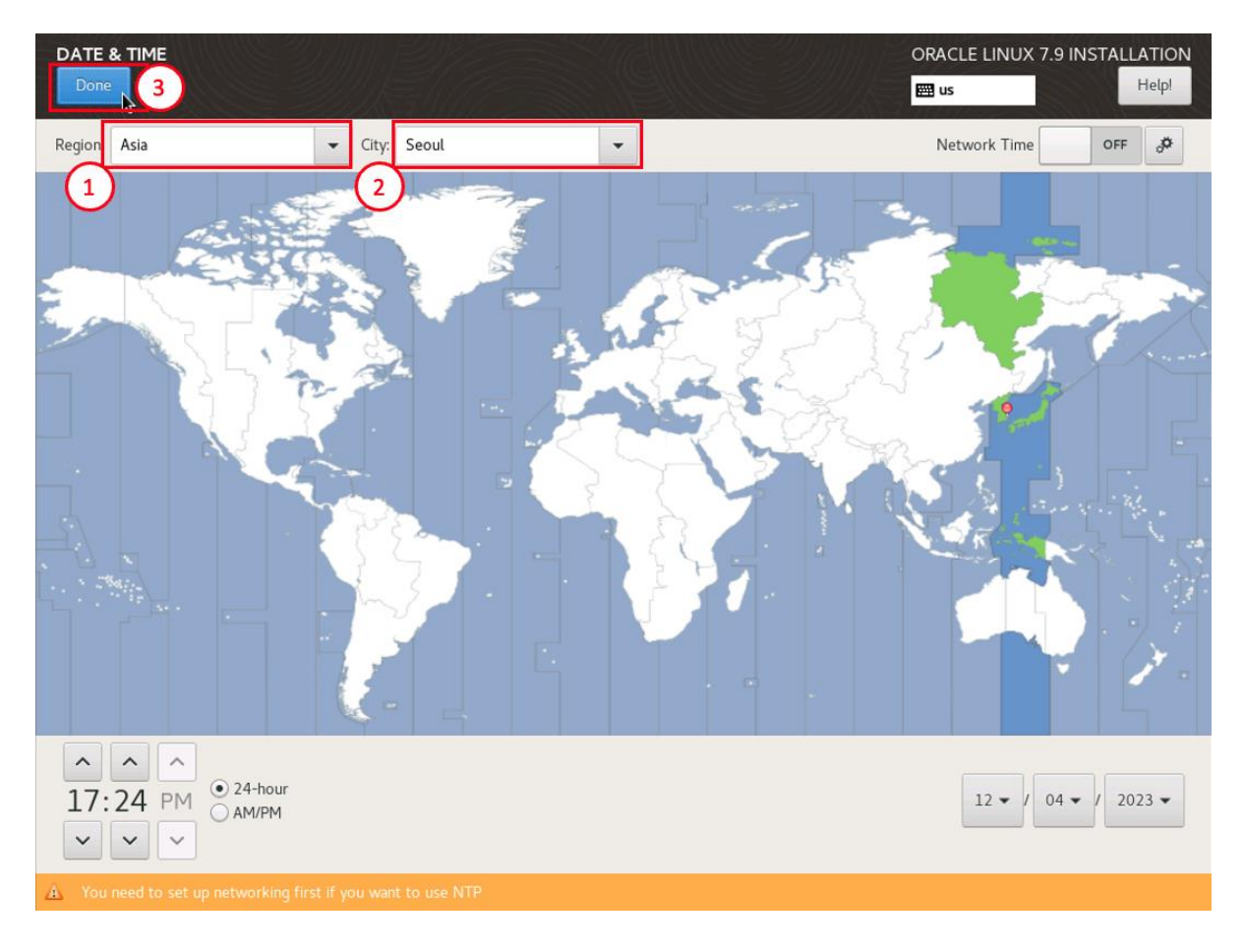

- Region : Asia 선택
- City : Seoul 선택
- Done 버튼을 클릭하여 적용

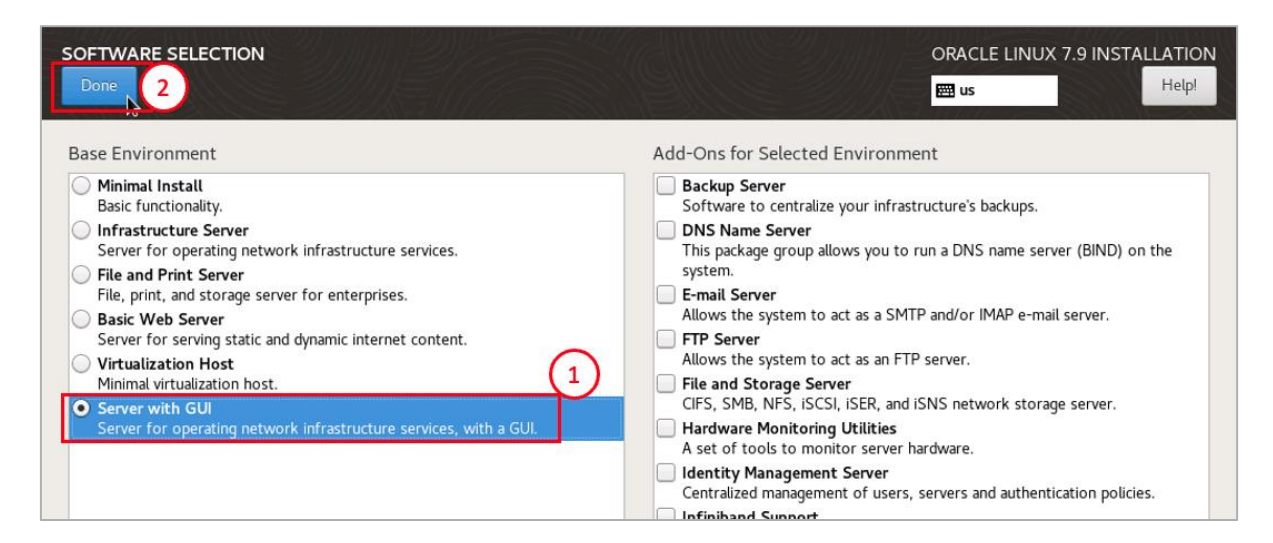

- INSTALLATION SUMMARY > SOFTWARE SELECTION 클릭
- Server with GUI 선택
- Done 버튼을 클릭하여 적용

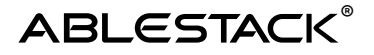

| INSTALLATION DESTINATION                                                                                                    | ORACLE LINUX 7.9 INSTALLATION<br>us Help!                |
|----------------------------------------------------------------------------------------------------|----------------------------------------------------------|
| Device Selection                                                                                                    |                                                          |
| Select the device(s) you'd like install to. They will be left untouched until y Local Standard Disks                                                                                | ou click on the main menu's "Begin Installation" button. |
| 100 GiB<br>QEMU QEMU HARDDISK<br>sda / 100 GiB free                                                                                                    |                                                          |
| Specialized & Network Disks                                                                                                    | Disks left unselected here will not be touched.          |
| Add a disk                                                                                                    |                                                          |
| Other Storage Options Partitioning Automatically configure partitioning. I would like to make additional space available. Encryption Encrypt my data. You'll set a passphrase next. | Disks left unselected here will not be touched.          |
| Full disk summary and boot loader                                                                                                    | 1 disk selected; 100 GiB capacity; 100 GiB free Refresh  |

- INSTALLATION SUMMARY > INSTALLATION DESTINATION 클릭
- Local Standard Disk에 OS 설치할 디스크 선택
- Other Storage Options에 I wall configure partitioning 선택
- Done 버튼을 클릭하여 다음으로 진행

|                                     |          |                   | ORACLE LINUX 7.9 INSTALLATION   |
|-------------------------------------|----------|-------------------|---------------------------------|
| - New Oracle Linux 7.9 Installation | (        | 1)-root           |                                 |
| SYSTEM<br>/boot<br>sdal             | 1024 MiB | Mount Point:      | Device(s):                      |
| /<br>ol-root                        | 83 GiB 📏 | Desired Capacity: | QEMU QEMU HARDDISK (sda)        |
| swap<br>ol-swap                     | 16 GiB   | 83 GiB            | Modify                          |
|                                     |          | Device Type:      | Volume Group<br>ol (0 B free) 👻 |

- swap 16GiB 할당
- 나머지 용량을 /에 할당
- Done 버튼을 클릭

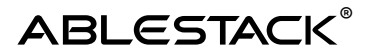

| New Oracle    | Linux 7.9 | Installation        |                             |            | ol-ra    | oot                    |              |                        |                   |         |
|---------------|-----------|---------------------|-----------------------------|------------|----------|------------------------|--------------|------------------------|-------------------|---------|
| /boot<br>sda1 |           |                     | 1024                        | MiB        | Moun     | t Point:               |              | Device(s):             |                   |         |
| /<br>ol-root  | SUMMA     | RY OF CHANGE        | s                           |            |          |                        |              |                        | ISK (sda)         |         |
| swap          | Your cu   | stomizations will r | result in the following cha | inges taki | ng effe  | ct after you return to | the main men | u and begin installat  | ion:              |         |
| ol-swap       | Order     | Action              | Туре                        | Device     | Name     | Mount point            |              |                        |                   |         |
|               | 1         | Destroy Format      | Unknown                     | sda        |          |                        |              |                        |                   |         |
|               | 2         | Create Format       | partition table (MSDOS)     | sda        |          |                        |              |                        |                   |         |
|               | 3         | Create Device       | partition                   | sda1       |          |                        |              |                        |                   |         |
|               | 4         | Create Format       | xfs                         | sdal       |          | /boot                  |              |                        |                   |         |
|               | 5         | Create Device       | partition                   | sda2       |          |                        |              |                        | (0 B fr           |         |
|               | 6         | Create Format       | pnysical volume (LVM)       | sda2       |          |                        |              |                        |                   |         |
|               | ,         | Create Device       | tvmvg                       | ol-suss    |          |                        |              |                        |                   |         |
|               | 0         | Create Device       | winiw<br>swap               | ol-swap    |          |                        |              |                        |                   |         |
|               | 10        | Create Pormat       | swap                        | ol-root    |          |                        |              |                        |                   |         |
|               | 11        | Create Format       | vfs                         | ol-root    |          | 7                      | 0            |                        |                   |         |
|               |           | create i Offildt    | A13                         | 011001     |          |                        | (1           | )                      |                   |         |
|               |           |                     |                             | (          | Cancel & | & Return to Custom P   | artitioning  | Accept Changes         |                   |         |
|               | _         |                     |                             |            |          |                        |              |                        | Update Set        |         |
|               |           |                     |                             |            |          |                        | Noter        | The settings you are   | ko on this server |         |
| + - 0         | y I       |                     |                             |            |          |                        | be app       | nied until you click o | n the main menu   | i's 'Be |
|               |           |                     |                             |            |          |                        |              |                        | Installation      | ' but   |
| AILABLE SPACE | TOTAL SP  | ACE                 |                             |            |          |                        |              |                        |                   |         |
| 92.5 KiB      | 100 0     | GIB                 |                             |            |          |                        |              |                        |                   |         |

• Accept Changes 버튼을 클릭하여 파티션 적용

| SOFTWAR | E                                                        |   |                                                                                            |
|---------|----------------------------------------------------------|---|--------------------------------------------------------------------------------------------|
| 0       | INSTALLATION SOURCE                                      | 4 | SOFTWARE SELECTION<br>Server with GUI                                                      |
| SYSTEM  |                                                          |   |                                                                                            |
|         | INSTALLATION DESTINATION<br>Custom partitioning selected | Q | KDUMP<br>Kdump is enabled                                                                  |
| ÷       | NETWORK & HOST NAME<br>Not connected                     |   | SECURITY POLICY<br>No profile selected                                                     |
|         |                                                          |   |                                                                                            |
|         |                                                          | v | Quit Begin Installation<br>Ve won't touch your disks until you click 'Begin Installation'. |

• Begin Installation 버튼을 클릭하여 설치 진행

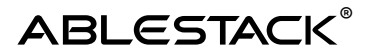

| ROOT PASSWORD |                                |                                            | ORACLE LI  | NUX 7.9 INSTALLATION |
|---------------|--------------------------------|--------------------------------------------|------------|----------------------|
| Done 3        |                                |                                            | 🖽 us       | Help!                |
| A)            | The root account is used for 1 | tering the system. Enter a password for th | root user. |                      |
|               | Root Password:                 |                                            |            |                      |
|               | (2                             |                                            | Strong     |                      |
|               | Confirm:                       | ••••••                                     |            |                      |
|               |                                |                                            |            |                      |
|               |                                |                                            |            |                      |
|               |                                |                                            |            |                      |
|               |                                |                                            |            |                      |
|               |                                |                                            |            |                      |
|               |                                |                                            |            |                      |
|               |                                |                                            |            |                      |
|               |                                |                                            |            |                      |
|               |                                |                                            |            |                      |
|               |                                |                                            |            |                      |
|               |                                |                                            |            |                      |
|               |                                |                                            |            |                      |
|               |                                |                                            |            |                      |
|               |                                |                                            |            |                      |
|               |                                |                                            |            |                      |
|               |                                |                                            |            |                      |
|               |                                |                                            |            |                      |
|               |                                |                                            |            |                      |

- Root Password에 사용할 암호 입력
- Confirm에 비밀번호 재입력
- Done 버튼을 클릭하여 Root 계정 비밀번호 설정

| Complete!<br>Oracle Linux is now successfully installed and r 1 r you to use!<br>Go ahead and reb 1 start using it!<br>Reboot |
|----------------------------------------------------------------------------------------------------|
| ▲ Use of this product is subject to the license agreement found at /usr/share/oraclelinux-release/EULA                        |

• Reboot 화면이 뜨면 설치 완료

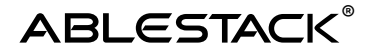

## Oracle RAC 가상머신 템플릿 생성

ABLESTACK Mold 화면에서 컴퓨트 > 가상머신 목록 화면으로 이동합니다.

| ABLESTACK      | 프 전 기본보기                |                              | ×.         |                   |                 |                 |        | admin cloud |
|----------------|-------------------------|------------------------------|------------|-------------------|-----------------|-----------------|--------|-------------|
| 🙆 대시보드         |                         |                              |            |                   | _               |                 |        |             |
| △ 컴퓨트 ^        | ② / 가상머신 ③ C 업데이트       |                              |            | 가상머신 추가 + (•) (0) | (C) (D)   A   S | ধা              |        |             |
| ④ 가상미신         |                         |                              |            |                   |                 |                 |        |             |
| ☑ VM 스냅싯       | 이름                      | \$ 상태                        | ≎ 내부 이름    | \$ IP 至全          | \$ 계정           | \$ <u>\$</u> ^E | ‡ Zone | 0 Y         |
| 🛞 쿠버네테스        | 🖸 🔬 template-vm         | : 🕒 실행중                      | i-2-126-VM |                   | admin           | ablecube2       | zone   |             |
| ›< 오토스케일 VM 그룹 | Selected 1 items        | 가상머신 정지 🕐                    |            |                   | х               |                 |        |             |
| .8. 가상머신 그룹    | 보기 1-1 of 1 항목 < 1 > 20 | 0                            |            |                   |                 |                 |        |             |
| ,Ω SSH श ख     |                         | (!) 1 선택한 함복.현재 가상머신을 정지하시겠습 | 11/11/2    |                   |                 |                 |        |             |
| 民 사용자 데이터      |                         |                              |            |                   |                 |                 |        |             |
|                |                         | 이름                           | ☆ 내부 이름    | ় শাস্ত           | ÷               |                 |        |             |
| 웹 스토리지 ♥       |                         | template-vm                  | i-2-126-VM | admin             |                 |                 |        |             |
| 중 네트워크 < ▼     |                         |                              |            |                   | < 1 >           |                 |        |             |
| 전 이미지 🗸        |                         |                              |            |                   |                 |                 |        |             |
| 1011月二         |                         | 강제()                         |            |                   |                 |                 |        |             |
| 門 프로젝트         |                         |                              |            |                   |                 |                 |        |             |
| জ পশ্ব         |                         |                              |            |                   | 취소 확인           |                 |        |             |
| ন্দ্র সাম্র    |                         |                              |            |                   |                 |                 |        |             |
| 면 도예인          |                         |                              |            |                   |                 |                 |        |             |
| 俞 인프라스트럭쳐 🗸    |                         |                              |            |                   |                 |                 |        |             |

- template-vm 선택 후 가상머신 정지 버튼 클릭
- 확인 버튼을 클릭하여 가상머신 정지

|               | ·프 IP 기본 보기                                                                                                    |           |                 |                           |                         | 🛿 🗸 🕞 🇯 🕵 admin cloud |
|---------------|----------------------------------------------------------------------------------------------------|-----------|-----------------|---------------------------|-------------------------|-----------------------|
| 🕐 대시보드        |                                                                                                    |           |                 |                           |                         |                       |
| ○ 컴퓨트 ^       | 습 / 가성마신 / template-vm ③ C 업데이트                                                                                                    |           |                 |                           | • <b>b o</b> <i>e</i> ( | 5 / + A B A • O       |
| 局 가상머신        |                                                                                                    |           |                 |                           |                         |                       |
| O VM 스냅샷      | <b>A</b>                                                                                                    | 상세        |                 | + 볼륨 생성 및 추가              |                         |                       |
| ⊕ 쿠버네테스       | template-vm                                                                                                    |           | 이름              | 상태                        | 8.8                     | 72                    |
| ☆ 으로스케일 VM 그룹 | 1-2-126-VM KVM HA 警袋新餐 区 3                                                                                                    | 메트릭       | R poor 126 mil  | 0 Reads                   | 10                      | 100.00.00             |
| 品 가상머신 그룹     |                                                                                                    | ISC       | M ROOI-126 thin | <ul> <li>Ready</li> </ul> | ROOT                    | 100.00 GB             |
| ,O SSH키쌍      | 상태                                                                                                    | rr        |                 |                           |                         |                       |
| 思 사용자 데이터     | ● 정지된 상태                                                                                                    | L. L      |                 |                           |                         |                       |
| ← Affinity 그룹 | 0(0)[L]                                                                                                    | NIC       |                 |                           |                         |                       |
| E 스토리지 ¥      | OS 유형                                                                                                    | VM 스냅샷    |                 |                           |                         |                       |
| · 네트워크 *      | Oracle Linux 7     Oracle Linux 7     Oracl | Schedules |                 |                           |                         |                       |
|               | CPU                                                                                                    |           |                 |                           |                         |                       |
| M 이미지 🗸       | 음 4 CPU x 2.00 Ghz                                                                                                    | 실정        |                 |                           |                         |                       |
| 11 이벤트        | 0.000                                                                                                    | 이벤트       |                 |                           |                         |                       |
| [*) 프로젝트      | 예오디<br>② 16384 MB 메모리                                                                                                    |           |                 |                           |                         |                       |
| A: 역할         | 6.96% 사용됨                                                                                                    | 코멘트       |                 |                           |                         |                       |
| A 개정          | 93.52% 예약                                                                                                    |           |                 |                           |                         |                       |

- 가상머신 목록에서 template-vm 클릭하여 상세조회 화면으로 이동
- 볼륨 탭 선택
- 유형이 ROOT인 볼륨을 선택하여 볼륨 상세조회 화면으로 이동

## ABLESTACK for Oracle RAC 구성

|                                                                                                    | ·프 · · · · · · · · · · · · · · · · · ·                                                                                                    | v                                        | 👪 🕥 📴 😢 admin cloue |
|----------------------------------------------------------------------------------------------------|----------------------------------------------------------------------------------------------------|------------------------------------------|---------------------|
|                                                                                                    | 습 / 불륜 / ROOT-126 ③ C 업데이트                                                                                                    |                                          |                     |
| 프 스토리지 *                                                                                                    |                                                                                                    | 볼륨으로 템플릿 생성 💿 🛛 👋                        |                     |
| 문 수업상<br>                                                                                                    | ROOT-126                                                                                                    | • 0∰⊙<br>OracleLinux-R7-U9-Server-x86_54 |                     |
| <ul> <li>· 네트워크 ·</li> <li>· ·</li> <li>· ·&lt;</li></ul> | 상태<br>● Ready                                                                                                    | 설명①<br>OracleLinux-R7-U9-Server-x86_64   | 볼륨으로 템플릿 생성         |
| [1] 이벤트<br>[1] 프로젝트                                                                                                    | oyojcj<br>1995 - 1995 - 19 | * OS 界被①<br>Oracle Linux 7  ジョンIII①      |                     |
| 도 역할<br>& 개정<br>Eh 도메이                                                                                                    | 다스크 크기(GB 단위)<br>图 100.00 GIB<br>17166.41 MS 金기 6.24 GB                                                                                                    | - 480                                    |                     |
| <ul> <li>☆ 인프라스트럭쳐 ×</li> <li>☆ 서비스 오퍼링 ×</li> </ul>                                                                                                    | 9(2)((0) 2255 ≜7((0) 142566<br>VM 0 ⊟<br>I template-vm ●                                                                                                    | ভবতন্দ্র মন্ত গাঁচ<br>আগদের              |                     |
| @ 78 <b>*</b>                                                                                                    | ISO<br>유 OracleLinux-R7-U9-Server-x86_64-dvd.iso                                                                                                    | 비밀번호 관리 사용①                              |                     |
| 문구 *                                                                                                    | 디스크 오퍼링<br>용 10068-WB                                                                                                    |                                          |                     |
|                                                                                                    | 스토리지 플<br>팀 ps Shared (ROOT)                                                                                                    | 취소 확인                                    |                     |
|                                                                                                    | Hall ( Cl                                                                                                    | 디스크 읽기 (KiB)                             |                     |

- 볼륨으로 템플릿 생성 버튼 클릭
- 이름: OracleLinux-R7-U9-Server-x86\_64
- 설명 : OracleLinux-R7-U9-Server-x86\_64
- OS 유형 : Oracle Linux7
- 공개:선택
- 추천: 선택
- 동적으로 확장 가능 : 선택
- 확인 버튼 클릭하여 템플릿 생성

|              |                                 |                                               |                             | 생생 🗸 🕞 🌔 🕹 admin cloud |
|--------------|---------------------------------|-----------------------------------------------|-----------------------------|------------------------|
| ⊘ 대시보드       |                                 |                                               |                             |                        |
| △ 컴퓨트        | ☆ / 행플릿 ③ ( C 업데이트) 모두 🛛 🗨 프로젝트 |                                               | URL로 행동빗 등록 + (주) [ 문] 검색   | ٩                      |
| 는 스토리지       |                                 |                                               |                             |                        |
| 여 네트워크 *     | 이름 수                            | 상태 🗘 OS 유형                                    |                             | ☆ 순서 ☆ 포               |
| A NON A      | OracleLinux-R7-U9-Server-x86_64 | Ready Oracle Linux 7                          | KVM 100.00 GiB admin USER   |                        |
| 3 템플릿        | O SystemVM Template (KVM)       | Ready Debian GNU/Linux 5.0 (64-bit)           | KVM 4.88 GIB system SYSTEM  | V A S R                |
| 冎 iso        | CentOS 5.5(64-bit) no GUI (KVM) | <ul> <li>Ready CentOS 5.5 (64-bit)</li> </ul> | KVM 8.00 GIB system BUILTIN |                        |
| 🐵 쿠버네테스 ISOs |                                 |                                               |                             |                        |
| [17] 이벤트     | 보기 1-3 of 3 항목 < 1 > 20 / 쪽 ∨   |                                               |                             |                        |
| 19 프로젝트      |                                 |                                               |                             |                        |

- 이미지 > 템플릿 목록 화면에 OracleLinux-R7-U9-Server-x86\_64의 상태가 Ready인지 확인
- 정상적으로 템플릿 등록 완료

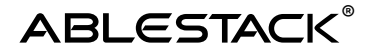

## RAC 가상머신 생성

Oracle RAC 가상머신 템플릿을 이용해 RAC Node 가상머신을 생성하는 것을 권장합니다. 위 Oracle RAC 가상머신 템플릿 생성 절차에 템플릿을 등록 후 가상머신을 생성해야합니다.

#### ✔ Oracle RAC 구성에 필요한 노드 개수

2대 이상의 노드가 필요하며, 해당 가이드에서는 2대로 구성합니다.

가상머신을 추가하기 위해 **컴퓨트 > 가상머신** 화면으로 이동하여 **가상머신 추가** 버튼을

클릭합니다."새 가상머신"마법사 페이지가 표시됩니다. 해당 페이지에서는 "템플릿을 이용한 VM 생성"문서를 참고하여 가상머신을 생성합니다.

#### ▲ 템플릿을 이용한 VM 생성

템플릿을 이용한 가상머신 추가를 위해 템플릿을 이용한 VM 생성 문서를 참고하십시오.

- RAC node1 가상머신
  - 배포 인프라 선택 : **Zone**
  - 템플릿/ISO: OracleLinux-R7-U9-Server-x86\_64
  - 컴퓨트 오퍼링 : 4C-16GB-100GB-WB-HA
  - 네트워크1: rac-public-net
    - IP: 192.168.0.110
  - 네트워크2: rac-private-net
    - IP: 10.1.1.110
  - 이름 : ol7rac1

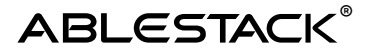

- RAC node2 가상머신
  - 배포 인프라 선택 : **Zone**
  - 템플릿/ISO: OracleLinux-R7-U9-Server-x86\_64
  - 컴퓨트 오퍼링 : 4C-16GB-100GB-WB-HA
  - 네트워크1: rac-public-net
    - IP: 192.168.0.120
  - 네트워크2: rac-private-net
    - IP:10.1.1.120
  - 이름 : ol7rac2

| ABLESTACK                                  | ·프 기본보기                      |            | ~          |           |       |           | 생성 🗸 🖾 🗘 | 🔊 admin cloud |
|--------------------------------------------|------------------------------|------------|------------|-----------|-------|-----------|----------|---------------|
| <ul> <li>· 대시보드</li> <li>· 컴퓨트</li> </ul>  | 슈 / 가성며신 ③ C 업데이트 모두         | 정 예트릭 이 프로 | 2          | 가상여신 추가 + | ♥ 경색  |           |          | ٩             |
| <ul> <li>가상머신</li> <li>아 VM 스냅샷</li> </ul> | 이름                           | ⇒ 상태       | ☆ 내부 아름    | ↓ IP 주소   | ☆ 계정  |           | ≎ Zone   | 0 T           |
| 🐵 쿠버네테스                                    | Olympical Olympical Contract | ● 실행중      | i-2-151-VM |           | admin | ablecube1 | zone     |               |
| >:< 오토스케일 VM 그룹<br>品 가상머신 그룹               |                              | ● 실행중      | I-2-152-VM |           | admin | ablecube2 | zone     |               |
| ♀ SSH 키쌍<br>良 사용자 데이터                      | 보기 1-4 of 4 항목 < 1 > 20/쪽 \) |            |            |           |       |           |          |               |

- 컴퓨트 > 가상머신 목록 화면에서 ol7rac1,ol7rac2 가상머신의 상태가 실행 중 인지 확인
- 정상적으로 생성되었다면 데이터베이스 데이터 디스크로 사용할 볼륨을 생성하여 공유작업 진행

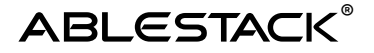

## Oracle RAC 가상머신 노드 공유디스크 생성 및 연결

ABLESTACK Mold 화면에서 **스토리지 > 볼륨 화면에서 \*\*볼륨 생성 버튼\*\***을 클릭하여 볼륨 생성 화면으로 이동합니다.

| 볼륨 생성 🕜         | ×     |
|-----------------|-------|
| * 이름()          |       |
| DATA-DISK       |       |
| * Zone          |       |
| zone            | ~     |
| * 디스크 오퍼링()     |       |
| 100GB-shareable | ~     |
|                 | 취소 확인 |

- 이름 : DATA-DISK
- Zone : zone
- 디스크 오퍼링 : 100GB-shareable
- 확인 버튼을 클릭하여 ol7rac1 가상머신이 사용할 볼륨 생성

| 볼륨 생성 ⊘         | Х     |
|-----------------|-------|
| * 이름()          |       |
| DATA-DISK2      |       |
| * Zone          |       |
| zone            | V     |
| * 디스크 오퍼링①      |       |
| 100GB-shareable | ~     |
|                 | 취소 확인 |

- 이름 : DATA-DISK2
- Zone : zone
- 디스크 오퍼링 : 100GB-shareable
- 확인 버튼을 클릭하여 ol7rac2 가상머신이 사용할 볼륨 생성

| ABLESTACK       |             | 기본 보기           |               | v                                        |          |                         |       |        | - ଅଧ ହେ ପ୍ | admin cloud |
|-----------------|-------------|-----------------|---------------|------------------------------------------|----------|-------------------------|-------|--------|------------|-------------|
| 🕐 대시보드          |             |                 |               |                                          |          |                         |       |        |            |             |
| ○ 컴퓨트           | 命 / 볼륨      | ⑦ C 업데이트 사용자    |               | an an an an an an an an an an an an an a |          | <u>볼륨 생성</u> + (주) @ [일 | 검색    |        |            | ٩           |
| 한 스토리지 ^        |             |                 |               |                                          |          |                         |       |        |            |             |
|                 | 이름          |                 | 수 상태          | 0 <b>3</b> 7                             | 0 유명     |                         | \$ 계정 | ↓ 스토리지 | Zone       | 0 1         |
| 표만 스냅샷          |             | 127             | : • Ready     | 100.00 GiB                               | ROOT     | ol7rac1                 | admin | ps     | zone       |             |
| 네트워크            |             | 128             |               | 100.00 GiB                               | ROOT     | ol7rac2                 | admin | ps     | zone       |             |
| [고 이미지] · · ·   | DATA        | DISK            | Allocated     | 디스크 연결 🕜                                 |          | ×                       | admin |        | zone       |             |
| 📅 이벤트           | DATA-       | DISK2           | : O Allocated | 디스크를 연결 하시겠습니까?                          |          |                         | admin |        | zone       |             |
| [1] 프로젝트        |             |                 |               | * VM ID                                  |          | _                       |       |        |            |             |
| <u>유</u> 1 역할   | 보기 1-4 of 4 | 항목 < 1 > 20/쪽 ~ |               | þi7rac1                                  |          | ~                       |       |        |            |             |
| <i>মি</i> , সাম |             |                 |               | 장치 ID                                    |          | _                       |       |        |            |             |
| 臣 도메인           |             |                 |               | > More information about                 | deviceID |                         |       |        |            |             |
| ① 인프라스트럭쳐 *     |             |                 |               | This is                                  |          | _                       |       |        |            |             |
| 소 고비            |             |                 |               | 34 ID                                    | 취소       | 확인                      |       |        |            |             |

- 볼륨 목록에서 DATA-DISK 디스크 연결 버튼 클릭
- VM ID :ol7rac1
- 확인 버튼을 클릭하여 해당 디스크를 ol7rac1에 연결 (데이터 경로는 가상머신에 연결할 때 생성됨)

## ABLESTACK for Oracle RAC 구성

|                                           | 프 (변 기본 보기                            | v l                                                                                                    |
|-------------------------------------------|---------------------------------------|----------------------------------------------------------------------------------------------------|
| ④ 대시보드                                    |                                       |                                                                                                    |
| △ 컴퓨트                                     | 습 / 브륨 / DATA-DISK @ C 업데이트           |                                                                                                    |
| 目 스토리지 ^                                  |                                       |                                                                                                    |
| 100 N R                                   | DATA-DISK                             | <mark>상제</mark> 이벤트 고멘트<br>                                                                                     |
| 표 스냅싯                                     | DATADISK KVM                          | 아름                                                                                                    |
| 🔶 네트워크 🗸                                  |                                       | DATA-DISK                                                                                                    |
| 조 이미지 ~                                   | 상태<br>Beady                           | 0[0]C]<br>ce6c7e06-24ef-437a-b45a-6ce01b88c28e                                                                  |
| E 이벤트                                     |                                       | 유형                                                                                                    |
| [박] 프로젝트                                  |                                       | DATADISK                                                                                                    |
| না পথ্য                                   | 패 CEEC/EUG-24년-43/470453-008018086288 | 스토리지 유형<br>Shared (DATADISK)                                                                                    |
| <u>फ</u> ्रि गाउ                          | 目 100.00 GiB                          | 디스크 오퍼링                                                                                                    |
| (P) 도메인                                   | VM 01=                                | 100GB-shareable                                                                                                 |
|                                           | 🖵 ol7rac1 🔍                           | 장치 ID                                                                                                    |
| 11 인프라스트릭쳐 · · ·                          | 디스크 오퍼링                               | 1                                                                                                    |
| 🖰 서비스 오퍼링 🗸 👻                             | 100GB-shareable                       | ヨ <b>기</b><br>100.00 GiB                                                                                        |
| () 구성 · · · · · · · · · · · · · · · · · · | 스토리지 풀                                | 프로비저닝 유형                                                                                                    |
| 6 F7                                      | glue_ps Shared (DATADISK)             | thin                                                                                                    |
| \$ ±+ V                                   | Zone                                  |                                                                                                    |
|                                           | ⊕ zone 경로                             |                                                                                                    |
|                                           | N3                                    | a la constante de la tatalante de la constante destante de la constante de la constante de la constante de la c |
|                                           | ce6c7e06-24                           | ef-437a-b45a-6ce01b88c28e                                                                                       |
|                                           | 도매인                                   |                                                                                                    |
|                                           | ROOT                                  | 디스크 쓰기(10)                                                                                                    |
|                                           | 생성일                                   | 0                                                                                                    |
|                                           | 6 Dec 2023 03:35:33                   | 디스크 IOPS                                                                                                    |
|                                           |                                       | 0                                                                                                    |
|                                           | dF 스냅샷 보기                             | 경로<br>ce6c7e06-24ef-437a-b45a-6ce01b88c28e                                                                      |
|                                           |                                       |                                                                                                    |

- 스토리지 > 볼륨 목록에서 공유할 DATA-DISK를 클릭하여 상세화면으로 이동
- 경로 항목에 생성된 볼륨을 (ce6c7e06-24ef-437a-b45a-6ce01b88c28e)확인 및 복사

| 편집 🕜                                 | Х     |
|--------------------------------------|-------|
| 이름①                                  |       |
| DATA-DISK2                           |       |
| 경로①                                  |       |
|                                      |       |
| ce6c7e06-24ef-437a-b45a-6ce01b88c28e |       |
|                                      | 취소 확인 |

- ol7rac2 노드에 연결할 공유 디스크 DATA-DISK2 편집 버튼 클릭
- 경로를 활성화 후 DATA-DISK1에서 생성한 디스크 경로 ce6c7e06-24ef-437a-b45a-6ce01b88c28e를 DATA-DISK2의 경로에 동일하게 입력
- 확인 버튼을 클릭하여 DATA-DISK1과 디스크를 공유하는 DATA-DISK2 생성 완료

| 디스크 연결 🕜                          | ×     |
|-----------------------------------|-------|
| 디스크를 연결 하시겠습니까?                   |       |
| * VM ID                           |       |
| ol7rac2                           | ~     |
| 장치 ID                             |       |
| > More information about deviceID |       |
| 장치 ID                             |       |
|                                   | 취소 확인 |

- 볼륨 목록에서 DATA-DISK2 디스크 연결 버튼 클릭
- VM ID : ol7rac2
- 확인 버튼을 클릭하여 해당 디스크를 ol7rac2에 연결

|                                           | IK | 三 미 기본보기                        |           |            |          |                         |       | 생성      | <u>·</u> ⊵ û | 🔊 admin cloud |
|-------------------------------------------|----|---------------------------------|-----------|------------|----------|-------------------------|-------|---------|--------------|---------------|
| <ul> <li>· 데시보드</li> <li>· 컴퓨트</li> </ul> | ÷  | ☆ / 불용 ⊙ ( C 업데이트) 사용자          | ♡ 에드릭 ●   | 프로젝트       | ĔĔ       | <del>ଷଧ +</del> ୍ ନ ୧ ହ | 검색    |         |              | ٩             |
| 됨 스토리지                                    | ^  |                                 |           |            |          |                         |       |         |              |               |
| 돈 볼륨                                      |    | 이븅                              | 수 상태      | ≎ 크기       | ≎ 쓔영     | ↓ VM 이름                 | ≑ 계장  | 수 스토리지  | Zone         | \$   ¥        |
| 문 스냅샷                                     |    | ROOT-127                        | : • Ready | 100.00 GiB | ROOT     | ol7rac1                 | admin | glue_ps | zone         |               |
| 🔅 네트워크                                    | ~  | ROOT-128                        | : • Ready | 100.00 GiB | ROOT     | ol7rac2                 | admin | glue_ps | zone         |               |
| 전 이미지                                     | ÷  | DATA-DISK                       | : • Ready | 100.00 GIB | DATADISK | ol7rac1                 | admin | glue_ps | zone         |               |
| ···· 이벤트                                  |    | DATA-DISK2                      | E Ready   | 100.00 GIB | DATADISK | ol7rac2                 | admin | glue_ps | zone         |               |
| ▶ 프로젝트                                    |    |                                 |           |            |          |                         |       |         |              |               |
| A: 역할                                     |    | 보기 1-13 of 13 항목 < 1 > 20 / 쪽 \ |           |            |          |                         |       |         |              |               |

• 볼륨 목록에서 DATA-DISK, DATA-DISK2의 상태 및 VM이 정상적으로 연결되었는지 확인

#### ✔ 가상 인프라 구성 완료

RAC 구성하기 위한 가상 인프라 작업이 완료 되었으며, 다음 작업으로 ASM 공유 스토리지 생성 및 Grid Infrastructure 구성 작업을 진행합니다.

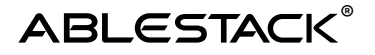

## ASM 및 GI 구성

Oracle RAC를 구성하기위해 ASM 및 Grid Infrastructure를 설치 및 구성하는 가이드 입니다.

#### Ainfo

가이드에 사용되는 입력값은 예시입니다. 필요시 환경에 맞게 변경 가능합니다.

## ASM(Automatic Storage Management) 구성

Oracle에서 만든 자동으로 스토리지를 관리하는 소프트웨어로써,데이터 베이스에서 사용하는 모든 파일(Control File, Archive log file, Redolog File, DataDump File, DataFile, SPFILE 등)에 대해 자동저장공간 관리를 위해 ASM을 구성합니다.

네트워크 IP 세팅 확인 ( 노드 : 전체 / 계정 : root )

ip a

결과 값

- node1 : Eth0 :192.168.0.110/24, Eth1 : 10.1.1.110/24
- node2 : Eth0 :192.168.0.120/24, Eth1 : 10.1.1.120/24

공유 디스크 세팅 확인 (노드: 전체 / 계정)

lsblk

디스크 목록에 sdb가 있는지 확인

| [root@ol7rac1 ~]# lsblk |         |    |       |    |      | [root@ol7ra | c2 ~]# ls   | sbli    | ¢  |       |    |      |            |
|-------------------------|---------|----|-------|----|------|-------------|-------------|---------|----|-------|----|------|------------|
| NAME                    | MAJ:MIN | RM | SIZE  | RO | TYPE | MOUNTPOINT  | NAME        | MAJ:MIN | RM | SIZE  | RO | TYPE | MOUNTPOINT |
| sdb                     | 8:16    | 0  | 100G  | 0  | disk |             | sdb         | 8:16    | 0  | 100G  | 0  | disk |            |
| sr0                     | 11:0    | 1  | 1024M | 0  | rom  | -           | sr0         | 11:0    | 1  | 1024M | 0  | rom  |            |
| sdc                     | 8:32    | 0  | 100G  | 0  | disk |             | sdc         | 8:32    | 0  | 100G  | 0  | disk |            |
| sda                     | 8:0     | 0  | 100G  | 0  | disk |             | sda         | 8:0     | 0  | 100G  | 0  | disk |            |
| —sda2                   | 8:2     | 0  | 99G   | 0  | part |             | —sda2       | 8:2     | 0  | 99G   | 0  | part |            |
| -ol-swap                | 252:1   | 0  | 16G   | 0  | lvm  | [SWAP]      | -ol-swap    | 252:1   | 0  | 16G   | 0  | lvm  | [SWAP]     |
| -ol-root                | 252:0   | 0  | 83G   | 0  | lvm  | /           | ol-root     | 252:0   | 0  | 83G   | 0  | lvm  |            |
| ∟sda1                   | 8:1     | 0  | 1G    | 0  | part | /boot       | -sda1       | 8:1     | 0  | 1G    | 0  | part | /boot      |
| [root@ol7ra             | c1 ~]#  |    |       |    |      |             | [root@ol7ra | c2 ~]#  |    |       |    |      |            |
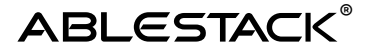

호스트 네임 세팅 ( 노드 : node1 / 계정 : root )

Hostnamectl set-hostname ol7rac1

호스트 네임 세팅 (노드: node2 / 계정: root)

Hostnamectl set-hostname ol7rac2

오라클 데이터베이 구성전 설치 (노드: 전체 / 계정: root)

yum install -y oracle-database-preinstall-19c

Preinstall 이 완료되면 자동으로 rpm을 설치하고, 필요 그룹을 생성하고 해당 설치과정에서는 dba 그룹만 사용

그룹 자동생성 확인 ( 노드 : 전체 / 계정 : root )

cat /etc/group

dba:x:54322: oper:x:54323: backupdba:x:54324: dgdba:x:54325: kmdba:x:54326: racdba:x:54330:

oracle, grid 유저 생성 및 비밀번호 수정 (노드: 전체 / 계정: root)

useradd -s /bin/bash -g dba oracle passwd oracle useradd -s /bin/bash -g dba grid passwd grid

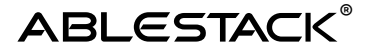

유저 생성 확인 ( 노드 : 전체 / 계정 : root )

```
id oracle
(출력)
uid=1000(oracle) gid=54322(dba) groups=54322(dba)
```

```
id grid
(출력)
uid=<mark>1001</mark>(grid) gid=<mark>54322</mark>(dba) groups=<mark>54322</mark>(dba)
```

계정별 bash\_profile 수정 ( 노드 : 전체 /계정 : root )

```
vi ~/.bash_profile
(추가)
umask 022
```

vi ~grid/.bash\_profile

(추가) umask 022

vi ~oralce/.bash\_profile

(추가) umask 022

Grid 설치 폴더 생성 및 권한설정 ( 노드 : 전체 / 계정 : root )

```
mkdir -p /u01/app/19.0.0/grid
mkdir -p /u01/app/grid
chown -R grid:dba /u01
chmod -R 775 /u01
```

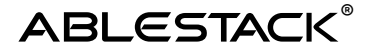

hosts 파일에 ip 등록 ( 노드 : 전체 / 계정 : root )

```
vi /etc/hosts
(추가)
### Public
192.168.0.110 ol7rac1
192.168.0.120 ol7rac2
### Private
10.1.1.110 ol7rac1-priv
10.1.1.120 ol7rac2-priv
### Virtual
192.168.0.121 ol7rac1-vip
192.168.0.122 ol7rac2-vip
### SCAN (스캔을 쓰지 않는 경우 세팅 스킵 가능, 스캔 구성을 원할 시
필수항목이므로 입력해야 함)
192.168.0.123 ol7rac-scan
192.168.0.124 ol7rac-scan
192.168.0.125 ol7rac-scan
```

Memory 확인 ( 노드: 전체 / 계정 : root )

grep MemTotal /proc/meminfo

(결과) GI는 8GB 이상, DB는 1GB 이상.

Swap 공간 확인 ( 노드 : 전체 / 계정 : root )

grep SwapTotal /proc/meminfo

(결과) 메모리크기의 <u>1</u>~1.5배 이어야 함. <16GB

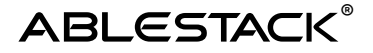

#### [필요시] swap 볼륨 추가 ( 노드 : 전체 / 계정 : root )

▶ 10GB 생성 dd if=/dev/zero of=/etc/swapfile bs=1024 count=10000000

➢ Swap 파일로 포맷 mkswap /etc/swapfile

➢ Swap 공간으로 활성화 swapon /etc/swapfile

➢ /etc/fstab 파일에 추가 vi /etc/fstab

(추가) /etc/swapfile swap swap defaults 0 0

#### ntp 설치 및 불필요 프로그램 종료 ( 노드 : 전체 / 계정 : root )

> ntpd 설치 yum install -y ntp
> ntpd 설정 파일 수정 vi /etc/sysconfig/ntpd (수정)
# Command line options for ntpd #OPTIONS="-g" OPTIONS="-x -u ntp:ntp -p /var/run/ntpd.pid"

▶ ntpd 실행 및 상태확인 systemctl enable --now ntpd systemctl status ntpd

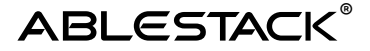

▷ 불필요 소프트웨어 종료 systemctl disable --now avahi-daemon

▷ 방화벽 종료 (운영시 종료X) systemctl disable --now firewalld

Resource Limit 관련 파라메타 세팅 ( 노드 : 전체 / 계정 : root )

vi /etc/security/limits.conf (추가) #End of file 바로 위에 grid soft nofile 4096 grid hard nofile 65536 grid soft nproc 16384 grid hard nproc 16384 grid soft stack 10240 grid hard stack 32768 grid soft memlock 3145728 grid hard memlock 3145728

oracle soft nofile 4096 oracle hard nofile 65536 oracle soft nproc 16384 oracle hard nproc 16384 oracle soft stack 10240 oracle hard stack 32768 oracle soft memlock 3145728 oracle hard memlock 3145728

# ABLESTACK®

| #@student  | -    | maxlo   | gins    |
|------------|------|---------|---------|
| anid       | soft | nofile  | 1006    |
| gria       | SOTC | norile  | 4090    |
| gria       | nara | norile  | 00000   |
| grid       | soft | nproc   | 16384   |
| grid       | hard | nproc   | 16384   |
| grid       | soft | stack   | 10240   |
| grid       | hard | stack   | 32768   |
| grid       | soft | memlock | 3145728 |
| grid       | hard | memlock | 3145728 |
|            |      |         |         |
| oracle     | soft | nofile  | 4096    |
| oracle     | hard | nofile  | 65536   |
| oracle     | soft | nproc   | 16384   |
| oracle     | hard | nproc   | 16384   |
| oracle     | soft | stack   | 10240   |
| oracle     | hard | stack   | 32768   |
| oracle     | soft | memlock | 3145728 |
| oracle     | hard | memlock | 3145728 |
|            |      |         |         |
| # End of f | ile  |         |         |

Asmlib 설치 ( 노드 : 전체 / 계정 : root )

```
yum install -y oracleasm-support
yum install -y kmod-oracleasm
```

# ASM Disk 구성 작업

1,2,5번 작업은 모든 노드에서 수행하고 3,4번 작업은 1번 노드에서만 수행합니다.

asmlib 설치 ( 노드 : 전체 / 계정 : root )

/usr/sbin/oracleasm configure -I (입력) grid > dba > y > y 순으로 입력

oracleasm 커널모듈 로딩 ( 노드 : 전체 / 계정 : root )

/usr/sbin/oracleasm init

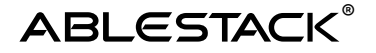

사용할 수 있는 Disk 확인 및 파티션 생성 ( 노드 : node1 / 계정 : root )

Lsblk

fdisk /dev/sdb (n > 엔터 > 엔터 > 엔터 > w) 파티션 생성 pvcreate /dev/sdb1

ASM disk scan (노드 : 전체 / 계정 : root )

oracleasm scandisks

(결과) 1,2번 노드에 DATA가 출력되는지 확인

[root@ol7rac1 ~]# oracleasm listdisks DATA [root@ol7rac1 ~]# [root@ol7rac2 ~]# oracleasm listdisks DATA [root@ol7rac2 ~]# []

grid S/W 설치 ( 노드 : node1 / 계정 : root )

```
mkdir -p /home/STAGE
cd /home/STAGE
wget https://images.ablecloud.io/LINUX.X64_193000_grid_home.zip
wget https://images.ablecloud.io/LINUX.X64_193000_db_home.zip
( 다운로드 : LINUX.X64_193000_grid_home.zip,
LINUX.X64_193000_grid_home.zip 파일 은 다운로드 사이트 >
https://www.oracle.com/database/technologies/oracle19c-linux-
downloads.html 오라클 계정으로 로그인해야 다운로드 가능)
```

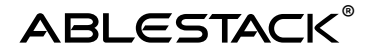

```
grid 계정 bash_profile 수정 ( 노드 : node1 / 계정 : grid )
```

```
su - grid
vi .bash_profile
```

```
(추가)
```

```
export LANG=C
export ORACLE_BASE=/u01/app/grid
export ORACLE_HOME=/u01/app/19.0.0/grid
export ORACLE_SID=+ASM1
export LD_LIBRARY_PATH=$ORACLE_HOME/lib:/lib:/usr/lib
export NLS_LANG=AMERICAN_AMERICA.AL32UTF8
export PATH=$ORACLE HOME/bin:$PATH
```

```
alias oh='cd $ORACLE_HOME'
```

grid 계정 bash\_profile 수정 ( 노드 : node2 / 계정 : grid )

```
su - grid
vi .bash_profile
(추가)
export LANG=C
export ORACLE_BASE=/u01/app/grid
export ORACLE_HOME=/u01/app/19.0.0/grid
export ORACLE_SID=+ASM2
export LD_LIBRARY_PATH=$ORACLE_HOME/lib:/lib:/usr/lib
export NLS_LANG=AMERICAN_AMERICA.AL32UTF8
export PATH=$ORACLE_HOME/bin:$PATH
```

```
alias oh='cd $ORACLE_HOME'
```

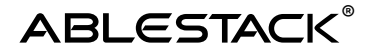

#### ~grid/.bash\_profile 확인

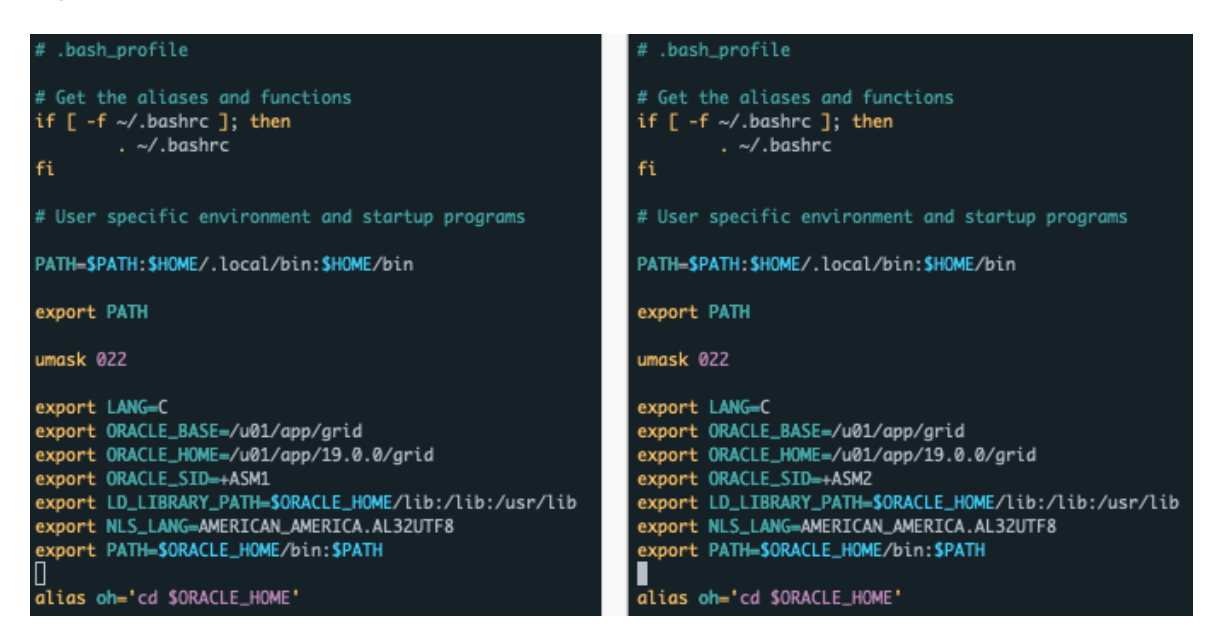

grid 설치파일 압축 풀기 (노드 : node1 / 계정 : grid )

cd /u01/app/19.0.0/grid unzip -q /home/STAGE/LINUX.X64\_193000\_grid\_home.zip (1번 노드에서만 풀면 됨 > 설치시 다른 노드에 자동 복사함)

grid infrastructure 설치 ui 구동 ( 노드 : node1 / 계정 : grid )

> 윈도우 x-trem으로 접속하여 실행
 (mac os 에서는 설치 UI 화면 깨짐 / windows MobaXtrem 사용)
 su - grid
 /u01/app/19.0.0/grid/gridSetup.sh

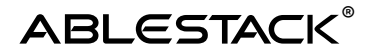

# Grid infrastructure 구성

Grid infrastructure 구성 마법사를 통해 작업을 진행합니다.

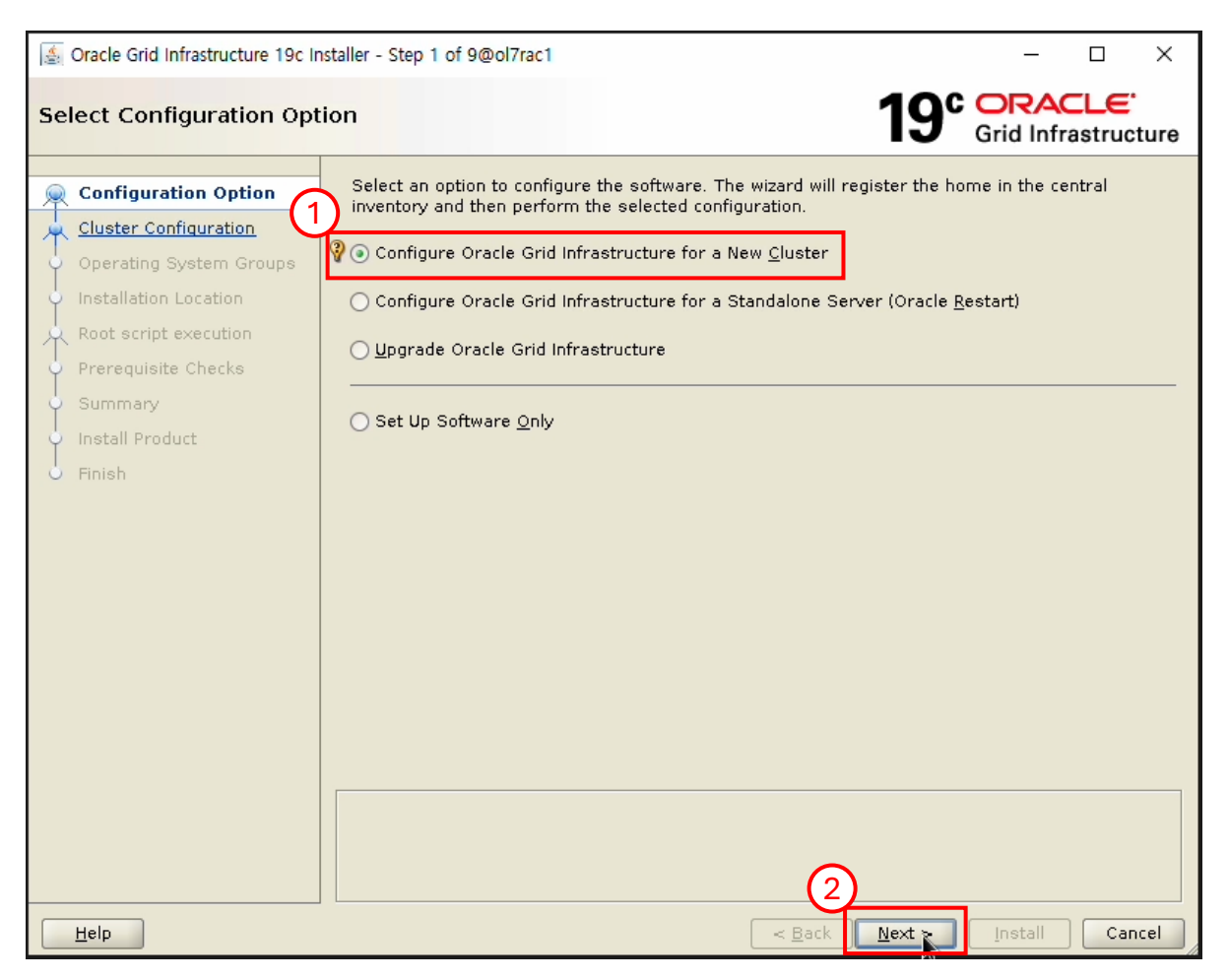

- Configure Oracle Grid Infrastructure for a New Cluster 선택
- Next 버튼 클릭

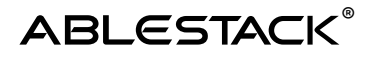

| 🛓 Oracle Grid Infrastructure 19c Installer - Step 2 of 9@ol7rac1 |                                                  |                                                                                                    |                           | ×            |  |
|------------------------------------------------------------------|--------------------------------------------------|----------------------------------------------------------------------------------------------------|---------------------------|--------------|--|
| Se                                                               | lect Cluster Configurat                          | tion 19° CR                                                                                                    | ACLE<br>nfrastrue         | ture         |  |
| <u>A</u>                                                         | Configuration Option                             | Choose the required cluster configuration.                                                                                                    |                           |              |  |
|                                                                  | Cluster Configuration                            | <ul> <li>Configure an Oracle Standalone Cluster</li> </ul>                                                                                                    |                           |              |  |
| ļ                                                                | Operating System Groups<br>Installation Location | ○ Configure an <u>O</u> racle Domain Services Cluster                                                                                                    |                           |              |  |
|                                                                  | Root script execution                            | $\bigcirc$ Configure an Oracle Member Cluster for Oracle <u>D</u> atabases                                                                                            |                           |              |  |
| 9                                                                | Prerequisite Checks                              | Configure an Oracle Member Cluster for Applications                                                                                                    |                           |              |  |
| Ý                                                                | Summary                                          |                                                                                                    |                           |              |  |
| Install Product                                                  |                                                  | Oracle Extended clusters are special purpose clusters that constitute nodes which<br>multiple sites. Specify a minimum of 3 site names and a maximum of 5 (e.g., site | span acro<br>A. siteB. si | iss<br>teC). |  |
| O Finish                                                         |                                                  | Configure as an Oracle Extended cluster                                                                                                    |                           |              |  |
|                                                                  |                                                  | Site names:                                                                                                    |                           | _            |  |
|                                                                  |                                                  |                                                                                                    |                           |              |  |
|                                                                  |                                                  |                                                                                                    |                           |              |  |
|                                                                  |                                                  |                                                                                                    |                           |              |  |
|                                                                  |                                                  |                                                                                                    |                           |              |  |
|                                                                  |                                                  |                                                                                                    |                           |              |  |
|                                                                  |                                                  |                                                                                                    |                           |              |  |
|                                                                  |                                                  |                                                                                                    |                           |              |  |
|                                                                  |                                                  | (2)                                                                                                    |                           |              |  |
|                                                                  | Help Install Cancel                              |                                                                                                    |                           |              |  |

- Cluster Name : ol7rac-cluster 입력
- SCAN Name : ol7rac-scan 입력
- SCAN Port : 1521 입력
- Next 버튼 클릭

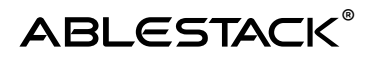

| 🛓 Oracle Grid Infrastructure 19c Ins        | istaller - Step 3 of 17@ol7rac1                                                                                                    | – 🗆 ×                                  |
|---------------------------------------------|----------------------------------------------------------------------------------------------------|----------------------------------------|
| Grid Plug and Play Inform                   | nation 19° Gri                                                                                                    | RACLE <sup>®</sup><br>d Infrastructure |
| Configuration Option                        | Single Client Access Name (SCAN) allows clients to use one name in connection to the cluster as a whole. Client connect requests to the SCAN name can be had cluster node. | i strings to connect<br>ndled by any   |
| Grid Plug and Play                          | Create Local SCAN                                                                                                    |                                        |
| Cluster Node Information                    | Cluster Name: 017rac-cluster                                                                                                    |                                        |
| <ul> <li>Network Interface Usage</li> </ul> | SCAN Name: 017rac-scan                                                                                                    |                                        |
| Storage Option                              | SCAN Port: 💡 1521                                                                                                    |                                        |
| 🔆 Create Grid Infrastructure Ma             | ○ Use Shared SCAN                                                                                                    |                                        |
| Grid Infrastructure Managem                 | SCAN Client Data:                                                                                                    | B <u>r</u> owse                        |
| Create ASM Disk Group                       | Configure GNS                                                                                                    |                                        |
| ASM Password                                |                                                                                                    |                                        |
| Operating System Groups                     | Conligure houses wirtual insites as assigned by the bynamic wetworks                                                                                                    |                                        |
| Installation Location                       | ● Create a n <u>e</u> w GNS                                                                                                    |                                        |
| Root script execution                       | GNS <u>V</u> IP Address:                                                                                                    |                                        |
| Prerequisite Checks                         | <u>G</u> NS Sub Domain:                                                                                                    |                                        |
| Summary                                     | O Line Shared CNS                                                                                                    |                                        |
| Install Product                             |                                                                                                    |                                        |
| O Finish                                    | GNS Client Data:                                                                                                    | Browse                                 |
|                                             |                                                                                                    |                                        |
|                                             |                                                                                                    |                                        |
|                                             | $\frown$                                                                                                    |                                        |
|                                             | 2                                                                                                    |                                        |
| Help                                        | < Back Next > In                                                                                                    | stall Cancel                           |

- Cluster Name : ol7rac-cluster 입력
- SCAN Name : ol7rac-scan 입력
- SCAN Port : 1521 입력
- Next 버튼 클릭

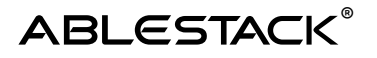

| 🛓 Oracle Grid Infrastructure 19c In                           | staller - Step <mark>4</mark> of 17@ol7i    | rac1                                                          |                                                                                   | _          |              | Х    |
|---------------------------------------------------------------|---------------------------------------------|---------------------------------------------------------------|-----------------------------------------------------------------------------------|------------|--------------|------|
| Cluster Node Information                                      |                                             |                                                               | <b>19</b> °                                                                       | Grid Infra | LE<br>struct | ture |
| Configuration Option Cluster Configuration Grid Plug and Play | Provide the list of nut and Virtual Hostnam | Add Cluster Node Information@                                 | ol7rac1                                                                           |            | lostnam      |      |
| Cluster Node Information                                      | ODTACE                                      | Specify the name for the pu                                   | blic host name. If you want to configure                                          | virtual    |              |      |
| Network Interface Usage                                       |                                             | host name manually, then y<br>Public <u>H</u> ostname:        | ou will be prompted for the virtual IP add                                        | dress.     |              |      |
| 🔍 Storage Option                                              |                                             | <br>⊻irtual Hostname:                                         | ol7rac2-vip                                                                       |            |              |      |
| 🙏 Create Grid Infrastructure Ma                               |                                             | Add a range of no <u>d</u> es                                 |                                                                                   |            |              |      |
| 🍦 Grid Infrastructure Managem                                 |                                             | Specify the node range expr<br>following patterns to build th | ession for the required nodes. You can<br>le expression: Constant strings such as | use the    |              |      |
| 🖕 Create ASM Disk Group                                       |                                             | "myhostname", single chara<br>sequences such as "[ab cd].     | cter ranges such as "[a-z]" and multi-ch<br>]".                                   | aracter    |              |      |
| <ul> <li>ASM Password</li> </ul>                              |                                             | Public Hostname Express                                       | sion:                                                                             |            |              |      |
| Operating System Groups                                       |                                             | ⊻irtual Hostname Suffix:                                      |                                                                                   |            |              |      |
| <ul> <li>Installation Location</li> </ul>                     |                                             | Nodes to be generated:                                        | 0                                                                                 |            |              |      |
| Root script execution                                         |                                             |                                                               | (3)                                                                               |            |              |      |
| • Prerequisite Checks                                         |                                             |                                                               | K                                                                                 | Cancel     |              |      |
| Summary                                                       | -                                           |                                                               |                                                                                   |            |              |      |
| <ul> <li>Install Product</li> </ul>                           |                                             |                                                               | (1)                                                                               |            | 1            |      |
| - Finish                                                      | SSH <u>c</u> onnectivity                    | Use Clu                                                       | ster Configuration File                                                           | Add Edit   | Rem          | ove  |
|                                                               |                                             |                                                               |                                                                                   |            |              |      |
|                                                               |                                             |                                                               |                                                                                   |            |              |      |
|                                                               |                                             |                                                               |                                                                                   |            |              |      |
|                                                               |                                             |                                                               |                                                                                   |            |              |      |
| Help Cancel                                                   |                                             |                                                               |                                                                                   |            |              |      |

- Add 버튼 클릭
- Public Hostname : ol7rac2 입력
- Virtual Hostname : ol7rac2-vip 입력
- Ok 버튼 클릭

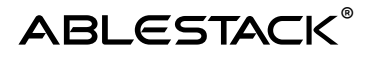

| Solution Content of Content of Co | taller - Step 4 of 17@ol7rac1                                                                                                  | - 🗆 X                                                                       |
|----------------------------------------------------------------------------------------------------|----------------------------------------------------------------------------------------------------|-----------------------------------------------------------------------------|
| Cluster Node Information                                                                                                    |                                                                                                    | 19° ORACLE<br>Grid Infrastructure                                           |
| Configuration Option<br>Cluster Configuration<br>Grid Plug and Play<br>Cluster Node Information<br>Network Interface Usage<br>Storage Option<br>Create Grid Infrastructure Ma<br>Grid Infrastructure Managem<br>Create ASM Disk Group<br>ASM Password<br>Operating System Groups                                                                                                    | Provide the list of nodes to be managed by Oracle<br>and Virtual Hostname.<br>Public Hostname<br>ol7rac1<br>ol7rac2            | Grid Infrastructure with their Public Hostname                              |
| Installation Location<br>Root script execution<br>Prerequisite Checks<br>Summary<br>Install Product<br>Finish                                                                                                    | SSH <u>connectivity</u> Use Cluster of<br><u>Q</u> S Username: grid<br>Reuse private and public <u>k</u> eys existing in the u | Configuratio 3 Add Edit Remove<br>OS Password:<br>Jser home 4<br>Test Setup |
| Help                                                                                                    |                                                                                                    | < <u>B</u> ack <u>N</u> ext > Install Cancel                                |

- ol7rac1,ol7rac2 선택
- SSH connectivity 클릭
- OS Password : grid 계정 비밀번호 입력
- Setup 버튼 클릭
- Next 버튼 클릭

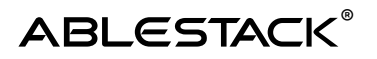

| 🛓 Oracle Grid Infrastructure 19c Installer - Step 5 of 17@ol7rac1 - 🗆 🗙                                                                                                    |                                                                            |                                                                                        |                                                                            |  |  |  |
|----------------------------------------------------------------------------------------------------|----------------------------------------------------------------------------|----------------------------------------------------------------------------------------|----------------------------------------------------------------------------|--|--|--|
| Specify Network Interface Usage 19° ORACLE<br>Grid Infrastructure                                                                                                    |                                                                            |                                                                                        |                                                                            |  |  |  |
| Configuration Option<br>Cluster Configuration<br>Grid Plug and Play<br>Cluster Node Information<br>Network Interface Usage                                                                                                    | Private interfaces are used by<br>Interface Name<br>eth0<br>eth1<br>virbr0 | y Oracle Grid Infrastructure for<br>Subnet<br>192.165.0.0<br>10.1.1.0<br>192.168.122.0 | r internode traffic.<br>Use for<br>Public<br>ASM & Private<br>Do Not Use ▼ |  |  |  |
| <ul> <li>Create Grid Infrastructure Ma</li> <li>Grid Infrastructure Managem</li> <li>Create ASM Disk Group</li> <li>ASM Password</li> <li>Operating System Groups</li> <li>Installation Location</li> <li>Root script execution</li> <li>Prerequisite Checks</li> <li>Summary</li> <li>Install Product</li> <li>Finish</li> </ul> |                                                                            |                                                                                        |                                                                            |  |  |  |
| ▲ ● ●                                                                                                    |                                                                            | 2<br>< <u>B</u> ack                                                                    | Nex Install Cancel                                                         |  |  |  |

- eth0: Public
- eth1 : ASM & Private
- Next 버튼 클릭

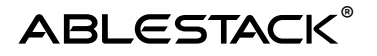

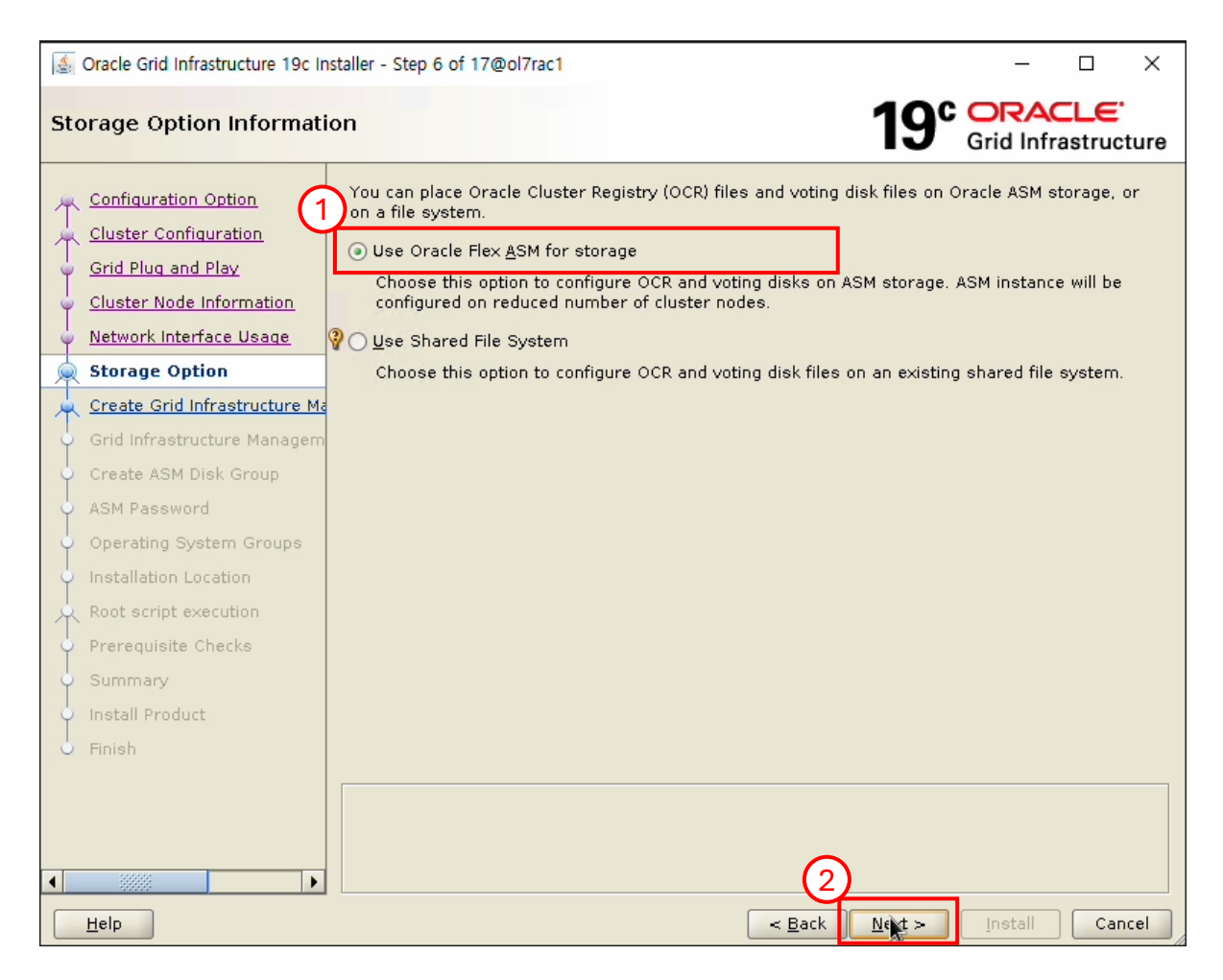

- Use Oracle Flex ASM for storage 선택
- Next 버튼 클릭

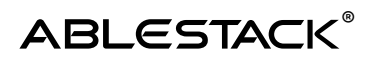

| 🗟 Oracle Grid Infrastructure 19c Installer - Step 7 of 17@ol7rac1 — 🗆 🗙                                                                                                    |                                                                                                    |  |  |  |
|----------------------------------------------------------------------------------------------------|----------------------------------------------------------------------------------------------------|--|--|--|
| Create Grid Infrastructu                                                                                                    | re Management Reposit 19° ORACLE<br>Grid Infrastructure                                                                                                    |  |  |  |
| Configuration Option<br>Cluster Configuration<br>Grid Plug and Play<br>Cluster Node Information<br>Network Interface Usage<br>Storage Option<br>Create Grid Infrastructure<br>Grid Infrastructure Managem<br>Create ASM Disk Group<br>ASM Password<br>Operating System Groups<br>Installation Location<br>Root script execution<br>Prerequisite Checks<br>Summary<br>Install Product<br>Finish | The Grid Infrastructure Management Repository is an essential component for complete operation of the Autonomous Health Framework, that offers enhanced real time diagnostics and performance management, and Rapid Homes Provisioning for patching. The components that depend on the repository in whole or in part are Cluster Health Advisor. Cluster Health Monitor, QoS Management, Rapid Homes Provisioning and Cluster Activity Log. It is best practice to install this option and failure to do so could compromise timely resolution of issues as well as available functionality for patching. |  |  |  |
|                                                                                                    |                                                                                                    |  |  |  |
| Help                                                                                                    | < Back New > Install Cancel                                                                                                    |  |  |  |

- No 선택
- Next 버튼 클릭

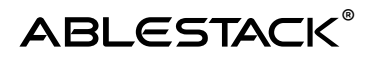

| 🛓 Oracle Grid Infrastructure 19c II                                                                                                    | istaller - Step 8 of 16@ol7rac1                                                                                                    | - 🗆 X                                     |
|----------------------------------------------------------------------------------------------------|----------------------------------------------------------------------------------------------------|-------------------------------------------|
| Create ASM Disk Group                                                                                                    |                                                                                                    | 19° ORACLE<br>Grid Infrastructure         |
| Configuration Option<br>Cluster Configuration<br>Grid Plug and Play<br>Cluster Node Information<br>Network Interface Usage                                                        | OCR and Voting disk data will be stored in the following ASM characteristics of this Disk group.         Disk group name       DATA         Redundancy       Flex       High       Normal       External         Allocation Unit Size       4       MB                                                                    | Disk group. Select disks and              |
| A Storage Option                                                                                                    | Select Disks                                                                                                    | Show Candidate/Provisioned Disks 🔻        |
| Create Grid Infrastructure Ma                                                                                                    | 🛓 Change Disk Discovery Path@ol7rac1                                                                                                    | X 1 MB) Status Failure Group              |
| Create ASM Disk Group<br>ASM Password<br>Operating System Groups<br>Installation Location<br>Root script execution<br>Prerequisite Checks<br>Summary<br>Install Product<br>Finish | Changing the Dis 2 overy Path will affect all Disk Group<br>Disk Discovery Path: //dev/oracleasm/disks/4<br>QK Cance<br>Disk Discovery Path: '/dev/sd*'<br>Change Discovery Path<br>Configure Oracle ASM Filter Driver<br>Select this option to configure ASM Filter Driver(AFD) to simpli<br>disk devices by Oracle ASM. | ps<br>el<br>Specify <u>Failure</u> Groups |
| Help                                                                                                    | < <u>B</u> ack                                                                                                    | Next > Install Cancel                     |

- Change Discovery Path 선택
- /dev/oracleasm/disks/\* 입력
- 엔터 입력

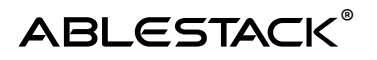

| Solution Content Structure 19c Infrastructure 19c Infrastructure 19c I | – 🗆 X                                                                                                    |                                                                                                   |
|----------------------------------------------------------------------------------------------------|----------------------------------------------------------------------------------------------------|---------------------------------------------------------------------------------------------------|
| Create ASM Disk Group                                                                                                    | 19                                                                                                    | Grid Infrastructure                                                                               |
| Configuration Option<br>Cluster Configuration<br>Grid Plug and Play<br>Cluster Node Information<br>Network Interface Usage<br>Storage Option<br>Create Grid Infrastructure<br>Create ASM Disk Group<br>ASM Password<br>Operating System Groups<br>Installation Location                                                                                                    | OCR and Voting disk data will be stored in the following ASM Disk group characteristics of this Disk group.         Disk group name       DATA         Redundancy       Flex       High       Normal       External         Allocation Unit Size       4       MB         Select Disks       Show Ca         Disk Path       I | up. Select disks and<br>andidate/Provisioned Disks V<br>Size (in MB) Status<br>102399 Provisioned |
| Prerequisite Checks<br>Summary<br>Install Product<br>Finish                                                                                                    | Disk Discovery Path:'/dev/oracleasm/disks/*' Change Discovery Path Configure Oracle ASM Filter Driver Select this option to configure ASM Filter Driver(AFD) to simplify config disk devices by Oracle ASM.                                                                                                    | uration and management of                                                                         |
| Help                                                                                                    | < Back Next :                                                                                                    | Install Cancel                                                                                    |

- External 선택
- /dev/oracleasm/disks/DATA 선택
- Next 버튼 클릭

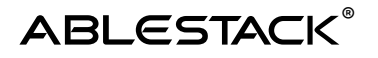

| Structure 19c Ir                                                                                                    | nstaller - Step 9 of 16@ol7rac1                                                                                                    | – 🗆 ×                                             |
|----------------------------------------------------------------------------------------------------|----------------------------------------------------------------------------------------------------|---------------------------------------------------|
| Specify ASM Password                                                                                                    | 19°                                                                                                    | ORACLE<br>Grid Infrastructure                     |
| Configuration Option<br>Cluster Configuration<br>Grid Plug and Play<br>Cluster Node Information<br>Network Interface Usage<br>Storage Option | The new Oracle Automatic Storage Management (Oracle ASM) instance requ<br>with SYSASM privileges for administration. Oracle recommends that you or<br>ASMSNMP user with SYSDBA privileges to monitor the ASM instance.<br>Specify the password for these user accounts.<br>O Use <u>d</u> ifferent passwords for these accounts | uires its own SYS user<br>reate a less privileged |
| Create Grid Infrastructure Ma                                                                                                    | Password Confirm Password                                                                                                    |                                                   |
| <ul> <li><u>Create ASM Disk Group</u></li> </ul>                                                                                             | ASMSNMP                                                                                                    |                                                   |
| SM Password                                                                                                    |                                                                                                    |                                                   |
| Operating System Groups     Installation Location     Root script execution                                                                  | O Use same passwords for these accounts                                                                                                    |                                                   |
| Prerequisite Checks                                                                                                    | Specify <u>P</u> assword: <u></u>                                                                                                    |                                                   |
| Summary                                                                                                    |                                                                                                    |                                                   |
| <ul> <li>Install Product</li> </ul>                                                                                                    |                                                                                                    |                                                   |
| o Finish                                                                                                    |                                                                                                    |                                                   |
|                                                                                                    | 3                                                                                                    |                                                   |
| Help                                                                                                    | < Back                                                                                                    | Install Cancel                                    |

- 오라클 관리자 계정 비밀번호 입력
- Use same passwords for these accounts 선택
- 비밀번호 입력
- Next 버튼 클릭

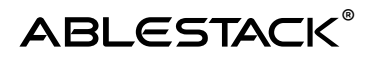

| 🛓 Oracle Grid Infrastructure 19c In                                                                                                    | staller - Step 10 of 18@ol7rac1 - C X                                                                                                    |
|----------------------------------------------------------------------------------------------------|----------------------------------------------------------------------------------------------------|
| Failure Isolation Support                                                                                                    | 19° ORACLE<br>Grid Infrastructure                                                                                                    |
| Configuration Option<br>Cluster Configuration<br>Grid Plug and Play<br>Cluster Node Information<br>Network Interface Usage<br>Storage Option<br>Create Grid Infrastructure<br>Create ASM Disk Group<br>ASM Password | Choose one of the following Failure Isolation Support options.          Use Intelligent Platform Management Interface (IPMI)         To ensure successful installation with IPMI enabled, ensure your IPMI drivers are properly installed and enabled.         Uger Name :         Password :         Image: Do not use Intelligent Platform Management Interface (IPMI) |
| Failure Isolation                                                                                                    |                                                                                                    |
| <u>Management Options</u> Operating System Groups                                                                                                    |                                                                                                    |
| Root script execution                                                                                                    |                                                                                                    |
| <ul> <li>Summary</li> <li>Install Product</li> </ul>                                                                                                    |                                                                                                    |
| Ů Finish                                                                                                    | 2                                                                                                    |
| Help                                                                                                    | <u> </u>                                                                                                    |

- Do not use Intelligent Platform Management Interface (IPMI)선택
- Next 버튼 클릭

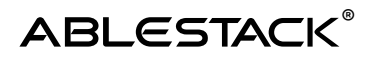

| Step 11 of 18@ol7rac1 |                                                               |                                                                                                    |                                                                                                    | – 🗆 ×                                          |
|-----------------------|---------------------------------------------------------------|----------------------------------------------------------------------------------------------------|----------------------------------------------------------------------------------------------------|------------------------------------------------|
| Sp                    | ecify Management Opt                                          | tions                                                                                                    | 19                                                                                                    | Grid Infrastructure                            |
| 个个个                   | Configuration Option                                          | You can configure to have this insi<br>Storage Management to be manage<br>the Cloud Control configuration to | tance of Oracle Grid Infrastructure and<br>ged by Enterprise Manager Cloud Contri<br>perform the registration. | Oracle Automatic<br>ol. Specify the details of |
| Ĭ                     | Cluster Node Information                                      | OMS host:                                                                                                    | er (EM) Cloud Con <u>r</u> rol                                                                                 |                                                |
|                       | <u>Network Interface Usage</u><br><u>Storage Option</u>       | OM <u>S</u> port:<br>EM Admin User Name:                                                                     |                                                                                                    |                                                |
| Ť                     | <u>Create Grid Infrastructure Ma</u><br>Create ASM Disk Group | EM Admin Pass <u>w</u> ord:                                                                                  |                                                                                                    |                                                |
| ý                     | ASM Password<br>Failure Isolation                             |                                                                                                    |                                                                                                    |                                                |
| 0                     | Management Options                                            |                                                                                                    |                                                                                                    |                                                |
| 9                     | Operating System Groups<br>Installation Location              |                                                                                                    |                                                                                                    |                                                |
|                       | Root script execution<br>Prerequisite Checks                  |                                                                                                    |                                                                                                    |                                                |
|                       | Summary                                                       |                                                                                                    |                                                                                                    |                                                |
| J                     | Finish                                                        |                                                                                                    |                                                                                                    |                                                |
|                       | 222222                                                        |                                                                                                    | 0                                                                                                    |                                                |
|                       | Help                                                          |                                                                                                    | < Back Next >                                                                                                  | Install Cancel                                 |

- Register with Enterprise Manager (EM)Cloud Control 해제
- Next 버튼 클릭

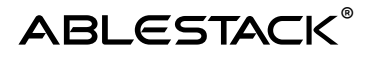

| 🛓 Oracle Grid Infrastructure 19c Ir                                                                                      | nstaller - Step 12 of 18@ol7rac1 - C X                                                                                                    |
|----------------------------------------------------------------------------------------------------|----------------------------------------------------------------------------------------------------|
| Privileged Operating Sys                                                                                                 | tem Groups 19° ORACLE<br>Grid Infrastructure                                                                                                    |
| Configuration Option<br>Cluster Configuration<br>Grid Plug and Play<br>Cluster Node Information<br>Network Interface     | Select the name of the operating system group, that authentication to Oracle Automatic Storage Managen<br>Oracle <u>ASM</u> Administrator (OSASM) Group<br>Oracle ASM <u>D</u> BA (OSDBA for ASM) Group<br>e Grid Infrastructure 19c Installer@ol7rac1                                                      |
| Create Grid Infrastr<br>Create ASM Disk Gr<br>ASM Password<br>Failure Isolation<br>Management Option<br>Operating System | [INS-41808] Possible invalid choice for OSASM Group.<br>[INS-41809] Possible invalid choice for OSDBA Group.<br>[INS-41812] OSDBA and OSASM are the same OS group.<br>[INS-41875] Oracle ASM Administrator (OSASM) Group specified is<br>same as the users primary group.<br>Are you sure you want to 300 P |
| Root script executio                                                                                                    | Yes Details                                                                                                    |
| Summary<br>Install Product<br>Finish                                                                                     |                                                                                                    |
| ▲ ↓ ↓                                                                                                    | Z       < Back                                                                                                    |

- OSASM group, OSDBA for ASM Group dba로 선택
- Next 버튼 클릭
- Yes 버튼 클릭

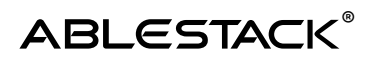

| 🛓 Oracle Grid Infrastructure 19c In                                                                                                    | staller - Step 13 of 18@ol7rac1 - C X                                                                                                    |
|----------------------------------------------------------------------------------------------------|----------------------------------------------------------------------------------------------------|
| Specify Installation Locat                                                                                                    | ion 19° ORACLE<br>Grid Infrastructure                                                                                                    |
| Configuration Option<br>Cluster Configuration<br>Grid Plug and Play<br>Cluster Node Information<br>Network Interface Usage<br>Storage Option<br>Create Grid Infrastructure Ma<br>Create ASM Disk Group<br>ASM Password<br>Failure Isolation<br>Management Options<br>Operating System Groups | Specify the Oracle base. The Oracle base directory for the Oracle Grid Infrastructure installation<br>is the location where diagnostic and administrative logs, and other logs associated with Oracle<br>ASM and Oracle Clusterware are stored. This location would also contain files pertaining to the<br>configuration of Oracle Clusterware.<br><u>O</u> racle base: /u01/app/grid<br>This software directory is the Oracle Grid Infrastructure home directory.<br>Software location: /u01/app/19.0.0/grid |
| Installation Location                                                                                                    |                                                                                                    |
| Root script execution<br>Prerequisite Checks<br>Summary<br>Install Product                                                                                                    |                                                                                                    |
|                                                                                                    |                                                                                                    |
| Help                                                                                                    | Eack Next > Install Cancel                                                                                                    |

• Next 버튼 클릭

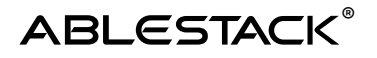

| Solution Contemporary Contemporary Contempor | staller - Step 15 of 19@ol7rac1 - C X                                                                                                    |
|----------------------------------------------------------------------------------------------------|----------------------------------------------------------------------------------------------------|
| Root script execution co                                                                                                    | nfiguration 19° ORACLE<br>Grid Infrastructure                                                                                                    |
| Configuration Option<br>Cluster Configuration<br>Grid Plug and Play<br>Cluster Node Information<br>Network Interface Usage                                                                                                    | During the software configuration, certain operations have to be performed as "root" user. You can choose to have the installer perform these operations automatically by specifying inputs for one of the options below. The input specified will also be used by the installer to perform additional prerequisite checks.  Automatically run configuration scripts  Use "root" user gredential  Reserverd : 2 preservers |
| Create Grid Infrastructure Ma                                                                                                    |                                                                                                    |
| ASM Password     Eailure Isolation                                                                                                    | Program path : /usr/bin/sudo Browse<br>User name : grid                                                                                                    |
| <u>Management Options</u> <u>Operating System Groups</u>                                                                                                    | Passw <u>o</u> rd :                                                                                                    |
| <ul> <li>Installation Location</li> <li>Create Inventory</li> </ul>                                                                                                    |                                                                                                    |
| Root script execution  Prerequisite Checks Summary                                                                                                    |                                                                                                    |
| Finish                                                                                                    |                                                                                                    |
| Help                                                                                                    | < Back Next > Install Cancel                                                                                                    |

- Automatically run configuration scripts 선택
- Password :root 계정 비밀번호 입력
- Next 버튼 클릭

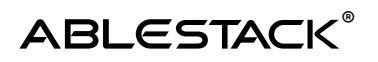

| 🛓 Oracle Grid Infrastructure 19c In                                                                                                    | staller - Step 16 of 19@ol7rac1 - C X                                                                                                    |
|----------------------------------------------------------------------------------------------------|----------------------------------------------------------------------------------------------------|
| Perform Prerequisite Ch                                                                                                    | ecks 19° ORACLE<br>Grid Infrastructure                                                                                                    |
| Configuration Option<br>Cluster Configuration<br>Grid Plug and Play<br>Cluster Node Information<br>Network Interface Usage<br>Storage Option<br>Create Grid Infrastructure Ma<br>Create ASM Disk Group<br>ASM Password<br>Failure Isolation<br>Management Options<br>Operating System Groups<br>Installation Location<br>Create Inventory<br>Root script execution<br>Prerequisite Checks<br>Summary<br>Install Product<br>Finish | Verifying that the target environment meets minimum installation and configuration requirements for products you have selected. This can take time. Please wait.           48%           Checking Multicast or broadcast check |
| Help                                                                                                    | < Back Next > Install Cancel                                                                                                    |

• 설치 전 체크 테스트 화면

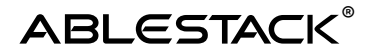

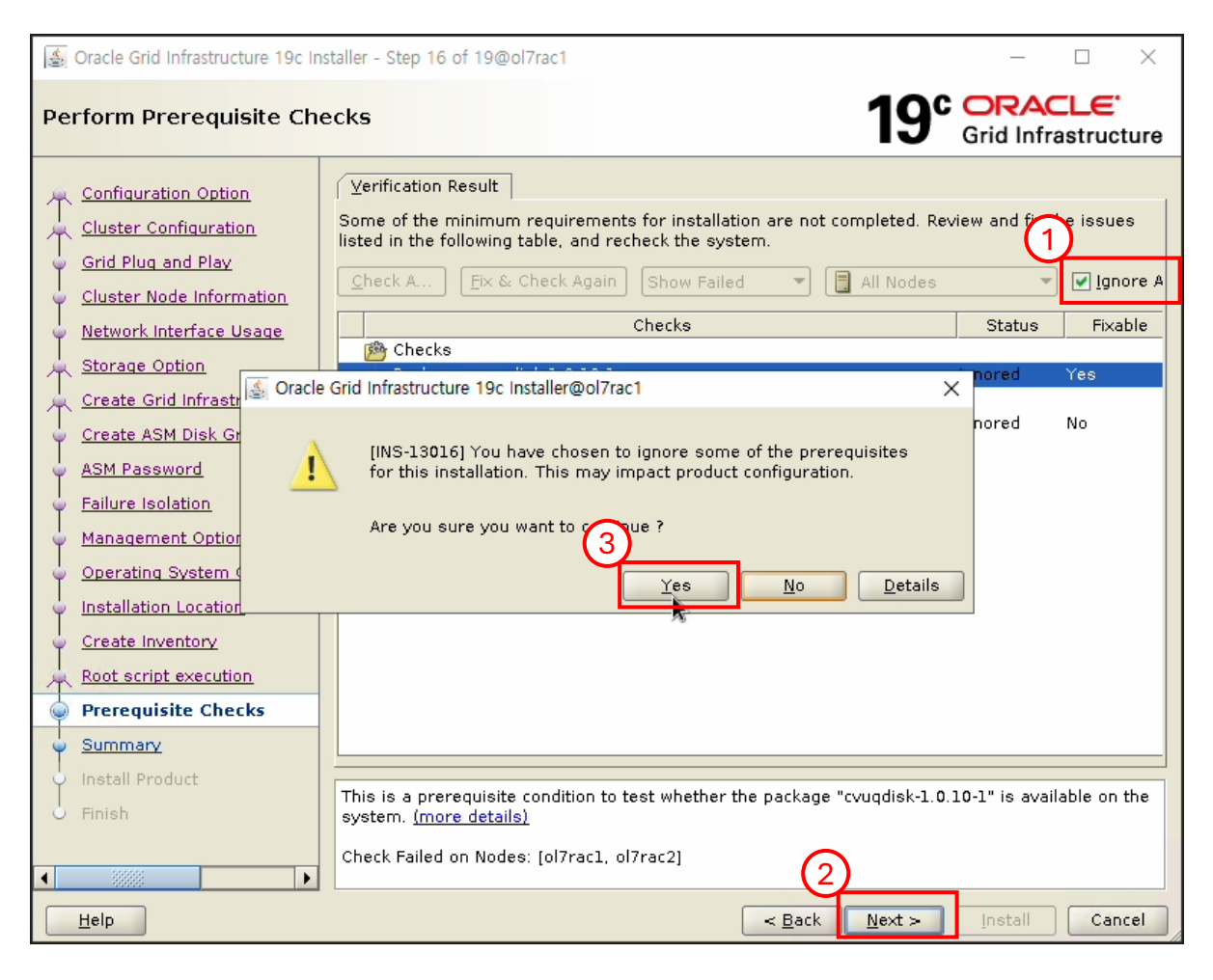

- Ignore 선택
- Next 버튼 클릭
- Yes 버튼 클릭

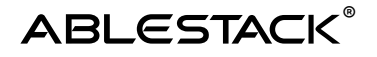

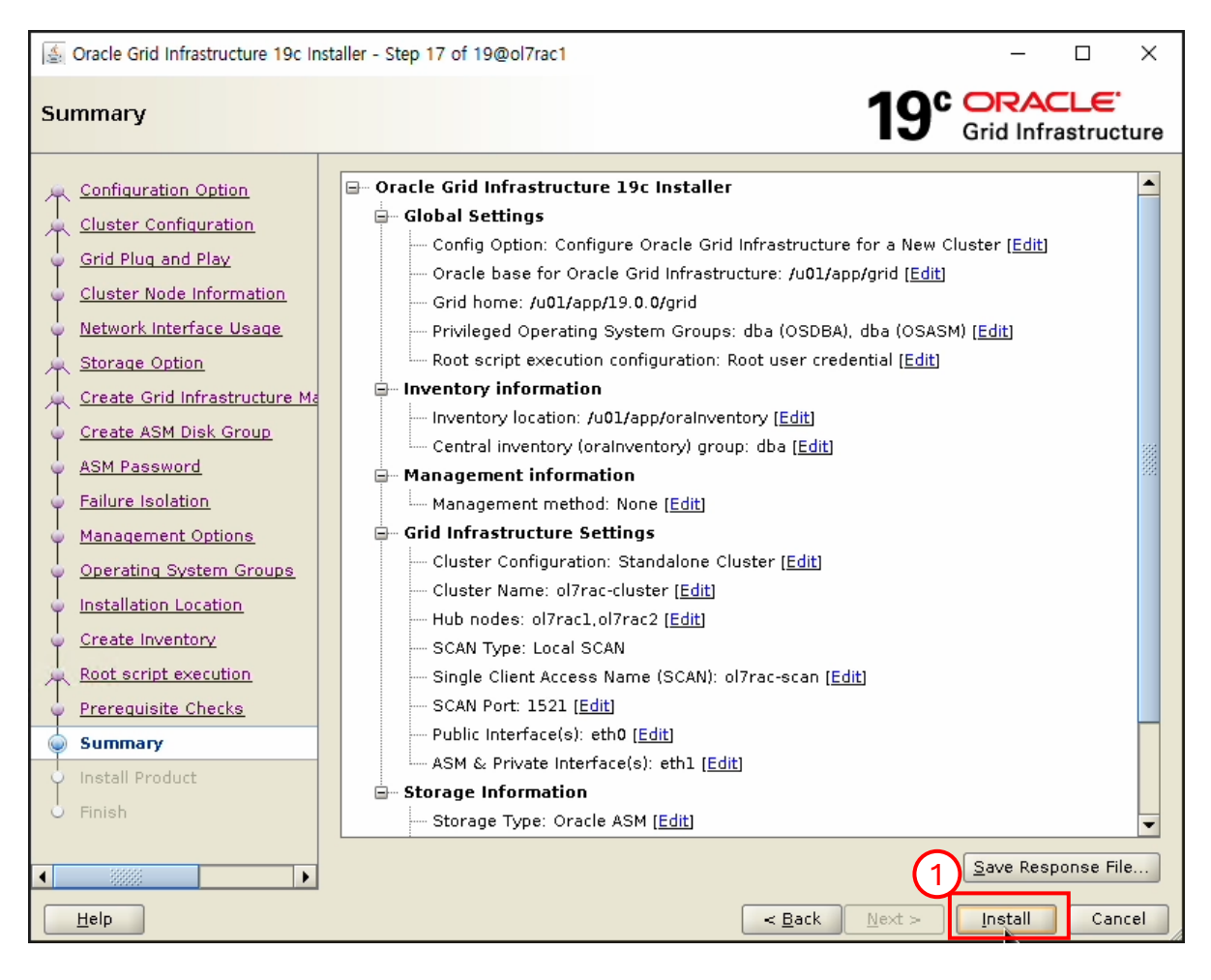

• Install 버튼 클릭

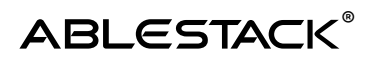

| Solution Content of Content of Co | staller - Step 18 of 19@ol7rac1                                                                                                    | - 🗆 X                                                                                             |
|----------------------------------------------------------------------------------------------------|----------------------------------------------------------------------------------------------------|---------------------------------------------------------------------------------------------------|
| Install Product                                                                                                    | <b>19° G</b>                                                                                                    | DRACLE <sup>®</sup>                                                                               |
| Configuration Option<br>Cluster Configuration<br>Grid Plug and Play<br>Cluster Node Information<br>Network Interface Usage                                                                                                    | Progress<br>100%<br>Setup completed with overall status as Failed<br>Status                                                                                                    |                                                                                                   |
| Storage Option                                                                                                    | Link binaries                                                                                                    | Succeeded<br>Succeeded                                                                            |
| Create ASM Disk Gr<br>ASM Password<br>Failure Isolation<br>Management Option<br>Operating System                                                                                                    | [INS-20802] Oracle Cluster Verification Utility failed.                                                                                                    | Succeeded<br>Succeeded<br>Succeeded<br>Succeeded<br>Succeeded<br>Succeeded<br>Succeeded<br>Failed |
| Create Inventory                                                                                                    | <ul> <li>Update Inventory</li> <li>Oracle Net Configuration Assistant</li> <li>Automatic Storage Management Configuration Assistant</li> <li>Oracle Cluster Verification Utility</li> </ul> | Succeeded<br>Succeeded<br>Succeeded<br>Failed                                                     |
| Prerequisite Checks<br>Summary                                                                                                    | Details Revert All Reve                                                                                                    | ert <u>R</u> etry <u>S</u> kip                                                                    |
|                                                                                                    | 19° ORACLE<br>Grid Infrastructure                                                                                                    |                                                                                                   |
| Help                                                                                                    | < Back Next >                                                                                                    | Install <u>C</u> lose                                                                             |

- Ok 버튼 클릭
- Next 버튼 클릭

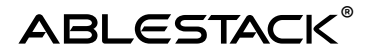

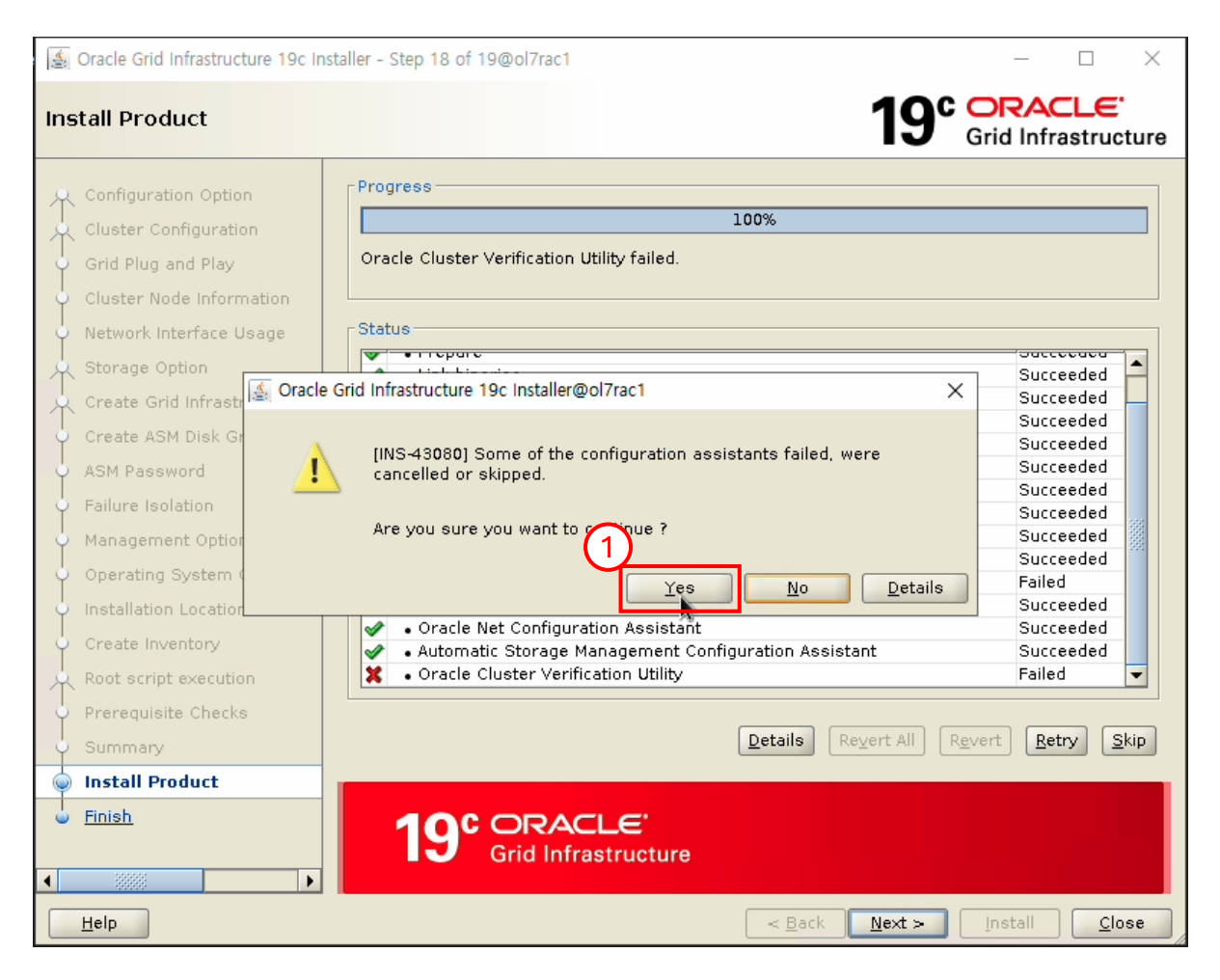

• Yes 버튼 클릭 (SCAN 구성 관련 에러 무시하고 진행)

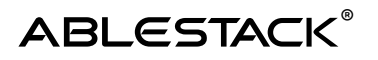

| Gracle Grid Infrastructure 19c In                                                                                                    | istaller - Step 19 of 19@ol7rac1 − □ ×                                                                                                    |
|----------------------------------------------------------------------------------------------------|----------------------------------------------------------------------------------------------------|
| Finish                                                                                                    | 19° CRACLE<br>Grid Infrastructure                                                                                                    |
| Configuration Option<br>Cluster Configuration<br>Grid Plug and Play<br>Cluster Node Information<br>Network Interface Usage<br>Storage Option<br>Create Grid Infrastructure Ma<br>Create ASM Disk Group<br>ASM Password<br>Failure Isolation<br>Management Options<br>Operating System Groups<br>Installation Location<br>Create Inventory<br>Root script execution<br>Prerequisite Checks<br>Summary<br>Install Product<br>Finish | The configuration of Oracle Grid Infrastructure for a Cluster was successful, but some configuration assistants failed, were cancelled or skipped. |
| Help                                                                                                    | < <u>Back</u> <u>Next</u> Install <u>Close</u>                                                                                                    |

• Close 버튼 클릭

ASM 및 Grid Infrastructure 구성 완료

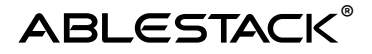

### grid Infrastructure 구성 확인 ( 노드 : node1 / 계정 : grid )

#### crsctl stat res -t

| Name                                      | Target           | State                                 | Server   | State details  |
|-------------------------------------------|------------------|---------------------------------------|----------|----------------|
| Local Resour                              | 'ces             |                                       |          |                |
| ora.LISTENEF                              | lsnr             |                                       |          |                |
|                                           | ONLINE           | ONLINE                                | ol7rac1  | STABLE         |
|                                           | ONLINE           | ONLINE                                | ol7rac2  | STABLE         |
| ora.chad                                  |                  |                                       |          |                |
|                                           | ONLINE           | ONLINE                                | ol7rac1  | STABLE         |
|                                           | ONLINE           | ONLINE                                | ol7rac2  | STABLE         |
| ora.net1.net                              | :work            |                                       |          |                |
|                                           | ONLINE           | ONLINE                                | ol7rac1  | STABLE         |
|                                           | ONLINE           | ONLINE                                | ol7rac2  | STABLE         |
| ora.ons                                   |                  |                                       |          |                |
|                                           | ONLINE           | ONLINE                                | ol7rac1  | STABLE         |
|                                           | ONLINE           | ONLINE                                | ol7rac2  | STABLE         |
|                                           |                  |                                       |          |                |
| Cluster Reso                              | ources           |                                       |          |                |
|                                           |                  |                                       |          |                |
| ora.ASMNET1L                              | .SNR_ASM.1s      | nr(ora.asm                            | group)   |                |
| 1                                         | ONLINE           | ONLINE                                | ol7rac1  | STABLE         |
|                                           | ONLINE           | ONLINE                                | ol7rac2  | STABLE         |
| 3                                         | OFFLINE          | OFFLINE                               |          | STABLE         |
| ora.DATA.da(                              | ora.asmaro       | up)                                   |          |                |
| 1                                         | ONLINE           | ONLINE                                | ol7rac1  | STABLE         |
|                                           | ONLINE           | ONLINE                                | ol7rac2  | STABLE         |
| 3                                         | OFFL TNF         | OFFLITNE                              |          | STARLE         |
| ora LISTENEE                              | SCAN1.1sn        | r                                     |          |                |
| 1                                         |                  | ONLTHE                                | ol 7rac2 | STARI F        |
| ora LITSTENEE                             | SCAN2 1 sn       | r                                     | othact   | STABLE         |
| 1                                         |                  |                                       | ol 7rac1 | STARI E        |
| org LISTENEE                              | SCANS len        | n n n n n n n n n n n n n n n n n n n | ornaci   | STROLL         |
| 1                                         |                  |                                       | ol 7rac1 | STARI E        |
| <br>                                      | asmanoun)        | UNLINE                                | othict   | STROLL         |
| 1 ora.usii(ora.                           |                  |                                       | al 7nac1 | Stanted STARIE |
| 2                                         |                  |                                       | ol7raci  | Started STARLE |
| 2                                         |                  | OFFLINE                               | olrracz  | STARLE STABLE  |
|                                           | OFFLINE          | OFFLINE                               | >        | STABLE         |
| ora.asmnet1.                              | ONI THE          | ONI THE                               | oup)     | CTADLE         |
|                                           | ONLINE<br>ONLINE | ONLINE<br>ONLINE                      | 017rac1  | STABLE         |
| 2                                         | OFFLINE          | ONLINE                                | 0177002  | STABLE         |
| 3                                         | OFFLINE          | OFFLINE                               |          | STABLE         |
| ora.cvu                                   |                  |                                       | -171     | CTABLE         |
| 1                                         | ONLINE           | ONLINE                                | ol/racl  | STABLE         |
| ora.ol7rac1.                              | vip              |                                       |          |                |
| 1                                         | ONLINE           | ONLINE                                | ol7rac1  | STABLE         |
| ora.ol7rac2.                              | vip              |                                       |          |                |
|                                           | ONLINE           | ONLINE                                | ol7rac2  | STABLE         |
| ora.qosmserv                              | /er              |                                       |          |                |
|                                           | ONLINE           | ONLINE                                | ol7rac1  | STABLE         |
| ora.scan1.vi                              |                  |                                       |          |                |
|                                           | ONLINE           | ONLINE                                | ol7rac2  | STABLE         |
|                                           | n                |                                       |          |                |
| ora.scan2.vi                              | ·P               |                                       |          |                |
| ora.scan2.vi<br>1                         | ONLINE           | ONLINE                                | ol7rac1  | STABLE         |
| ora.scan2.vi<br>1<br>ora.scan <u>3.vi</u> | ONLINE           | ONLINE                                | ol7rac1  | STABLE         |

## ✔ ASM 및 GI 구성 완료

ASM 및 GI 작업이 완료 되었으며,다음 작업으로 Oracle 데이터베이스 소프트웨어 설치 및 데이터베이스 구성 작업을 진행합니다.

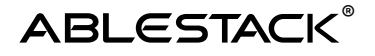

# Oracle 데이터베이스 구성

Oracle 데이터베이스 소프트웨어 설치 및 데이터베이스를 구성하는 가이드입니다.

## 🛦 Info

가이드에 사용되는 입력 값은 예시입니다. 필요 시 환경에 맞게 변경 가능합니다.

## 데이터베이스 소프트웨어 구성

Oracle RAC 데이터베이스 엔진 소프트웨어를 설치합니다.

```
oracle 설치 폴더 생성 및 권한 설정 ( 노드 : 전체 / 계정 : root )
```

mkdir -p /u02/app/oracle mkdir -p /u02/app/oraInventory chown -R oracle:dba /u02/app/oracle chown -R oracle:dba /u02/app/oraInventory chmod -R 775 /u02/app

oracle 계정 bash\_profile 수정 ( 노드 : node1 / 계정 : oracle )

```
su - oracle
vi .bash_profile
(추가)
export LANG=C
export ORACLE_BASE=/u02/app/oracle
export ORACLE_HOME=/u02/app/oracle/product/19.0.0/dbhome_1
export ORACLE_SID=ORA191
export ORACLE_SID=ORA191
export LD_LIBRARY_PATH=$ORACLE_HOME/lib:/lib:/usr/lib
export NLS_LANG=AMERICAN_AMERICA.AL32UTF8
export PATH=$ORACLE_HOME/bin:$PATH
```

alias oh='cd \$ORACLE\_HOME'

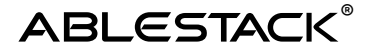

ABLESTACK for Oracle RAC 구성

```
oracle 계정 bash_profile 수정 (노드:node2/계정:oracle)

su - oracle

vi .bash_profile

(추가)

export LANG=C

export ORACLE_BASE=/u02/app/oracle

export ORACLE_HOME=/u02/app/oracle/product/19.0.0/dbhome_1

export ORACLE_SID=ORA192

export LD_LIBRARY_PATH=$ORACLE_HOME/lib:/lib:/usr/lib

export LD_LIBRARY_PATH=$ORACLE_HOME/lib:/lib:/usr/lib

export NLS_LANG=AMERICAN_AMERICA.AL32UTF8

export PATH=$ORACLE_HOME/bin:$PATH
```

alias oh='cd \$ORACLE\_HOME'

oracle 설치파일 압축 풀기 ( 노드 : node1 / 계정 : oracle )

```
mkdir -p /u02/app/oracle/product/19.0.0/dbhome_1
cd /u02/app/oracle/product/19.0.0/dbhome_1
unzip -q /home/STAGE/LINUX.X64_193000_db_home.zip
(1번 노드에서만 풀면 됨 > 설치시 다른 노드에 자동 복사함)
```

oracle 설치 ui 구동 ( 노드 : node1 / 계정 : oracle )

▶ 윈도우 x-trem으로 접속하여 실행 (mac os 에서는 설치 UI 화면 깨짐 / windows MobaXtrem 사용) su - oracle

cd /u02/app/oracle/product/19.0.0/dbhome\_1
./runInstaller

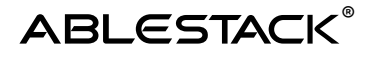

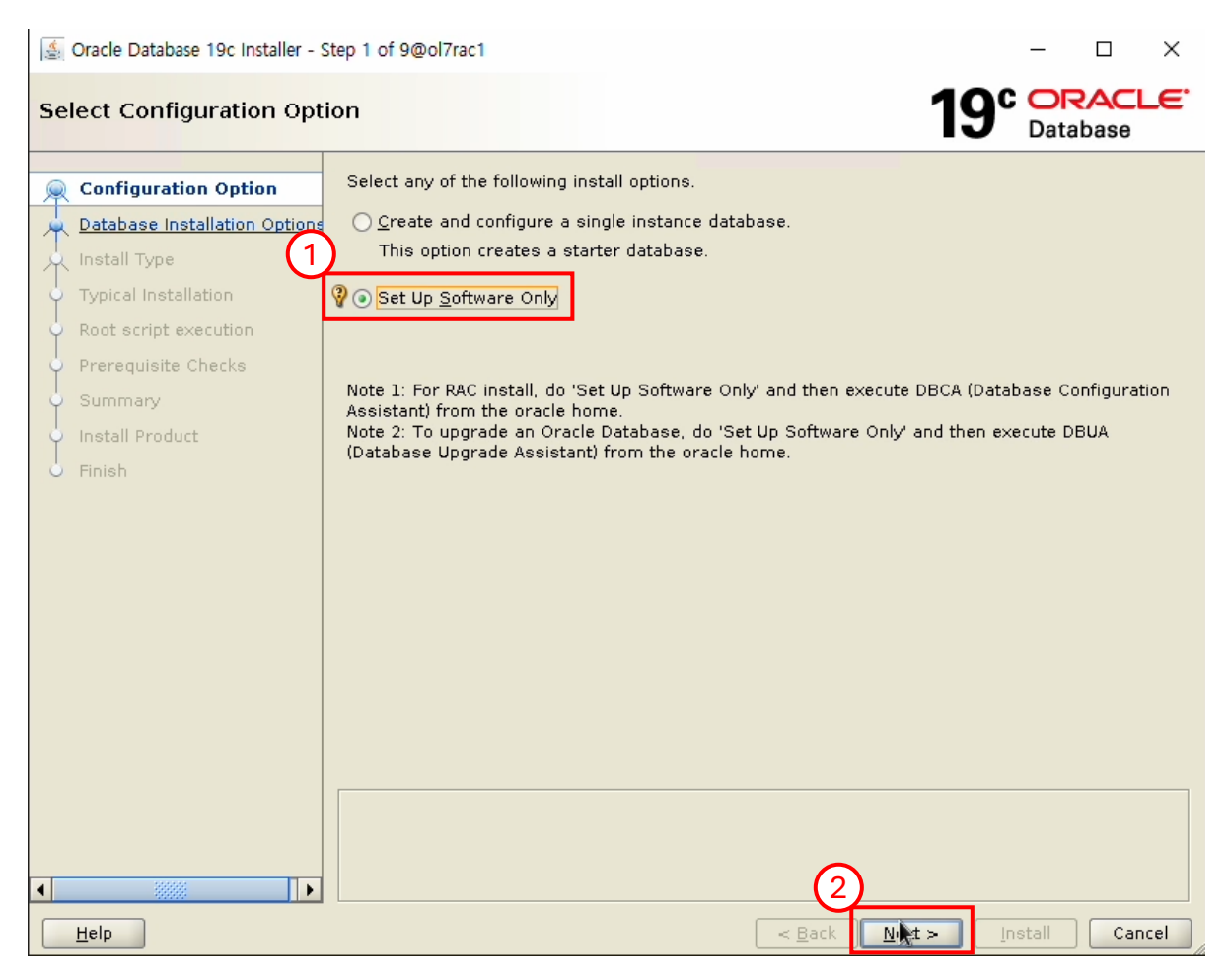

- Set Up Software Only 선택
- Next 버튼 클릭

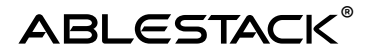

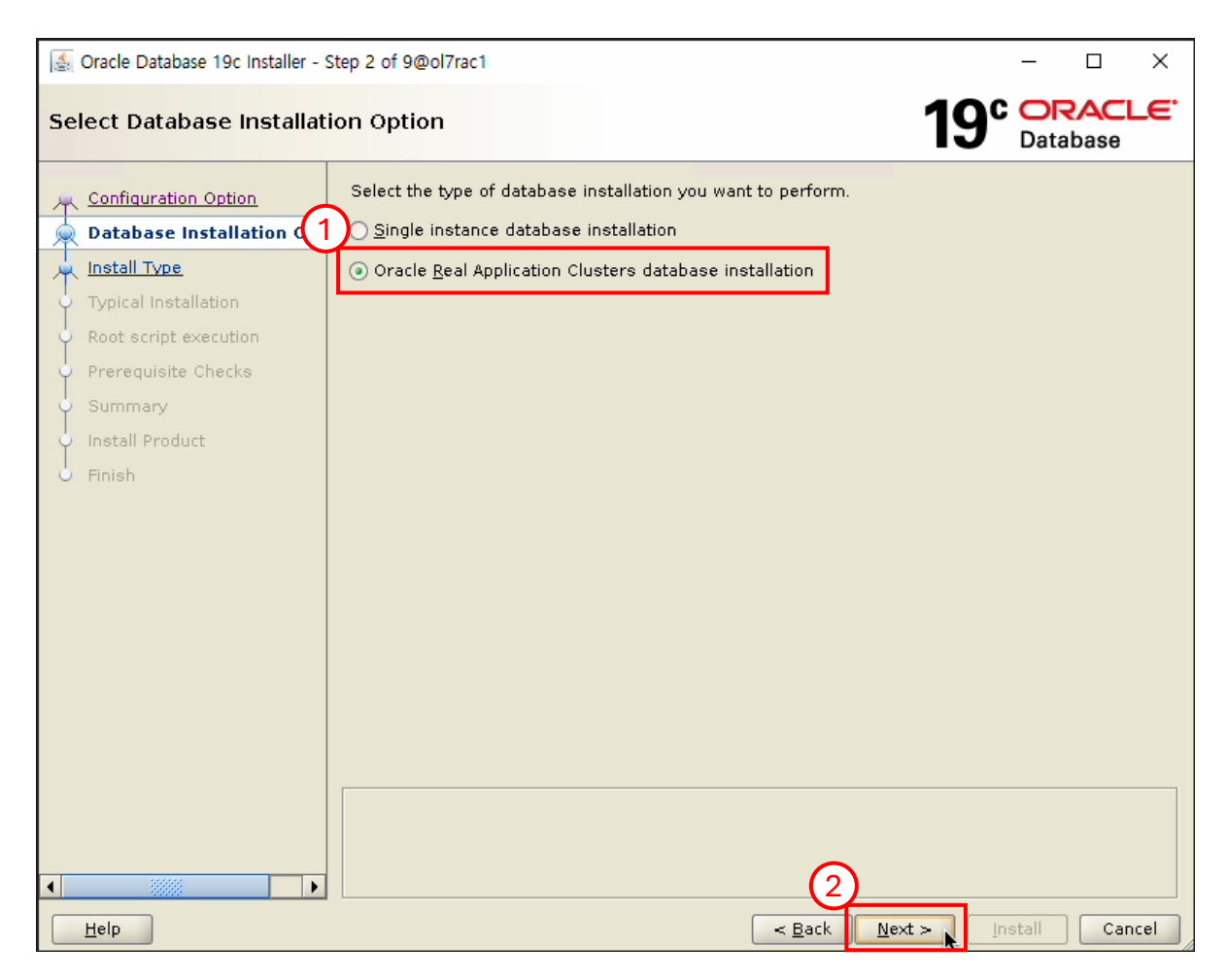

- Oracle Real Application Clusters database installation 선택
- Next 버튼 클릭
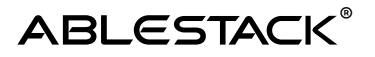

| 🛓 Oracle Database 19c Installer - St     | ep <mark>3</mark> of 10@ol7rac <mark>1</mark>                                                               | – 🗆 ×                |
|------------------------------------------|----------------------------------------------------------------------------------------------------|----------------------|
| Select List of Nodes                     | 19                                                                                                    | Database             |
| Configuration Option                     | Select nodes (in addition to the local node) in the cluster where the installer s<br>RAC or Oracle RAC One. | hould install Oracle |
| Database Installation Options            | Node name                                                                                                   |                      |
| Nodes Selection                          | 1 ol7racl                                                                                                   |                      |
| 🗼 Install Type                           |                                                                                                    |                      |
| <ul> <li>Typical Installation</li> </ul> |                                                                                                    |                      |
| Root script execution                    |                                                                                                    |                      |
| • Prerequisite Checks                    |                                                                                                    |                      |
| Summary                                  |                                                                                                    |                      |
| 🗘 Install Product                        |                                                                                                    |                      |
| O Finish                                 |                                                                                                    |                      |
| G                                        | 5                                                                                                    |                      |
| ļ v                                      |                                                                                                    |                      |
|                                          |                                                                                                    |                      |
|                                          | OS Username: oracle OS Password:                                                                            |                      |
|                                          | Reuse private and public keys existing in the user home                                                     |                      |
|                                          |                                                                                                    |                      |
|                                          |                                                                                                    | <u>T</u> est Setup   |
|                                          |                                                                                                    |                      |
|                                          |                                                                                                    |                      |
|                                          |                                                                                                    |                      |
|                                          | (4)                                                                                                    |                      |
| Help                                     | < Back Next >                                                                                               | Install Cancel       |

- SSH connectivity 버튼 클릭
- OS Password :oracle 계정 비밀번호 입력
- Setup 버튼 클릭
- Next 버튼 클릭

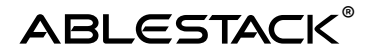

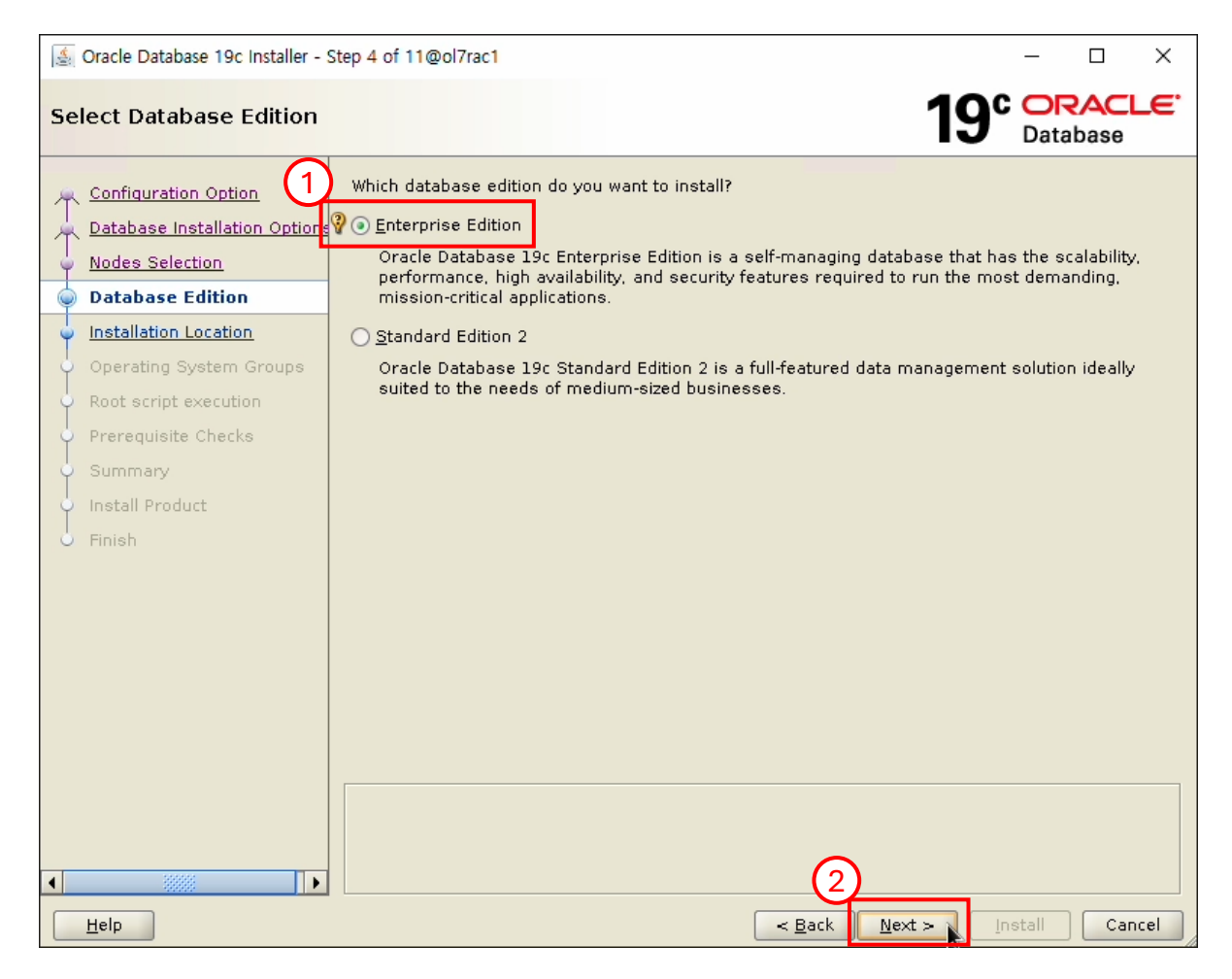

- Enterprise Edition 선택
- Next 버튼 클릭

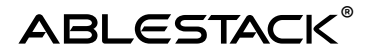

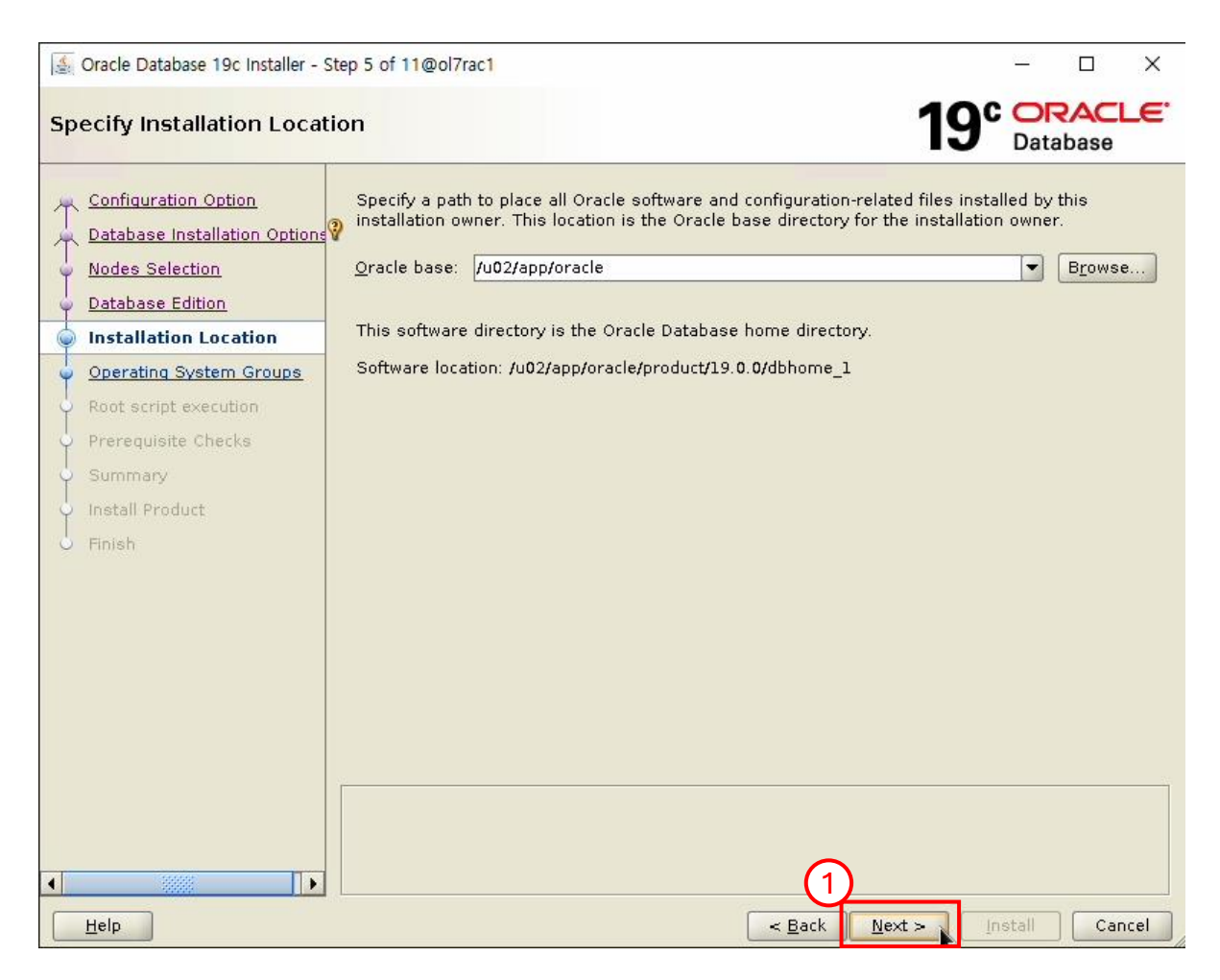

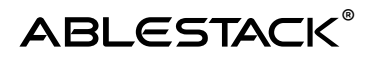

| 🛓 Oracle Database 19c Installer - S                                                                                                    | _                                                                                                    |                         | ×     |             |
|----------------------------------------------------------------------------------------------------|----------------------------------------------------------------------------------------------------|-------------------------|-------|-------------|
| Privileged Operating Sys                                                                                                    | tem groups 19°                                                                                                    | Data                    | base  | <b>-e</b> . |
| Configuration Option<br>Database Installation Options<br>Nodes Selection<br>Database Edition<br>Installation Location<br>Operating System Groups<br>Root script execution<br>Prerequisite Checks<br>Summary<br>Install Product<br>Finish | SYS privileges are required to create a database using operating system (OS)<br>Membership in OS Groups grants the corresponding SYS 1 ge, eg. membe<br>grants the SYSDBA privilege.<br>Database Administrator (OSDBA) group:<br>Database Operator (OSOPER) group (Optional):<br>Database Bagkup and Recovery (OSBACKUPDBA) group:<br>Data Quard administrative (OSDGDBA) group:<br>Encryption Key Management administrative (OSKMDBA) group:<br>Real Application Cluster administrative (OSRACDBA) group:<br>dba •<br>dba • | authentii<br>rship in r | osdba |             |
| Help                                                                                                    | < Back Next > I                                                                                                    | nstall                  | Can   | cel         |

- Group 을 dba로 선택
- Next 버튼 클릭

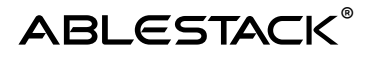

| (i)* | Oracle Database 19c Installer -                  | Step 7 of 11@ol7rac1                                                                                          |                                                                              |                                                                |                                                              | _                                      |                             | ×       |
|------|--------------------------------------------------|----------------------------------------------------------------------------------------------------|------------------------------------------------------------------------------|----------------------------------------------------------------|--------------------------------------------------------------|----------------------------------------|-----------------------------|---------|
| Ro   | ot script execution co                           | nfiguration                                                                                                   |                                                                              |                                                                | 19                                                           | C OR<br>Data                           | base                        | ΓE.     |
| Ĩ    | Configuration Option                             | During the software conf<br>can choose to have the i<br>one of the options below<br>additional prerequisite c | figuration, certain<br>installer perform t<br>9. The input specifi<br>hecks. | operations have to<br>nese operations a<br>ed will also be use | be performed as<br>utomatically by sp<br>ad by the installer | s "root" u<br>becifying i<br>to perfoi | ser. You<br>inputs fo<br>rm | J<br>Dr |
| ļ    | Database Edition                                 | Automatically run cont                                                                                        | figuration scripts                                                           |                                                                |                                                              |                                        |                             |         |
|      | Installation Location<br>Operating System Groups | • Use "root" us 2<br>Pass <u>w</u> ord :                                                                      | dential                                                                      |                                                                |                                                              |                                        |                             |         |
|      | Root script execution                            | 💡 🔿 Use <u>s</u> udo                                                                                          |                                                                              |                                                                |                                                              |                                        |                             |         |
| Ý    | Prerequisite Checks                              | Pro <u>g</u> ram path :                                                                                       | /usr/bin/sudo                                                                |                                                                |                                                              |                                        | Browse                      | e       |
| ľ    | Summary<br>Install Product                       | <u>U</u> ser name :                                                                                           | oracle                                                                       |                                                                |                                                              |                                        |                             |         |
| 1    | Finish                                           | Passw <u>o</u> rd :                                                                                           |                                                                              |                                                                |                                                              |                                        |                             |         |
|      |                                                  |                                                                                                    |                                                                              |                                                                |                                                              |                                        |                             |         |
|      |                                                  |                                                                                                    |                                                                              |                                                                |                                                              |                                        |                             |         |
|      |                                                  |                                                                                                    |                                                                              |                                                                |                                                              |                                        |                             |         |
|      |                                                  |                                                                                                    |                                                                              |                                                                |                                                              |                                        |                             |         |
|      |                                                  |                                                                                                    |                                                                              |                                                                |                                                              |                                        |                             |         |
|      |                                                  |                                                                                                    |                                                                              |                                                                |                                                              |                                        |                             |         |
|      |                                                  |                                                                                                    |                                                                              | ~                                                              |                                                              |                                        |                             |         |
| •    |                                                  |                                                                                                    |                                                                              | 3                                                              |                                                              |                                        |                             |         |
|      | Help                                             |                                                                                                    |                                                                              | < <u>B</u> ack                                                 | <u>N</u> ext >                                               | Install                                | Car                         | icel    |

- Automatically run configuration scripts 선택
- Password 입력
- Next 버튼 클릭

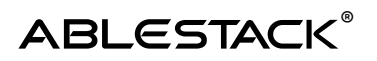

| Solution State Oracle Database 19c Installer - S                                                                                                    | tep 8 of 11@ol7rac1                                                                    |                                                                        |                                 |                       | _            |         | ×           |
|----------------------------------------------------------------------------------------------------|----------------------------------------------------------------------------------------|------------------------------------------------------------------------|---------------------------------|-----------------------|--------------|---------|-------------|
| Perform Prerequisite Che                                                                                                    | ecks                                                                                   |                                                                        |                                 | 19                    |              | base    | <b>_</b> €' |
| Configuration Option Database Installation Optione Nodes Selection Database Edition Installation Location Operating System Groups Root script execution Prerequisite Checks Summary Install Product Finish | Verifying that the target e<br>for products you have sel<br>Checking Single Client Acc | nvironment meets mini<br>lected. This can take tir<br>cess Name (SCAN) | imum installat<br>ne. Please wa | tion and confi<br>it. | guration req | uiremer |             |
| Help                                                                                                    |                                                                                        |                                                                        | < <u>B</u> ack                  | <u>N</u> ext >        | Install      | Can     | icel        |

• 설치 전 체크 테스트 화면

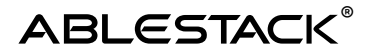

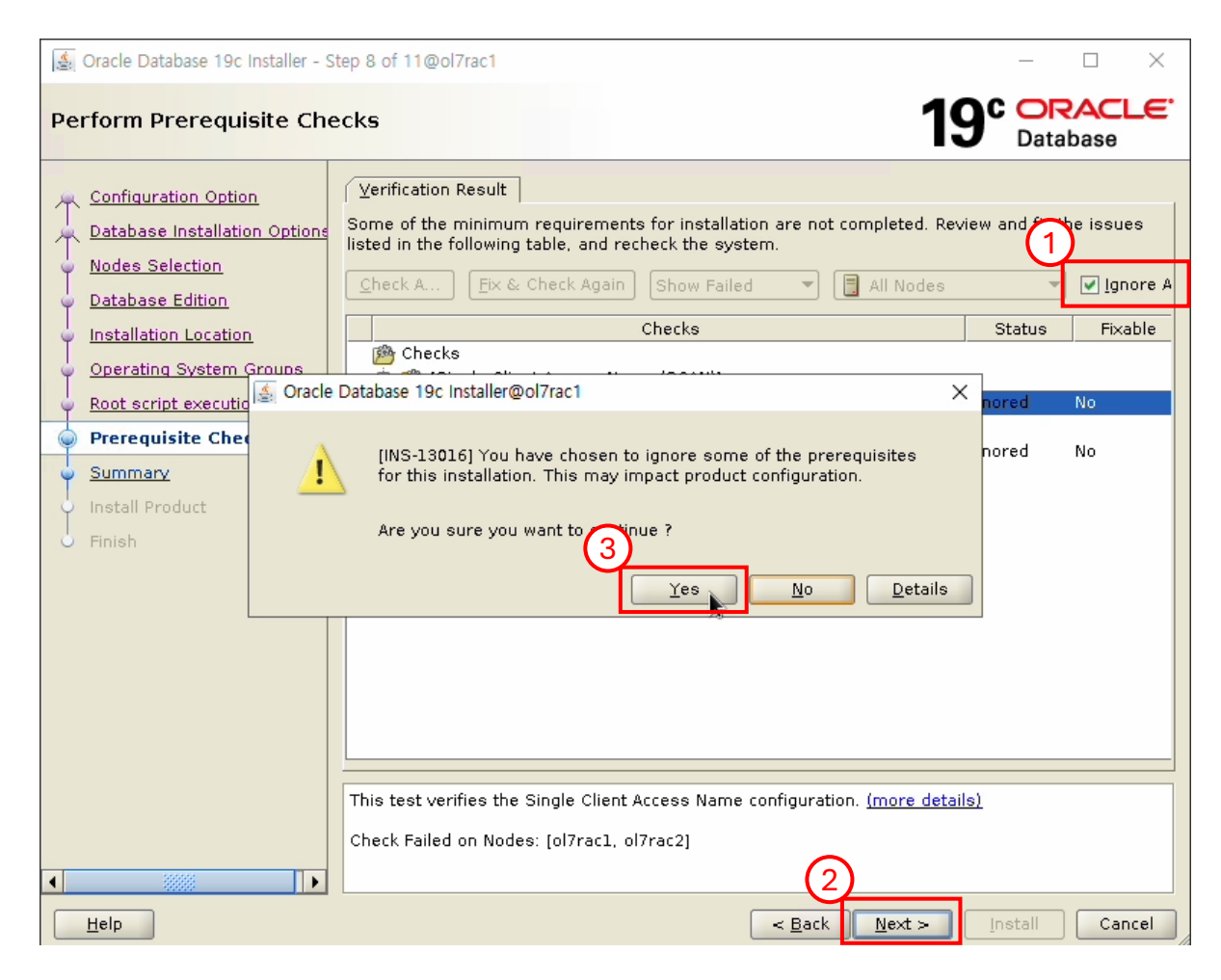

- Ignore 선택
- Next 버튼 선택
- Yes 버튼 클릭

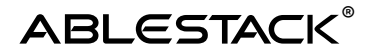

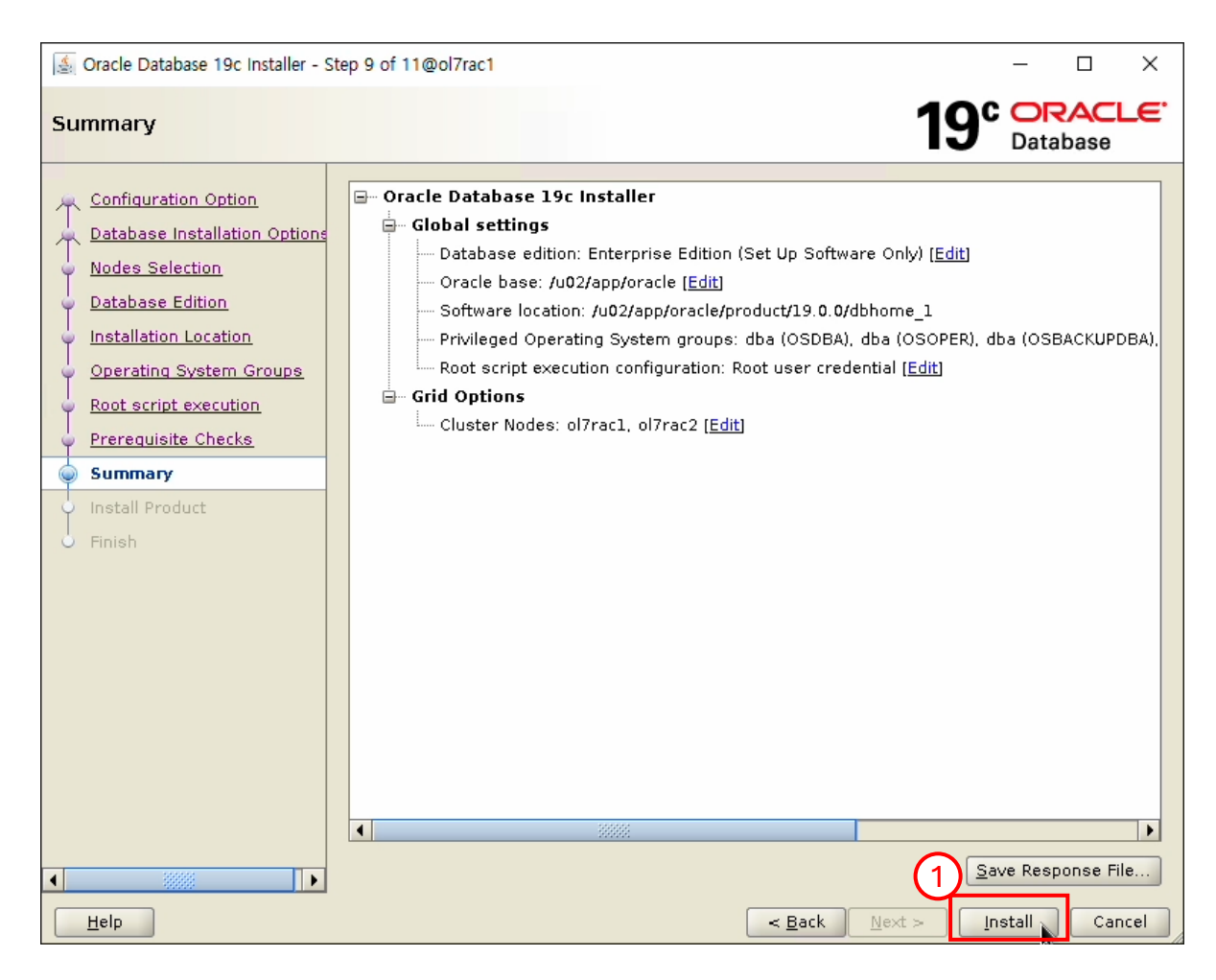

• Install 버튼 클릭

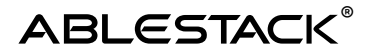

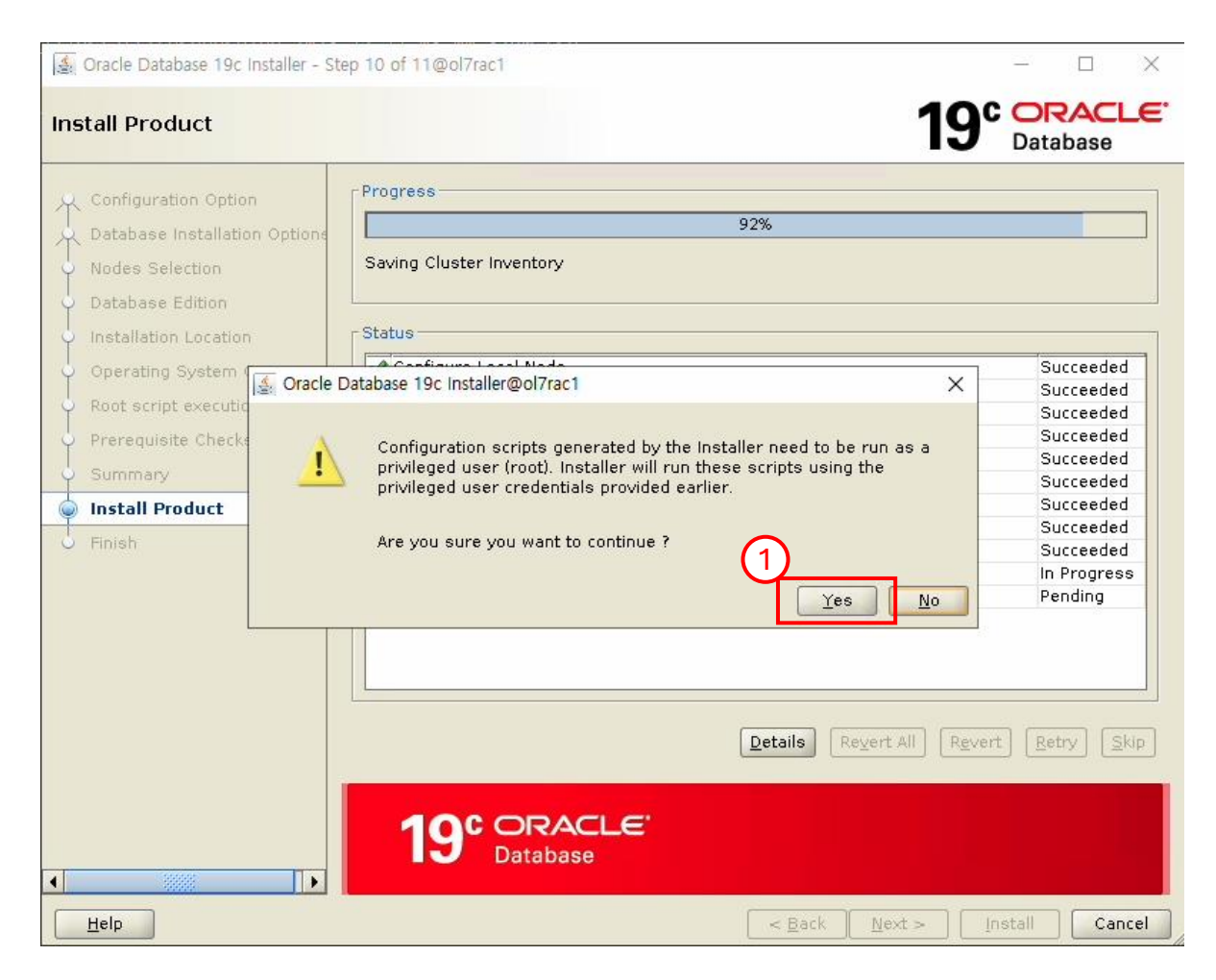

• Yes 버튼 클릭

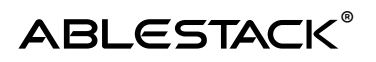

| Solution of the second second | tep 11 of 11@ol7rac1                                |    |              |      | ×           |
|----------------------------------------------------------------------------------------------------|-----------------------------------------------------|----|--------------|------|-------------|
| Finish                                                                                                    |                                                     | 19 | C OR<br>Data | base | <b>_€</b> . |
| Configuration Option<br>Database Installation Optione<br>Nodes Selection<br>Database Edition<br>Installation Location<br>Operating System Groups<br>Root script execution<br>Prerequisite Checks<br>Summary                                                                                                    | The registration of Oracle Database was successful. |    |              |      |             |
| Finish                                                                                                    |                                                     |    | (1           | )    |             |

• Close 버튼 클릭

| oracle 데이터베이스 구성 ui 구동 ( 노드 : node1 / 계정 : oracle )                                      |  |
|------------------------------------------------------------------------------------------|--|
| ▶ 윈도우 x-trem으로 접속하여 실행<br>(mac os 에서는 설치 UI 화면 깨짐 / windows MobaXtrem 사용)<br>su – oracle |  |
| dbca                                                                                     |  |

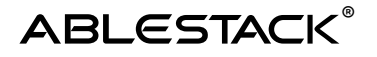

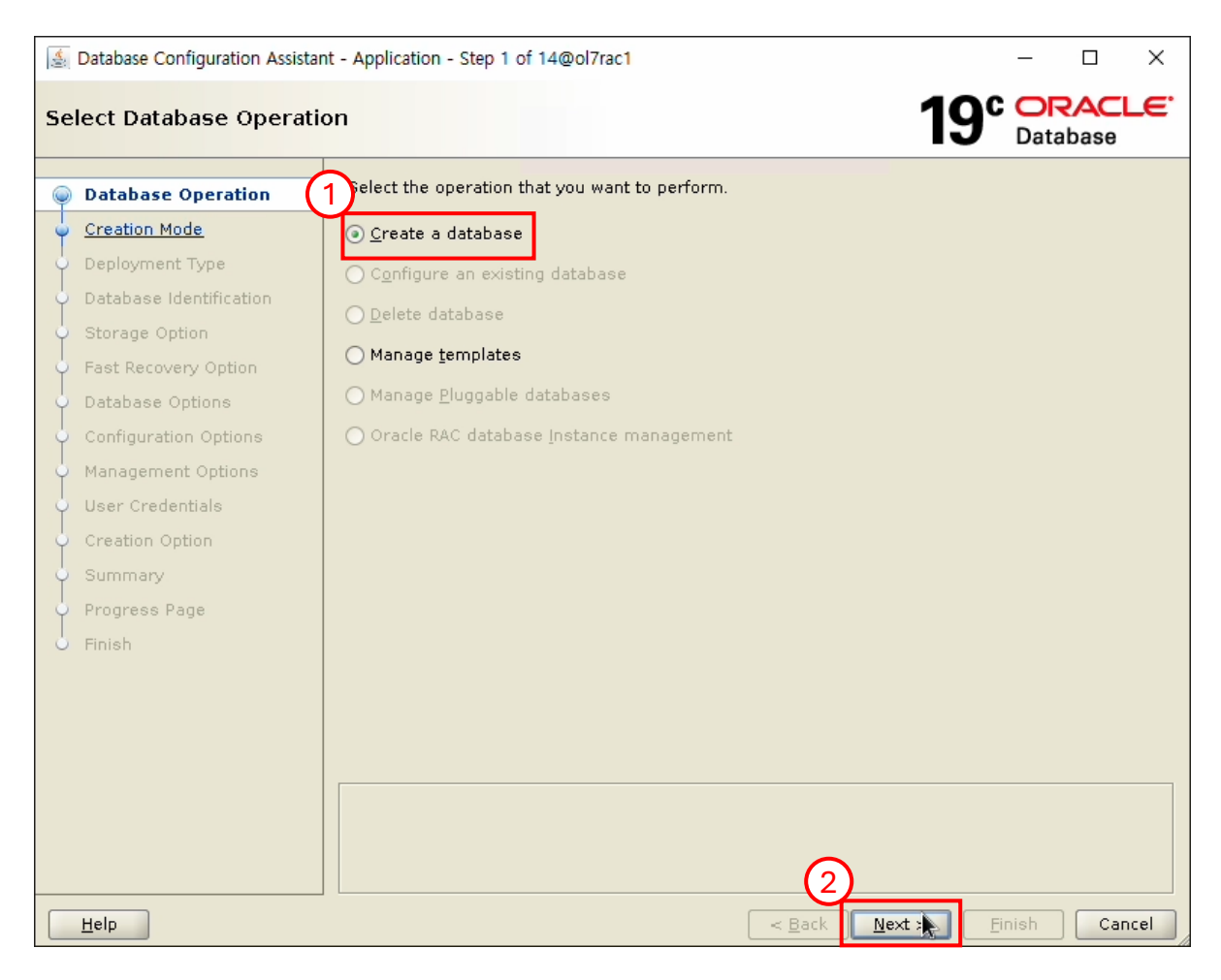

- Create a databases 선택
- Next 버튼 클릭

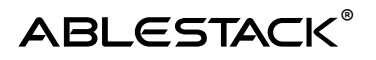

|    | Database Configuration Assistant - Create a database - Step 2 of 14@ol7rac1 |                                            |                                          |             |                     |      |  |  |
|----|-----------------------------------------------------------------------------|--------------------------------------------|------------------------------------------|-------------|---------------------|------|--|--|
| Se | lect Database Creation                                                      | n Mode                                     | 19                                       | C OF<br>Dat | <b>RAC</b><br>abase | LE.  |  |  |
| ę  | Database Operation                                                          | O Typical configuration                    |                                          |             |                     |      |  |  |
| 0  | Creation Mode                                                               | <u>G</u> lobal database name:              | orcl                                     |             |                     |      |  |  |
| Ý  | Deployment Type                                                             | <u>S</u> torage type:                      | Automatic Storage Management (ASM)       | -           |                     |      |  |  |
| Ý  | Database Identification                                                     | Database files location:                   | +DATA/{DB_UNIQUE_NAME}                   | _           | Brows               | e ]  |  |  |
| Ý  | Storage Option                                                              | Fast Decovery Area (FDA):                  |                                          |             |                     |      |  |  |
| Ŷ  | Fast Recovery Option                                                        | Tast Ketovery Area (FRA).                  | +DATA                                    |             | Brows               | B    |  |  |
| Ĭ  | Database Options                                                            | Database <u>c</u> haracter set:            | AL32UTF8 - Unicode UTF-8 Universal chara | cter set    | :                   | *    |  |  |
| Ĭ  | Configuration Options                                                       | Admin <u>i</u> strative password:          |                                          |             |                     |      |  |  |
| Ĭ  | Management Options                                                          | Confirm <u>p</u> assword:                  |                                          |             |                     |      |  |  |
| J  | Creation Option                                                             |                                            |                                          |             |                     |      |  |  |
| Ĵ  | Summary                                                                     | Cr <u>e</u> ate as Container databa        | Se                                       |             |                     |      |  |  |
| ļ  | Progress Page                                                               | Pjuggable database name:                   |                                          |             |                     |      |  |  |
| 6  | Finish                                                                      | <ul> <li>Advanced configuration</li> </ul> |                                          |             |                     |      |  |  |
|    |                                                                             |                                            |                                          |             |                     |      |  |  |
|    |                                                                             |                                            |                                          |             |                     |      |  |  |
|    |                                                                             |                                            |                                          |             |                     |      |  |  |
|    |                                                                             |                                            |                                          |             |                     |      |  |  |
|    |                                                                             |                                            |                                          |             |                     |      |  |  |
|    |                                                                             |                                            | 0                                        |             |                     |      |  |  |
|    | Help                                                                        |                                            |                                          | Finish      | Car                 | ncel |  |  |

- Advanced configuration 선택
- Next 버튼 클릭

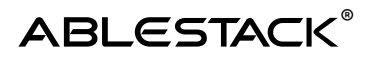

| (i)a.                                 | Database Configuration Assistant - Create a database - Step 3 of 14@ol7rac1 — 🛛 🗙               |                                                                                             |                                                                                                    |                                                                                               |                                                                                   |  |  |  |  |  |
|---------------------------------------|-------------------------------------------------------------------------------------------------|---------------------------------------------------------------------------------------------|----------------------------------------------------------------------------------------------------|-----------------------------------------------------------------------------------------------|-----------------------------------------------------------------------------------|--|--|--|--|--|
| Select Database Deployment Type 19° D |                                                                                                 |                                                                                             |                                                                                                    |                                                                                               |                                                                                   |  |  |  |  |  |
| 0-9-0-0-0                             | Database Operation <u>Creation Mode</u> Deployment Type Database Identification Storage Option  | Select the type of d<br><u>D</u> atabase type:<br>C <u>o</u> nfiguration type:              | atabase you want to create.<br>Oracle Real Application Clust<br>Admin Managed                                           | er (RAC) datab 👻                                                                              |                                                                                   |  |  |  |  |  |
|                                       | Fast Recovery Option<br>Database Options<br>Configuration Options                               | Select a template fo<br>Templates that inclu<br>database quickly. U<br>to change attributes | r your database.<br>Ide datafiles contain pre-creat<br>se templates without datafiles<br>Iike block size that cannot be | ed databases. They allow you<br>only when necessary, such a<br>altered after database creatic | to create a new<br>s when you need<br>on.                                         |  |  |  |  |  |
| 0-0-0-0-0                             | Management Options<br>User Credentials<br>Creation Option<br>Summary<br>Progress Page<br>Finish | Data Warehouse<br>Custom Databas<br>General Purpose                                         | Template name                                                                                                    | Include data<br>Yes<br>No<br>Yes                                                              | iles Details<br><u>View details</u><br><u>View details</u><br><u>View details</u> |  |  |  |  |  |
|                                       |                                                                                                 | Template location: /<br>tes                                                                 | u02/app/oracle/product/19.0.0                                                                                           | )/dbhome_1/assistants/dbca/te                                                                 | mpla <u>Change</u>                                                                |  |  |  |  |  |
|                                       | Help                                                                                            |                                                                                             |                                                                                                    | < Back Next > Ei                                                                              | nish Cancel                                                                       |  |  |  |  |  |

- General Purpose or Transaction Processiong 선택
- Next 버튼 클릭

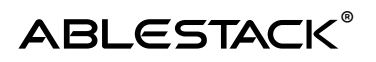

|    | Database Configuration Assista                                                                                                    | ant - Cre     | ate a datab               | oase -           | Step 4 o              | of 16@o | 7rac1       |             |              |                |              | _              |                     | ×     |
|----|----------------------------------------------------------------------------------------------------|---------------|---------------------------|------------------|-----------------------|---------|-------------|-------------|--------------|----------------|--------------|----------------|---------------------|-------|
| Se | lect List of Nodes                                                                                                    |               |                           |                  |                       |         |             |             |              |                | 19           | C OI<br>Dat    | <b>RAC</b><br>abase | LE.   |
|    | Database Operation<br>Creation Mode<br>Deployment Type<br>Nodes Selection<br>Storage Option<br>Fast Recovery Option<br>Database Options<br>Configuration Options<br>User Credentials<br>Creation Option<br>Prerequisite Checks<br>Summary<br>Progress Page | Sele<br>short | ect the nod<br>uld always | les on<br>1<br>2 | n which y<br>elected. | you wan | nt to creat | te the clus | name         | base. T        | he local     | node "ol       | 7rac1"              |       |
| 6  | Finish                                                                                                    |               |                           |                  |                       |         |             |             |              |                |              |                |                     |       |
|    |                                                                                                    |               |                           |                  |                       |         |             |             |              |                | <u>S</u> ele | ct all         | <u>D</u> eseled     | t all |
|    |                                                                                                    |               |                           |                  |                       |         |             |             | 1            |                |              |                |                     |       |
|    | Help                                                                                                    |               |                           |                  |                       |         |             | < !         | <u>B</u> ack | <u>N</u> ext : |              | <u>F</u> inish | Car                 | ncel  |

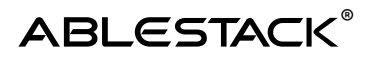

| (1)        | 🛓 Database Configuration Assistant - Create a database - Step 5 of 16@ol7rac1 -                                                                                                    |                                                                                                    |                                                                                                    |                                 |                        |                    |             |  |
|------------|----------------------------------------------------------------------------------------------------|----------------------------------------------------------------------------------------------------|----------------------------------------------------------------------------------------------------|---------------------------------|------------------------|--------------------|-------------|--|
| Sp         | ecify Database Identifi                                                                                                    | ication Details                                                                                            |                                                                                                    | <b>19</b> °                     | Data                   | base               | <b>_€</b> . |  |
| 0-0-0-0-0  | Database Operation<br>Creation Mode<br>Deployment Type<br><u>Nodes Selection</u>                                                                                                    | Provide a unique databa<br>Global database name, t<br><u>G</u> lobal database name:<br><u>S</u> ID Prefix: | se identifier information. An Oracle data<br>spically of the form "name.domain".<br>ORA19<br>ORA19         | base is unique                  | ly identii             | ied by a           | [           |  |
| <b>)</b>   | Database Identification         Storage Option         Fast Recovery Option         Database Options         Configuration Options         Management Options         User Credentials | Service name:                                                                                              | latabase<br>e can be used for consolidating multiple<br>ase virtualization. A Container database<br>(PDB). | databases intr<br>(CDB) can hav | o a singl<br>e zero or | e databa<br>r more | ase,        |  |
| -0-0-0-0-0 | Creation Option<br>Prerequisite Checks<br>Summary<br>Progress Page<br>Finish                                                                                                    | ♥ Use Local Undo ta<br>○ Create an empty O<br>● Create a Containe<br>Number of PDBs:<br>PDB name:<br>F     | blespace for PDBs<br>Container database<br>r database with one or more PDBs                                |                                 |                        |                    |             |  |
|            | Help                                                                                                    |                                                                                                    | 2<br>< <u>B</u> ack                                                                                        | Next > N                        | inish                  | Can                | icel        |  |

- Create as Container database 해제
- Next 버튼 클릭

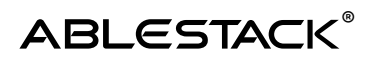

| 1                                        | -                                                                                                    |                                                                                                    | $\times$                                                                                                    |                                                                                                    |                                                 |                                         |             |
|------------------------------------------|----------------------------------------------------------------------------------------------------|----------------------------------------------------------------------------------------------------|----------------------------------------------------------------------------------------------------|----------------------------------------------------------------------------------------------------|-------------------------------------------------|-----------------------------------------|-------------|
| Se                                       | lect Database Storage                                                                                                    | Option                                                                                                    |                                                                                                    | <b>19</b> °                                                                                                    | Datal                                           |                                         | <b>-e</b> . |
| 0−0−0−0− <b>0−0−0−0−</b> 0−0−0−0−0−0−0−0 | Database Operation<br>Creation Mode<br>Deployment Type<br>Nodes Selection<br>Database Identification<br>Estrage Option<br>Configuration Options<br>Management Options<br>User Credentials<br>Creation Option<br>Prerequisite Checks<br>Summary<br>Progress Page<br>Finish | <ul> <li>○ Use template file for database<br/>Storage type and location for<br/>(General Purpose or Transact)</li> <li>○ Use following for the database<br/>All the database files will be p<br/>and location of each datafile in<br/>Database files storage type:</li> <li>Database files storage type:</li> <li>Database files location:</li> <li>Oracle Managed files option w<br/>datafiles for simplified database</li> <li>✓ Use Oracle-Managed Files</li> </ul> | e storage attributes<br>database files will be pick<br>ion Processing).<br>e storage attributes<br>out at the specified location<br>in the subsequent screen.<br>Automatic Storage Manage<br>+DATA/{DB_UNIQUE_NAM<br>will enable Oracle to automase management.<br>(OMF) | ed up from the spec<br>n below. You can cus<br>gement (ASM)<br>IE}<br>natically generate the<br>Multiplex redo logs<br>File | ified tem<br>stomize th<br>e names<br>s and con | plate<br>ne name<br>of the<br>trol file | e<br>s      |
|                                          | <u>H</u> elp                                                                                                    |                                                                                                    | < <u>B</u> ack                                                                                                    | <u>N</u> ext >                                                                                                    | inish                                           | Can                                     | cel         |

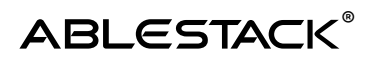

| 🛓 Database Configuration Assistant - Create 'ORA19' database - Step 7 of 16@ol7rac1 — |                                                                                                    |                                                                                                    |                                                                                               |                |                 |             |  |  |  |
|---------------------------------------------------------------------------------------|----------------------------------------------------------------------------------------------------|----------------------------------------------------------------------------------------------------|-----------------------------------------------------------------------------------------------|----------------|-----------------|-------------|--|--|--|
| Se                                                                                    | lect Fast Recovery Op                                                                                                    | tion                                                                                                    | 19                                                                                            |                | base            | <b>_€</b> . |  |  |  |
|                                                                                       | Database Operation<br>Creation Mode<br>Deployment Type<br>Nodes Selection<br>Database Identification<br>Storage Option<br>Fast Recovery Option<br>Database Options<br>Configuration Options | Choose the recovery options for  Specify <u>Fast Recovery Area</u> Recovery files <u>storage</u> type: Fast <u>Recovery Area</u> Fast Recovery Area size: <u>Enable archiving</u> <u>Edit archi</u> | the database.<br>Automatic Storage Management (ASM)<br>+DATA<br>8256 MB<br>we mode parameters | •<br>•         | Bro <u>w</u> se |             |  |  |  |
| -0 - 0 - 0 - 0 - 0 - 0 - 0                                                            | Management Options<br>User Credentials<br>Creation Option<br>Prerequisite Checks<br>Summary<br>Progress Page<br>Finish                                                                      |                                                                                                    |                                                                                               |                |                 |             |  |  |  |
|                                                                                       | Help                                                                                                    |                                                                                                    |                                                                                               | <u>F</u> inish | Can             | cel         |  |  |  |

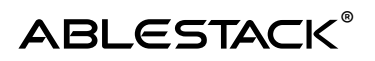

| (i)* | 🄄 Database Configuration Assistant - Create 'ORA19' database - Step 8 of 16@ol7rac1 — 🛛 🗙                                                                                                    |                                                                                                    |          |                   |                |                   |            |             |
|------|----------------------------------------------------------------------------------------------------|----------------------------------------------------------------------------------------------------|----------|-------------------|----------------|-------------------|------------|-------------|
| Se   | lect Oracle Data Vault                                                                                                    | Config Option                                                                                                    |          | 19                | C C            | <b>DR</b><br>atab | ACL<br>ase | <b>-E</b> . |
|      | Database Operation<br>Creation Mode<br>Deployment Type<br>Nodes Selection<br>Database Identification<br>Storage Option<br>Fast Recovery Option<br>Data Vault Options<br>Management Options<br>User Credentials<br>Creation Option<br>Prerequisite Checks<br>Summary<br>Progress Page<br>Finish | <ul> <li>Configure Oracle Database<br/>Database Vault <u>o</u>wner:<br/>Password:</li> <li><u>C</u>reate a separate act<br/>Account manager:<br/>Pa<u>s</u>sword:</li> <li>Configure Oracle <u>Label S</u></li> <li>Configure Oracle Label</li> </ul> | se Vault | Confirm password: |                |                   |            |             |
|      |                                                                                                    |                                                                                                    |          | (1)               |                |                   |            |             |
|      | Help                                                                                                    |                                                                                                    |          | < Back            | <u>F</u> inisl | h                 | Can        | cel         |

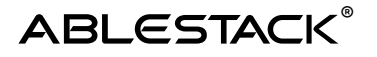

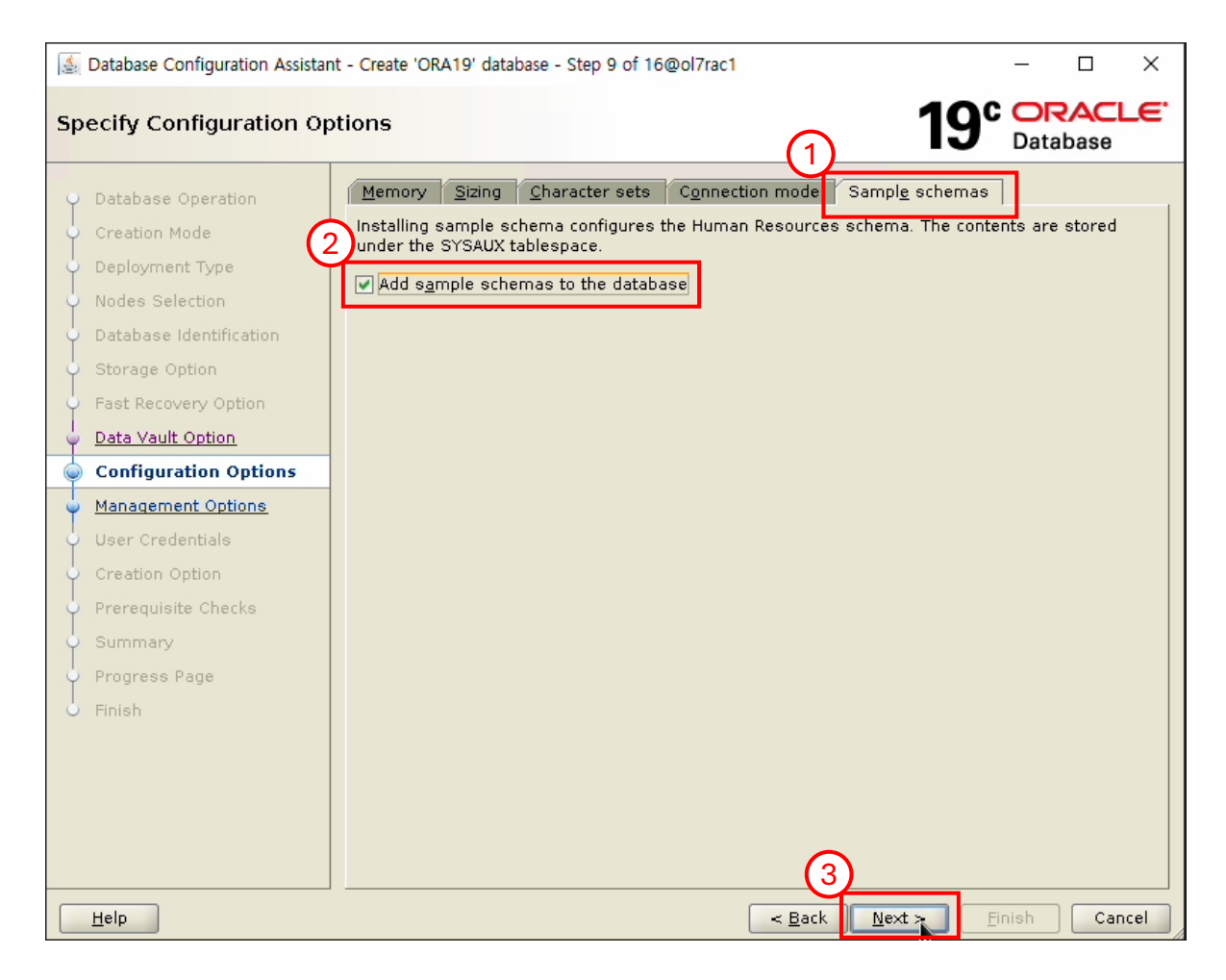

- Sample schemas 탭 클릭
- Add sample schemas to the database 선택
- Next 버튼 클릭

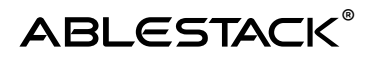

| 🛓 Database Configuration Assistant - Create 'ORA19' database - Step 10 of 16@ol7rac1 — 🛛 🗙                                                                                                    |                                                                                                    |                                                                                                    |        |              |      |             |
|----------------------------------------------------------------------------------------------------|----------------------------------------------------------------------------------------------------|----------------------------------------------------------------------------------------------------|--------|--------------|------|-------------|
| Specify Management Op                                                                                                    | tions                                                                                                    |                                                                                                    | 19     | C OR<br>Data | base | <b>-E</b> . |
| Database Operation<br>Creation Mode<br>Deployment Type<br>Nodes Selection<br>Database Identification<br>Storage Option<br>Fast Recovery Option<br>Data Vault Option<br><u>Configuration Options</u><br><u>Management Options</u><br><u>User Credentials</u><br>Creation Option<br>Prerequisite Checks<br>Summary<br>Progress Page<br>Finish | Specify the management option Run Cluster Verification Utility Configure Enterprise Manage EM database express port: Register with Enterprise Man OMS host: OMS port: EM admin username: EM admin password: ASMSNMP user password: | s for the database.<br>y (CVU) checks periodically<br>tr (EM) database express<br>5500<br>ager (EM) cloud control |        | Data         | Dase |             |
| Help                                                                                                    |                                                                                                    | < <u>B</u> ack                                                                                                    | Next > | Einish       | Can  | cel         |

- Run Cluster Verification Utility (CVU)checks periodically 해제
- Next 버튼 클릭

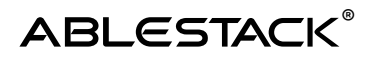

| <b>1</b> | 🛓 Database Configuration Assistant - Create 'ORA19' database - Step 11 of 16@ol7rac1 — 🛛 🗙                                                                          |                                                                                                    |           |          |      |  |  |
|----------|----------------------------------------------------------------------------------------------------|----------------------------------------------------------------------------------------------------|-----------|----------|------|--|--|
| Spe      | ecify Database User C                                                                                                    | redentials 19°                                                                                                    | Data      |          | LE.  |  |  |
|          | Database Operation<br>Creation Mode<br>Deployment Type<br>Nodes Selection<br>Database Identification<br>Storage Option<br>Fast Recovery Option<br>Data Vault Option | You must specify passwords for the following user accounts in the new databareasons.  O Use different administrative passwords  Password  SYS  SYSTEM  Use the same administrative password for all accounts  Descended | ase for e | security |      |  |  |
| Ŷ        | Configuration Options                                                                                                    | Eassword:                                                                                                    | ••        |          |      |  |  |
| <u> </u> | Management Options                                                                                                    |                                                                                                    |           |          |      |  |  |
| -        | Creation Option                                                                                                    |                                                                                                    |           |          |      |  |  |
|          | Prerequisite Checks<br>Summary<br>Progress Page<br>Finish                                                                                                    |                                                                                                    |           |          |      |  |  |
|          | Help                                                                                                    | 2<br>< Back Next >                                                                                                    | Einish    | Car      | ncel |  |  |

오라클 관리자 계정 비밀번호 입력

- Use the same administrative passwrod for all accounts 선택
- 비밀번호 입력
- Next 버튼 클릭

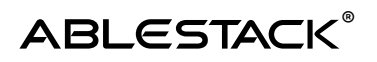

| Satabase Configuration Assista                                                                                 | nt - Create 'ORA19' database - Step 12 of 16@ol7rac1                                                                                                    | – 🗆 X                |
|----------------------------------------------------------------------------------------------------|----------------------------------------------------------------------------------------------------|----------------------|
| Select Database Creation                                                                                       | n option 19                                                                                                    | C ORACLE<br>Database |
| <ul> <li>Database Operation</li> <li>Creation Mode</li> <li>Deployment Type</li> </ul>                         | Select the database creation options.                                                                                                    | e scripts are run in |
| Nodes Selection     Database Identification                                                                    | Post DB cr <u>e</u> ation scripts:                                                                                                    | Browse               |
| Storage Option     Fast Recovery Option     Data Vault Option     Configuration Options     Management Options | Save as a database template<br>Template name: dbca_template_2023-12-11_03-35-5<br>Template location: //u02/app/oracle/product/19.0.0/dbhome_1/assistants/<br>Description:                         | (dbca/b) Browse)     |
| User Credentials     Creation Option     Prerequisite Checks     Summary                                       | Generate database creation scripts      Destination directory: [{ORACLE_BASE}/admin/{DB_UNIQUE_NAME}/script      Following advanced configuration options can be used to configure initialization | s Browse)            |
| Finish                                                                                                    | Customize database storage locations.           All Initialization Parameters         Customize 3                                                                                                 | Storage Locations    |
| Help                                                                                                    | < <u>B</u> ack <u>N</u> ext >                                                                                                    | Einish Cancel        |

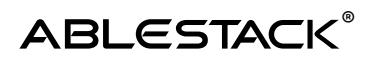

| 🛓 Database Configuration Assista                                                                                                    | -                                                                                                    |                     | $\times$ |      |
|----------------------------------------------------------------------------------------------------|----------------------------------------------------------------------------------------------------|---------------------|----------|------|
| Perform Prerequisite Ch                                                                                                    | ecks 19                                                                                                    | C OF<br>Data        |          | LE.  |
| Perform Prerequisite Ch<br>Database Operation<br>Creation Mode<br>Deployment Type<br>Nodes Selection<br>Database Identification<br>Storage Option<br>Fast Recovery Option<br>Data Vault Option<br>Configuration Options<br>Management Options<br>User Credentials<br>Creation Option<br>Prerequisite Checks<br>Summary<br>Progress Page<br>Finish | Yerifying that the target environment meets minimum installation and configure for products you have selected. This can take time. Please wait. | Data<br>uration red | quireme  | nts  |
| Help                                                                                                    | < <u>B</u> ack Next >                                                                                                    | Einish              | Car      | ncel |

• 설치 전 체크 테스트 화면

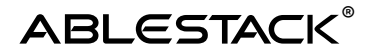

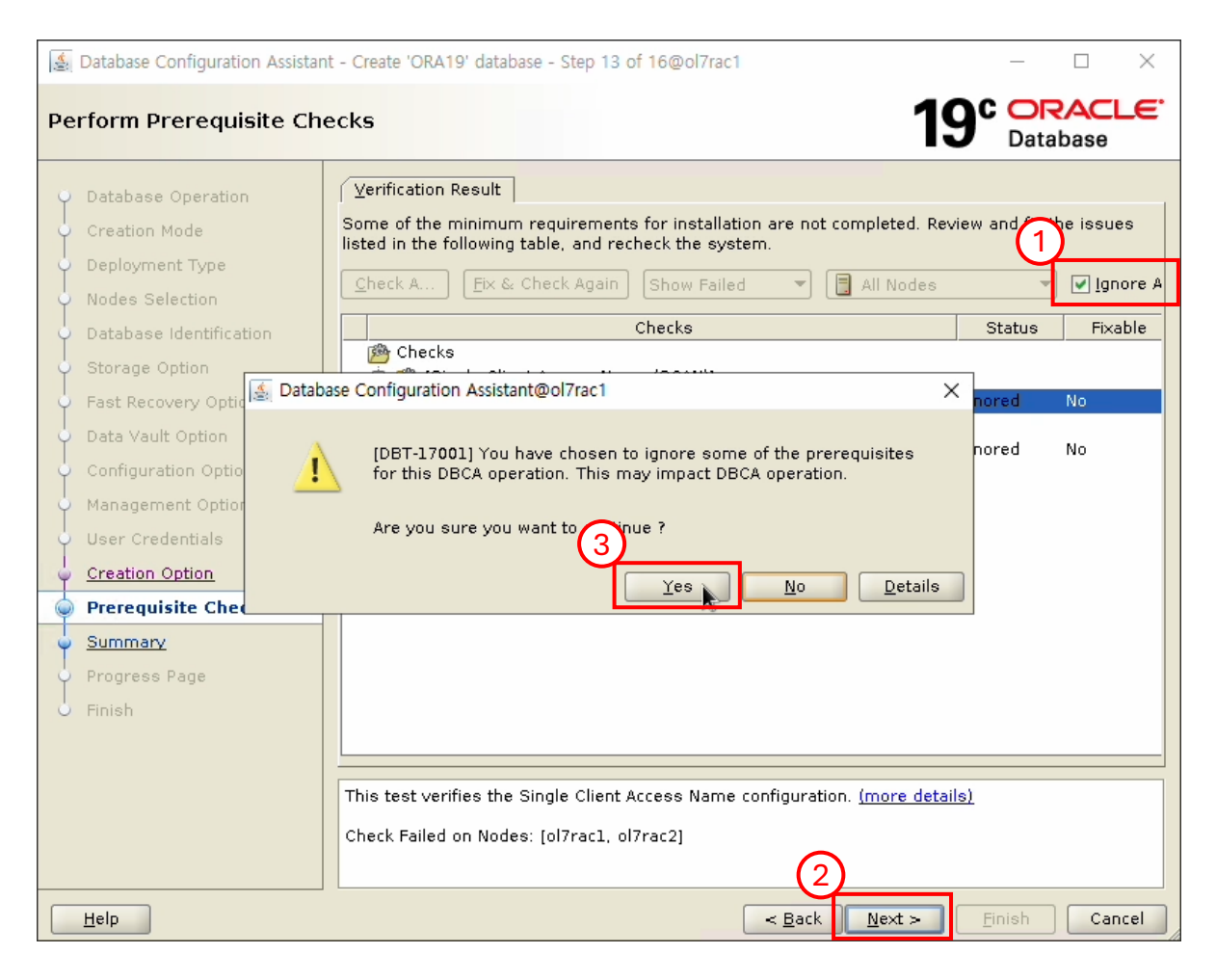

- Ignore 선택
- Next 버튼 클릭
- Yes 버튼 클릭

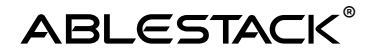

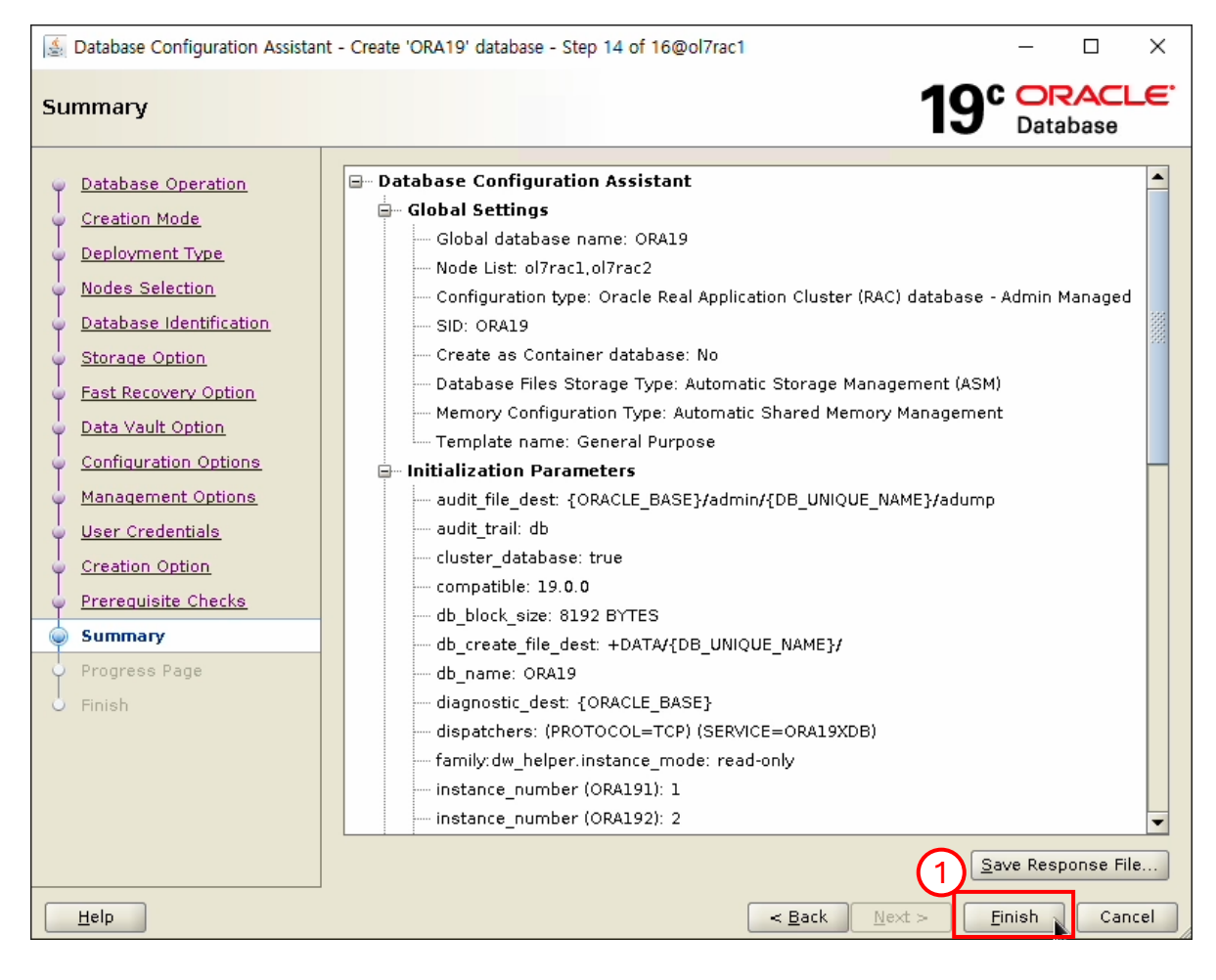

• Finish 선택

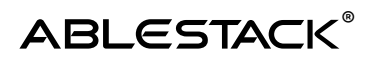

| 🛓 Database Configuration Assistan                                                                                                    | nt - Create 'ORA19' database - Step 15 of 16@ol7rac1                                                                                                    | – 🗆 ×                                                                        |
|----------------------------------------------------------------------------------------------------|----------------------------------------------------------------------------------------------------|------------------------------------------------------------------------------|
| Progress Page                                                                                                    | 19°                                                                                                    | ORACLE <sup>®</sup><br>Database                                              |
| <ul> <li>Database Operation</li> <li>Creation Mode</li> <li>Deployment Type</li> <li>Nodes Selection</li> <li>Database Identification</li> </ul>                                 | Progress<br>71%<br>Completing Database Creation : In Progress                                                                                                    |                                                                              |
| <ul> <li>Storage Option</li> <li>Fast Recovery Option</li> <li>Data Vault Option</li> <li>Configuration Options</li> <li>Management Options</li> <li>User Credentials</li> </ul> | <ul> <li>DB Creation</li> <li>Prepare for db operation</li> <li>Copying database files</li> <li>Creating and starting Oracle instance</li> <li>Creating cluster database views</li> <li>Completing Database Creation</li> <li>Executing Post Configuration Actions</li> </ul> | In Progress<br>Succeeded<br>Succeeded<br>Succeeded<br>In Progress<br>Pending |
| Prerequisite Checks     Summary     Progress Page                                                                                                    | Details Revert All Revert<br>DBCA Log Location:<br>/u02/app/oracle/cfgtoollogs/dbca/ORA19/trace.log 2023-12-11 03-35-33PM                                                                                                    | <u>R</u> etry <u>S</u> kip                                                   |
| O Finish                                                                                                    | Database Alert Log Location:<br>/u02/app/oracle/diag/rdbms/ora19/ORA191/trace/alert_ORA191.log<br>< Back Next > Ein                                                                                                    | ish Cancel                                                                   |

• 설치 진행 화면

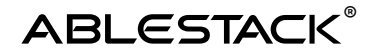

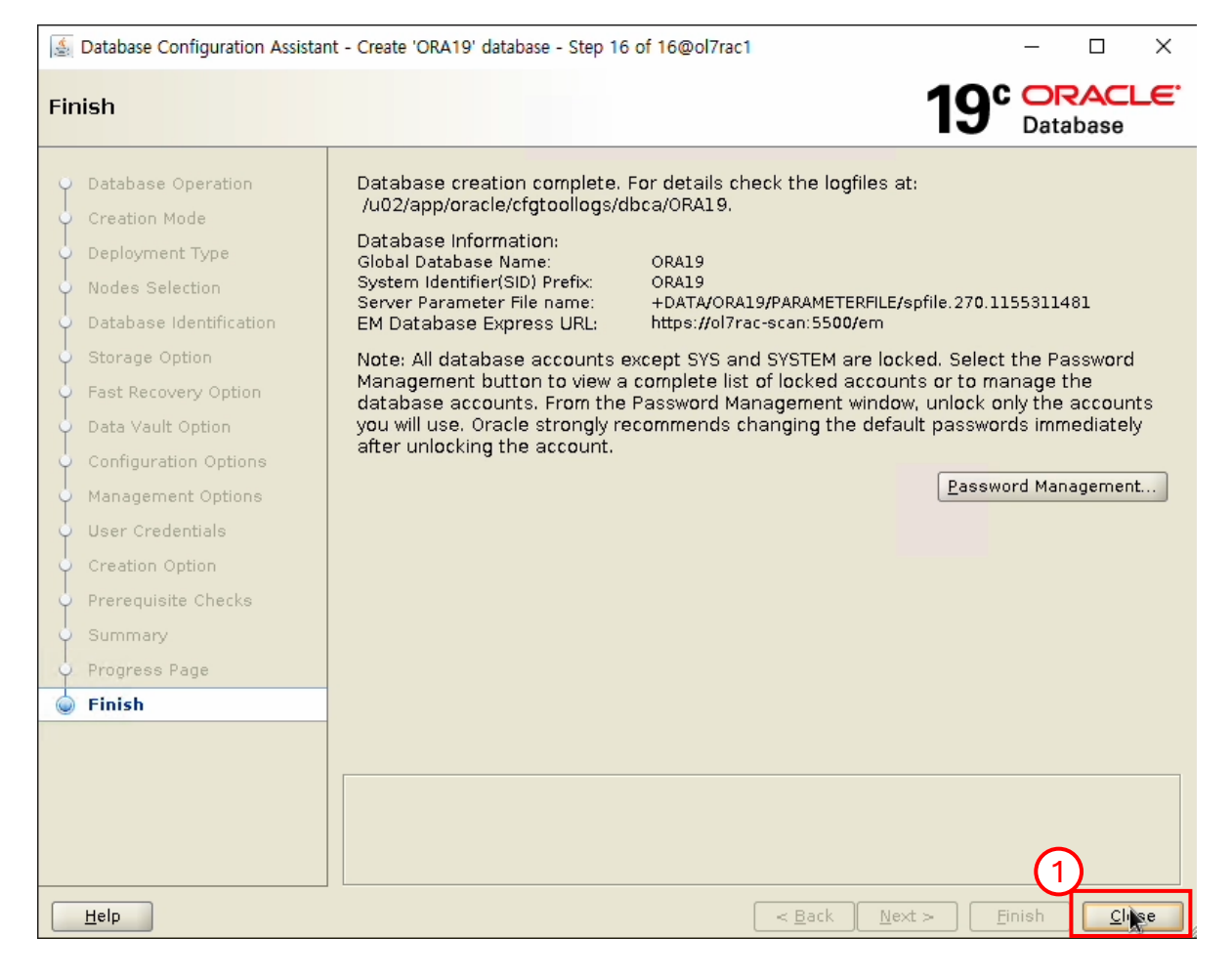

• Close 버튼 클릭

Oracle 데이터베이스 구성 완료

Oracle 데이터베이스 구성 확인 (노드 : node1 / 계정 : grid )

crsctl stat res -t

## ABLESTACK®

| [grid@ol7rac1 ~]\$ crsctl stat res -t |           |               |          |                       |  |  |
|---------------------------------------|-----------|---------------|----------|-----------------------|--|--|
| Name                                  | Target    | State         | Server   | State details         |  |  |
| Local Resource                        | s         |               |          |                       |  |  |
| and LISTENED 1                        |           |               |          |                       |  |  |
| ord.LISTENER.L                        |           |               | a]7nac1  |                       |  |  |
|                                       |           |               | ol7nac2  | STADLE                |  |  |
| one ched                              | UNLINE    | UNLINE        | 0177862  | STABLE                |  |  |
| ora.cnaa                              | ONL THE   |               | -17      | CTADLE                |  |  |
|                                       |           |               |          | STABLE                |  |  |
| and not 1 notice                      | UNLINE    | UNLINE        | 0177462  | STABLE                |  |  |
| ord.net1.netwo                        |           |               | -171     | CTARLE                |  |  |
|                                       |           |               | 0177401  | STABLE                |  |  |
|                                       | UNLINE    | ONLINE        | ol/racz  | STABLE                |  |  |
| ora.ons                               |           |               | -174     | CT 101 C              |  |  |
|                                       | ONLINE    | ONLINE        | ol/raci  | STABLE                |  |  |
|                                       | ONLINE    | ONLINE        | ol7rac2  | STABLE                |  |  |
| Cluster Resour                        | ces       |               |          |                       |  |  |
|                                       | <br>c., . |               |          |                       |  |  |
| ora.ASMNETILSN                        | K_ASM. LS | nr(ora.asmgro | up)      | CTARLE                |  |  |
| 1                                     | ONLINE    | ONLINE        | oliraci  | STABLE                |  |  |
| 2                                     | ONLINE    | ONLINE        | ol7rac2  | STABLE                |  |  |
| 3                                     | ONLINE    | OFFLINE       |          | STABLE                |  |  |
| ora.DATA.dg(or                        | a.asmgro  | up)           |          |                       |  |  |
| 1                                     | ONLINE    | ONLINE        | ol7rac1  | STABLE                |  |  |
| 2                                     | ONLINE    | ONLINE        | ol7rac2  | STABLE                |  |  |
| 3                                     | OFFLINE   | OFFLINE       |          | STABLE                |  |  |
| ora.LISTENER_S                        | CAN1.lsn  | r             |          |                       |  |  |
| 1                                     | ONLINE    | ONLINE        | ol7rac2  | STABLE                |  |  |
| ora.LISTENER_S                        | CAN2.lsn  | r             |          |                       |  |  |
| 1                                     | ONLINE    | ONLINE        | ol7rac1  | STABLE                |  |  |
| ora.LISTENER_S                        | CAN3.lsn  | r             |          |                       |  |  |
| 1                                     | ONLINE    | ONLINE        | ol7rac1  | STABLE                |  |  |
| ora.asm(ora.as                        | mgroup)   |               |          |                       |  |  |
| 1                                     | ONLINE    | ONLINE        | ol7rac1  | Started, STABLE       |  |  |
| 2                                     | ONLINE    | ONLINE        | ol7rac2  | Started, STABLE       |  |  |
| 3                                     | OFFLINE   | OFFLINE       |          | STABLE                |  |  |
| ora.asmnet1.as                        | mnetwork  | (ora.asmqroup | 0        |                       |  |  |
| 1                                     | ONLINE    | ONLINE        | ol7rac1  | STABLE                |  |  |
| 2                                     | ONLINE    | ONLINE        | ol7rac2  | STABLE                |  |  |
| 3                                     | OFFLINE   | OFFLINE       |          | STABLE                |  |  |
| ora.cvu                               |           |               |          |                       |  |  |
| 1                                     | ONLINE    | ONL THE       | ol Zraci | STABLE                |  |  |
| ora.ol7rac1.vi                        | n         | UNELINE       | othati   | STREEL                |  |  |
| 1                                     |           | ONI THE       | ol Zrac1 | STARI F               |  |  |
| ora ol 7rac2 vi                       | n         | ONLINE        | othict   | STABLE                |  |  |
| 1                                     |           | ONL THE       | ol7rac2  | STARI E               |  |  |
| ona ona10 dh                          | OULTUE    | ONLINE        | 01/1422  | STABLE                |  |  |
| 1                                     | ONI THE   |               | al 7nac1 | Open HOME_/u/22/app/o |  |  |
| 1                                     | UNLINE    | UNLINE        | otriaci  | racle/product/19.0.0  |  |  |
| 2                                     | ONI THE   | ONI THE       | ol7rac2  | Open HOME_/u02/ann/o  |  |  |
| 2                                     | OULTINE   | ONLINE        | 017FdC2  | racle/product/19 0 0  |  |  |
|                                       |           |               |          | /dhhome 1 STARLE      |  |  |
|                                       |           |               |          | /ubnome_1,STABLE      |  |  |
| ora.qosmserver                        |           |               | al Znaci | STADI E               |  |  |
| 1                                     | UNLINE    | UNLINE        | otyraci  | STABLE                |  |  |
| ora.scan1.vip                         |           |               | -172     | CTADLE                |  |  |
| 1                                     | UNLINE    | UNLINE        | 017rac2  | STABLE                |  |  |
| ora.scan2.vip                         |           |               | -171     | CTADLE                |  |  |
| 1                                     | UNLINE    | UNLINE        | olfraci  | STABLE                |  |  |
| ora.scan3.vip                         |           |               | -171     | CTADLE                |  |  |
| 1                                     | UNLINE    | UNLINE        | olyraci  | STABLE                |  |  |
|                                       |           |               |          |                       |  |  |

- ora19.db에 항목에 ol7rac1, ol7rac2 노드의 상태가 ONLINE인지 확인
- 설치 완료

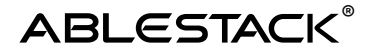

## RAC 테스트 구성

Oracle RAC 데이터베이스 구성 후 테스트는 1번 노드와 2번 노드에서 각각 insert 쿼리를 실행하고 양방향 저장 및 조회가 정상적으로 가능한지 확인

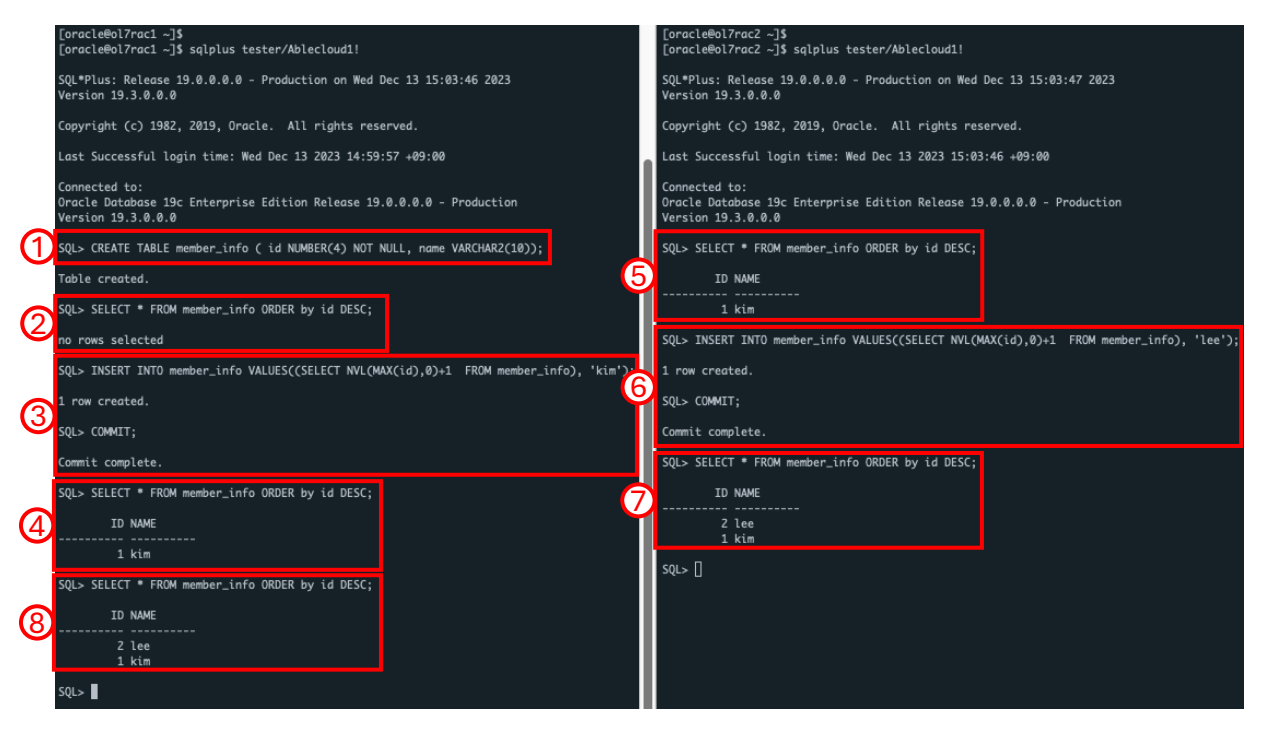

ol7rac1

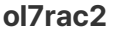

- 1. 1번 노드에서 테스트 테이블 member\_info 생성
- 2. 1번 노드에서 테이블 데이터 조회, 데이터 없음 확인
- 3. 1번 노드에서 insert 데이터 kim
- 4. 1번 노드에서 데이터 조회, 입력된 kim 데이터 확인
- 5. 2번 노드에서 데이터 조회, 입력된 kim 데이터 확인
- 6. 2번 노드에서 insert 데이터 lee
- 7. 2번 노드에서 데이터 조회, 입력된 kim, lee 데이터 확인
- 8. 1번 노드에서 데이터 조회, 입력된 kim, lee 데이터 확인

## Oracle RAC 구성 완료

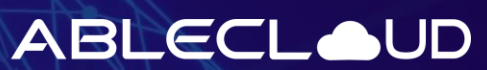

All about data & cloud

주식회사 에이블클라우드 www.ablestack.co.kr 주소 | 서울시 영등포구 영신로 220, KnK디지털타워 1901호 연구소 | 대전시 대덕구 대화로 106번길 66, 펜타플렉스 810~812호 대표전화 | 02-456-7667 이메일 | sales@ablestack.co.kr

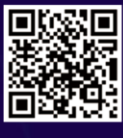

공식홈페이지